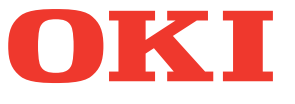

# Felhasználói kézikönyv Hibaelhárítási útmutató

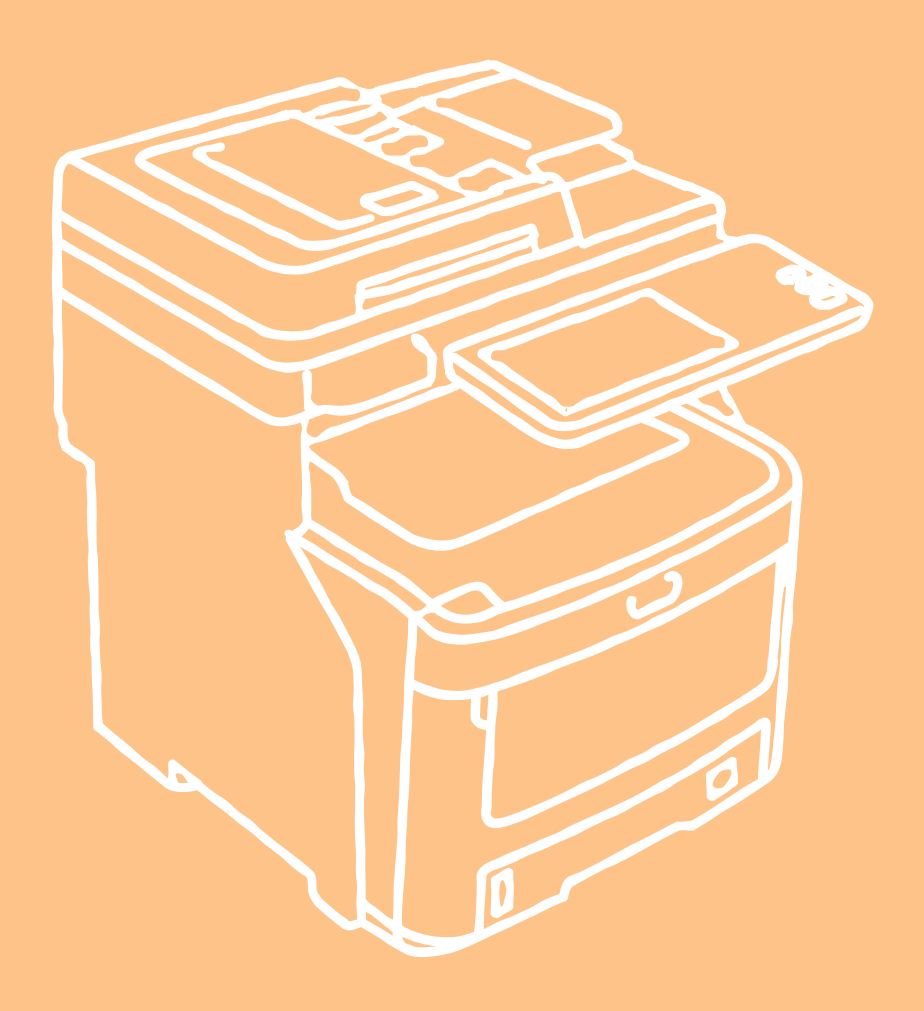

A berendezés jelen dokumentumban felhasznált ábrái eltérhetnek az adott berendezésen ténylegesen láthatóaktól.

# Tartalomjegyzék

| 1 | Hibaelhárítás4                                                                                                    |
|---|----------------------------------------------------------------------------------------------------|
|   | Papírelakadás esetén5                                                                                                    |
|   | Papírelakadások közben5                                                                                                    |
|   | Ha elakad a papír az 1. tálcában, univerzális tálcában<br>(MPT)5                                                                                                    |
|   | Ha a papír a berendezés belsejében akad el6                                                                                                    |
|   | Ha az elakadt papír kivevésével nem szűnik meg a hiba8                                                                                                    |
|   | Papírelakadás a nyomtatóegység mindkét oldalán9                                                                                                    |
|   | Ha a papír a 2./3./4. tálcában (opcionális) akad el 10                                                                                                    |
|   | Ha a papír a belső papírrendezőben (opcionális) akad el11                                                                                                    |
|   | Dokumentum elakadása esetén12                                                                                                    |
|   | Kapocs elakadása esetén14                                                                                                    |
|   | Ha a kapocs a belső papírrendezőben (opcionális) akad el14                                                                                                    |
|   | Ha a kapocs az offline tűzőben (opcionális)<br>akad el14                                                                                                    |
|   | A HARDVER HIBAELHÁRÍTÁSA16                                                                                                    |
|   | Ha ez a képernyő megjelenik16                                                                                                    |
|   | Az érintőpanelen megjelenő üzenetek17                                                                                                    |
|   |                                                                                                    |
|   | HIBAELHÁRÍTÁS NYOMTATÁS<br>SORÁN20                                                                                                    |
|   | HIBAELHÁRÍTÁS NYOMTATÁS<br>SORÁN                                                                                                    |
|   | HIBAELHÁRÍTÁS NYOMTATÁS<br>SORÁN                                                                                                    |
|   | HIBAELHÁRÍTÁS NYOMTATÁS<br>SORÁN                                                                                                    |
|   | HIBAELHÁRÍTÁS NYOMTATÁS<br>SORÁN 20<br>Nyomtatási feladatok problémái20<br>Nyomtatási feladatok hibáinak megszüntetése20<br>Nem emlékszem a dokumentum jelszavára<br>magánjellegű nyomtatási feladatnál 21<br>A sok grafikát tartalmazó dokumentumok nyomtatása<br>sokáig tart 21                                                                                                    |
|   | HIBAELHÁRÍTÁS NYOMTATÁS<br>SORÁN                                                                                                    |
|   | HIBAELHÁRÍTÁS NYOMTATÁS<br>SORÁN                                                                                                    |
|   | HIBAELHÁRÍTÁS NYOMTATÁS         SORÁN       20         Nyomtatási feladatok problémái       20         Nyomtatási feladatok hibáinak megszüntetése       20         Nem emlékszem a dokumentum jelszavára<br>magánjellegű nyomtatási feladatnál       21         A sok grafikát tartalmazó dokumentumok nyomtatása<br>sokáig tart       21         A nyomtató-illesztőprogram problémái       21         Nem lehet nyomtatni (portbeállítási problémák)       21         Nem lehet nyomtatni (problémák SNMP<br>közösségnévvel)       21                                                                                                    |
|   | HIBAELHÁRÍTÁS NYOMTATÁS       20         Nyomtatási feladatok problémái                                                                                                    |
|   | HIBAELHÁRÍTÁS NYOMTATÁS       20         Nyomtatási feladatok problémái       20         Nyomtatási feladatok hibáinak megszüntetése       20         Nem emlékszem a dokumentum jelszavára<br>magánjellegű nyomtatási feladatnál       21         A sok grafikát tartalmazó dokumentumok nyomtatása<br>sokáig tart       21         A nyomtató-illesztőprogram problémái       21         Nem lehet nyomtatni (portbeállítási problémák)       21         Nem lehet nyomtatni (problémák SNMP<br>közösségnévvel)       21         A parancssori opciók feldolgozása nem történik<br>meg       22         A nyomtató konfigurációjának lekérése nem<br>sikerült       22                                                                                                    |
|   | HIBAELHÁRÍTÁS NYOMTATÁS       20         Nyomtatási feladatok problémái       20         Nyomtatási feladatok hibáinak megszüntetése       20         Nem emlékszem a dokumentum jelszavára<br>magánjellegű nyomtatási feladatnál       21         A sok grafikát tartalmazó dokumentumok nyomtatása<br>sokáig tart       21         A nyomtató-illesztőprogram problémái       21         Nem lehet nyomtatni (portbeállítási problémák)       21         Nem lehet nyomtatni (problémák SNMP<br>közösségnévvel)       21         A parancssori opciók feldolgozása nem történik<br>meg       22         A nyomtató konfigurációjának lekérése nem<br>sikerült       22         Nem lehet a beállításokat megváltoztatni az<br>[Eszközbeállítások] lapon       22                                                                                                    |
|   | HIBAELHÁRÍTÁS NYOMTATÁS       20         Nyomtatási feladatok problémái       20         Nyomtatási feladatok hibáinak megszüntetése       20         Nem emlékszem a dokumentum jelszavára       21         A sok grafikát tartalmazó dokumentumok nyomtatása       21         A sok grafikát tartalmazó dokumentumok nyomtatása       21         A nyomtató-illesztőprogram problémái       21         Nem lehet nyomtatni (portbeállítási problémák)       21         Nem lehet nyomtatni (problémák SNMP       21         A parancssori opciók feldolgozása nem történik       22         A nyomtató konfigurációjának lekérése nem       22         Nem lehet a beállításokat megváltoztatni az       22         Nem lehet a beállításokat megváltoztatni az       22         Problémák a hálózati kapcsolattal       22                                                                                                 |
|   | HIBAELHÁRÍTÁS NYOMTATÁS         SORÁN       20         Nyomtatási feladatok problémái       20         Nyomtatási feladatok hibáinak megszüntetése       20         Nem emlékszem a dokumentum jelszavára<br>magánjellegű nyomtatási feladatnál       21         A sok grafikát tartalmazó dokumentumok nyomtatása<br>sokáig tart       21         A nyomtató-illesztőprogram problémái       21         Nem lehet nyomtatni (portbeállítási problémák)       21         Nem lehet nyomtatni (problémák SNMP<br>közösségnévvel)       21         A parancssori opciók feldolgozása nem történik<br>meg       22         A nyomtató konfigurációjának lekérése nem<br>sikerült       22         Nem lehet a beállításokat megváltoztatni az<br>[Eszközbeállítások] lapon       22         Problémák a hálózati kapcsolattal       22         Nem lehet a berendezéssel nyomtatni (hálózati<br>csatlakozási problémák)       22 |

| Az ügyfél állapotának ellenőrzése                                 |
|-------------------------------------------------------------------|
| Hardverproblémák24                                                |
| Nyomtatási feladatok kiadása nem történik meg 24                  |
| HIBAELHÁRÍTÁS MÁSOLÁS SORÁN 25                                    |
| Másolási problémák25                                              |
| HIBAELHÁRÍTÁS FAXOLÁS SORÁN 27                                    |
| Hibaelhárítás27                                                   |
| Hibakódok27                                                       |
| Hibaüzenetek27                                                    |
| Átviteli/vételi hiba28                                            |
| HIBAELHÁRÍTÁS BEOLVASÁS                                           |
| SORAN29                                                           |
| Beolvasási problémák29                                            |
| Nem tudom a beolvasott lapokat e-mailben<br>elküldeni             |
| Nem találom a megosztott mappába mentett adatokat                 |
| HIBAELHÁRÍTÁS AZ e-Filing<br>HASZNÁLATA SORÁN30                   |
| e-Filing internetes segédprogram problémái30                      |
| Az e-Filing internetes segédprogram megszakítja<br>a munkamenetet |
| Számos alablak ismételten megjelenik                              |
| A tartalom keretben az elemek megjelenítése                       |
| sokáin tart 30                                                    |
| sokáig tart                                                       |
| sokáig tart                                                       |
| sokáig tart                                                       |
| sokáig tart                                                       |
| sokáig tart                                                       |
| sokáig tart                                                       |
| sokáig tart                                                       |
| sokáig tart                                                       |
| sokáig tart                                                       |
| sokáig tart                                                       |
| sokáig tart                                                       |
| sokáig tart                                                       |

|   | Nyers TCP vagy LPR nyomtatás Windows operáció                                                                                                    | S                                                                                                    |
|---|----------------------------------------------------------------------------------------------------|----------------------------------------------------------------------------------------------------|
|   | IPP nyomtatás Windows operációs                                                                                                    | 55                                                                                                    |
|   | rendszerkörnyezetben                                                                                                    | 6                                                                                                    |
|   | Novell nyomtatás NetWare környezetben                                                                                                    | 6                                                                                                    |
|   | Macintosh környezet3                                                                                                    | 87                                                                                                    |
|   | Hálózati fax (N/W Fax) illesztőprogramjának<br>problémái3                                                                                                    | 7                                                                                                    |
|   | Az N/W fax illesztőprogram telepítésének<br>hibaüzenetei                                                                                                    | 87                                                                                                    |
|   | Az N/W fax illesztőprogram általános hibái3                                                                                                    | 8                                                                                                    |
|   | Vezeték nélküli LAN problémái3                                                                                                    | 9                                                                                                    |
|   | Az ügyfélszoftver hitelesítési problémái3                                                                                                    | 9                                                                                                    |
|   | Nem lehet az ügyfélszoftverrel bejelentkezni4                                                                                                    | 0                                                                                                    |
|   | A BERENDEZÉS ÁLLAPOTÁNAK<br>ELLENŐRZÉSE A TopAccess<br>SEGÍTSÉGÉVEL4                                                                                                    | 1                                                                                                    |
|   | Hardverállapot ikonok a TopAccess [Eszköz]<br>Japián 4                                                                                                    | 1                                                                                                    |
|   | Hibaüzenetek4                                                                                                    | 2                                                                                                    |
|   | Hibakódok4                                                                                                    | 3                                                                                                    |
|   | Hibakódok nyomtatási feladatoknál4                                                                                                    | 3                                                                                                    |
|   | Hibakódok átvitel és vétel során4                                                                                                    | 4                                                                                                    |
|   | Hibakódok beolvasási feladatoknál4                                                                                                    | 7                                                                                                    |
| 2 | Karbantartás 52                                                                                                    | 2                                                                                                    |
|   |                                                                                                    |                                                                                                    |
|   | Fogyóeszközök és szerkezeti egységek cseréje5                                                                                                    | 3                                                                                                    |
|   | Fogyóeszközök és szerkezeti egységek<br>cseréje5<br>A festékkazetta cseréje5                                                                                                    | <b>3</b><br>3                                                                                                    |
|   | Fogyóeszközök és szerkezeti egységek<br>cseréje                                                                                                    | <b>3</b><br>3                                                                                                    |
|   | Fogyóeszközök és szerkezeti egységek         cseréje       5         A festékkazetta cseréje       5         A fényérzékeny henger cseréje       5         A rögzítőegység cseréje       6                                                                                                    | <b>3</b><br>3<br>6                                                                                                    |
|   | Fogyóeszközök és szerkezeti egységek cseréje         Cseréje       5         A festékkazetta cseréje       5         A fényérzékeny henger cseréje       5         A rögzítőegység cseréje       6         A szalagegység cseréje       6                                                                                                    | <b>3</b><br>6<br>0                                                                                                    |
|   | Fogyóeszközök és szerkezeti egységek         cseréje       5         A festékkazetta cseréje       5         A fényérzékeny henger cseréje       5         A rögzítőegység cseréje       6         A szalagegység cseréje       6         A belső papírrendező kazetta cseréje       6                                                                                                    | <b>3</b><br>3<br>6<br>0<br>2<br>4                                                                                                    |
|   | Fogyóeszközök és szerkezeti egységek cseréje       5         A festékkazetta cseréje       5         A fényérzékeny henger cseréje       5         A rögzítőegység cseréje       6         A szalagegység cseréje       6         A belső papírrendező kazetta cseréje       6         Az offline tűzőkazetta cseréje       6                                                                                                    | <b>3</b><br>3<br>6<br>0<br>2<br>4<br>6                                                                                                    |
|   | Fogyóeszközök és szerkezeti egységek cseréje       5         A festékkazetta cseréje       5         A fényérzékeny henger cseréje       5         A rögzítőegység cseréje       6         A szalagegység cseréje       6         A belső papírrendező kazetta cseréje       6         Az offline tűzőkazetta cseréje       6                                                                                                    | <b>3</b><br>3<br>6<br>0<br>2<br>4<br>6<br><b>7</b>                                                                                                    |
|   | Fogyóeszközök és szerkezeti egységek cseréje       5         A festékkazetta cseréje       5         A festékkazetta cseréje       5         A fényérzékeny henger cseréje       5         A rögzítőegység cseréje       6         A szalagegység cseréje       6         A belső papírrendező kazetta cseréje       6         Az offline tűzőkazetta cseréje       6         Az offline tűzőkazetta cseréje       6         A berendezés felületének tisztítása       6                                                                                                    | <b>3</b><br>3<br>6<br>0<br>2<br>4<br>6<br><b>7</b><br>7                                                                                                    |
|   | Fogyóeszközök és szerkezeti egységek cseréje       5         A festékkazetta cseréje       5         A festékkazetta cseréje       5         A fényérzékeny henger cseréje       6         A rögzítőegység cseréje       6         A szalagegység cseréje       6         A belső papírrendező kazetta cseréje       6         Az offline tűzőkazetta cseréje       6         A berendezés felületének tisztítása       6         A dokumentumüveg tisztítása (üvegfelület)       6                                                                                                    | <b>3</b><br>3<br>6<br>0<br>2<br>4<br>6<br><b>7</b><br>7<br>7                                                                                                    |
|   | Fogyóeszközök és szerkezeti egységek cseréje       5         A festékkazetta cseréje       5         A festékkazetta cseréje       5         A fényérzékeny henger cseréje       6         A rögzítőegység cseréje       6         A szalagegység cseréje       6         A belső papírrendező kazetta cseréje       6         Az offline tűzőkazetta cseréje       6         A berendezés felületének tisztítása       6         A dokumentumüveg tisztítása (üvegfelület)       6         A dokumentumtovábbító görgő és a dokumentumtartó görgő tisztítása       6                                                                                                    | <b>3</b><br>3<br>6<br>0<br>2<br>4<br>6<br><b>7</b><br>7<br>8                                                                                                    |
|   | Fogyóeszközök és szerkezeti egységek cseréje       5         A festékkazetta cseréje       5         A festékkazetta cseréje       5         A fényérzékeny henger cseréje       6         A rögzítőegység cseréje       6         A szalagegység cseréje       6         A belső papírrendező kazetta cseréje       6         Az offline tűzőkazetta cseréje       6         A berendezés felületének tisztítása       6         A dokumentumüveg tisztítása (üvegfelület)       6         A dokumentumtovábbító görgő és a dokumentumtartó görgő tisztítása       6         Az adagoló görgő tisztítása       6                                                                                                    | <b>3</b><br>360246<br><b>7</b> 7789                                                                                                    |
|   | Fogyóeszközök és szerkezeti egységek cseréje       5         A festékkazetta cseréje       5         A festékkazetta cseréje       5         A fényérzékeny henger cseréje       5         A rögzítőegység cseréje       6         A szalagegység cseréje       6         A belső papírrendező kazetta cseréje       6         Az offline tűzőkazetta cseréje       6         A berendezés felületének tisztítása       6         A dokumentumüveg tisztítása (üvegfelület)       6         A dokumentumtovábbító görgő és a dokumentumtartó görgő tisztítása       6         Az adagoló görgő tisztítása       6                                                                                                    | <b>3</b><br>3<br>6<br>0<br>2<br>4<br>6<br><b>7</b><br>7<br>8<br>9<br>9<br>9                                                                                                    |
|   | Fogyóeszközök és szerkezeti egységek<br>cseréje       5         A festékkazetta cseréje       5         A festékkazetta cseréje       5         A fényérzékeny henger cseréje       6         A rögzítőegység cseréje       6         A szalagegység cseréje       6         A belső papírrendező kazetta cseréje       6         Az offline tűzőkazetta cseréje       6         A berendezés felületének tisztítása       6         A dokumentumüveg tisztítása (üvegfelület)       6         A dokumentumtovábbító görgő és a<br>dokumentumtartó görgő tisztítása       6         Az adagoló görgő tisztítása       6         Az univerzális tálca tisztításakor       6                                                                                                    | <b>3</b><br>360246<br><b>7</b><br>7789999                                                                                                    |
|   | Fogyóeszközök és szerkezeti egységek<br>cseréje       5         A festékkazetta cseréje       5         A festékkazetta cseréje       5         A fényérzékeny henger cseréje       6         A rögzítőegység cseréje       6         A szalagegység cseréje       6         A belső papírrendező kazetta cseréje       6         Az offline tűzőkazetta cseréje       6         A berendezés felületének tisztítása       6         A dokumentumüveg tisztítása (üvegfelület)       6         A dokumentumtovábbító görgő és a<br>dokumentumtartó görgő tisztítása       6         Az adagoló görgő tisztítása       6         A tálca tisztításakor       6         A talca tisztításakor       6         A LED fejek megtisztítása       7                                                                                                    | <b>3</b><br>3<br>6<br>0<br>2<br>4<br>6<br><b>7</b><br>7<br>7<br>8<br>9<br>9<br>9<br>9<br>9<br>9<br>9<br>9<br>9<br>9<br>9<br>9<br>9                                                                                                    |
|   | Fogyóeszközök és szerkezeti egységek<br>cseréje       5         A festékkazetta cseréje       5         A festékkazetta cseréje       5         A fényérzékeny henger cseréje       6         A rögzítőegység cseréje       6         A szalagegység cseréje       6         A belső papírrendező kazetta cseréje       6         Az offline tűzőkazetta cseréje       6         A berendezés felületének tisztítása       6         A dokumentumüveg tisztítása (üvegfelület)       6         A dokumentumtovábbító görgő és a<br>dokumentumtartó görgő tisztítása       6         Az adagoló görgő tisztítása       6         A tálca tisztításakor       6         A LED fejek megtisztítása       7         A berendezés áthelyezése és<br>szállítása       7                                                                                                    | <b>3</b> 3 6 0 2 4 6 <b>7</b> 7 7 8 9 9 9 0 <b>2</b>                                                                                                    |
|   | Fogyóeszközök és szerkezeti egységek<br>cseréje       5         A festékkazetta cseréje       5         A fényérzékeny henger cseréje       5         A rögzítőegység cseréje       6         A szalagegység cseréje       6         A belső papírrendező kazetta cseréje       6         Az offline tűzőkazetta cseréje       6         A berendezés felületének tisztítása       6         A dokumentumüveg tisztítása (üvegfelület)       6         A dokumentumtovábbító görgő és a<br>dokumentumtartó görgő tisztítása       6         A tálca tisztításakor       6         A LED fejek megtisztítása       7         A berendezés áthelyezése és<br>szállítása       7         A berendezés áthelyezése       7                                                                                                    | <b>3</b><br>3<br>6<br>0<br>2<br>4<br>6<br><b>7</b><br>7<br>7<br>8<br>9<br>9<br>9<br>9<br>9<br>0<br><b>2</b><br>2<br>2<br>2<br>2<br>2<br>2<br>2<br>2<br>2<br>4<br>6<br><b>7</b><br>7<br>7<br>7<br>8<br>9<br>9<br>9<br>9<br>9<br>9<br>9<br>9<br>9<br>9<br>9<br>9<br>9 |
|   | Fogyóeszközök és szerkezeti egységek<br>cseréje       5         A festékkazetta cseréje       5         A festékkazetta cseréje       5         A fényérzékeny henger cseréje       6         A rögzítőegység cseréje       6         A szalagegység cseréje       6         A belső papírrendező kazetta cseréje       6         A z offline tűzőkazetta cseréje       6         A berendezés felületének tisztítása       6         A dokumentuműveg tisztítása (üvegfelület)       6         A dokumentumtovábbító görgő és a<br>dokumentumtartó görgő tisztítása       6         Az adagoló görgő tisztítása       6         A LED fejek megtisztítása       7         A berendezés áthelyezése       7         A berendezés áthelyezése       7         A berendezés áthelyezése       7                                                                                                    | <b>3</b> 3 6 0 2 4 6 <b>7</b> 7 7 8 9 9 9 9 0 <b>2</b> 2 2                                                                                                    |
|   | Fogyóeszközök és szerkezeti egységek<br>cseréje       5         A festékkazetta cseréje       5         A fényérzékeny henger cseréje       6         A rögzítőegység cseréje       6         A szalagegység cseréje       6         A belső papírrendező kazetta cseréje       6         A z offline tűzőkazetta cseréje       6         A berendezés felületének tisztítása       6         A dokumentumüveg tisztítása (üvegfelület)       6         A dokumentumtovábbító görgő és a<br>dokumentumtartó görgő tisztítása       6         A tálca tisztításakor       6         A tálca tisztításakor       7         A berendezés áthelyezése       7         A berendezés áthelyezése       7         A berendezés áthelyezése       7         A berendezés áthelyezése       7         A berendezés áthelyezése       7         A berendezés áthelyezése       7         A berendezés szállítása       7         A berendezés szállítása       7         A berendezés szállítása       7 | <b>3</b> 3 6 0 2 4 6 <b>7</b> 7 7 8 9 9 9 0 <b>2</b> 2 2 3                                                                                                    |

| 3 | Függelék7                        | 5 |
|---|----------------------------------|---|
|   | Az akkumulátor hulladékkezelése7 | 6 |
| 4 | Tárgymutató7                     | 7 |

# Hibaelhárítás

| Papírelakadás esetén P.5                                                     |
|------------------------------------------------------------------------------|
| A HARDVER HIBAELHÁRÍTÁSA P.16                                                |
| HIBAELHÁRÍTÁS NYOMTATÁS SORÁN P.20                                           |
| HIBAELHÁRÍTÁS MÁSOLÁS SORÁN ······ P.25                                      |
| HIBAELHÁRÍTÁS FAXOLÁS SORÁN P.27                                             |
| HIBAELHÁRÍTÁS BEOLVASÁS SORÁN ······ P.29                                    |
| HIBAELHÁRÍTÁS AZ e-Filing HASZNÁLATA SORÁN····· P.30                         |
| HIBAELHÁRÍTÁS HÁLÓZATI KAPCSOLATOK ESETÉN ······ P.32                        |
| A BERENDEZÉS ÁLLAPOTÁNAK ELLENŐRZÉSE A<br>TopAccess SEGÍTSÉGÉVEL ······ P.41 |

# Papírelakadás esetén

# Papírelakadások közben

Ha nyomtatás közben elakad a papír, riasztás hangzik fel, és a képernyőn megjelenik az alábbi üzenet: "A papír elakadt. Nyissa ki a villogó fénnyel jelölt fedelet és nézze meg az elakadást." Az elakadt papír eltávolításához kövesse az alábbi táblázatban található utasításokat.

| A hiba részletei                                                      | Vonatkozó oldal |
|-----------------------------------------------------------------------|-----------------|
| Papírelakadás az 1. tálcában<br>vagy az univerzális tálcában<br>(MPT) | 🛱 P.5           |
| Papírelakadás a<br>berendezésben                                      | P.6             |
| Papírelakadás a<br>nyomtatóegység mindkét<br>oldalán                  | P.9             |
| Papírelakadás a 2., 3. vagy<br>4. tálcában (opcionális)               | P.10            |

# Ha elakad a papír az 1. tálcában, univerzális tálcában (MPT)

 Vegye ki a papíradagoló tálcát az 1. tálcából.

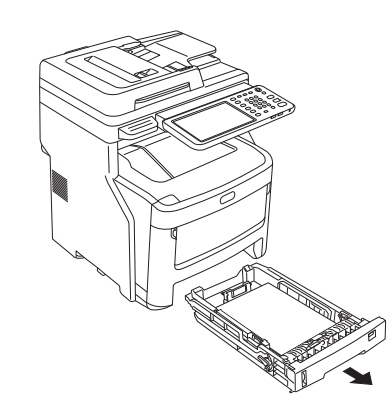

2 Távolítsa el az elakadt papírt.

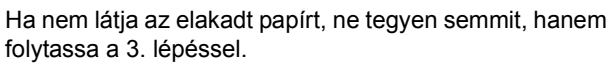

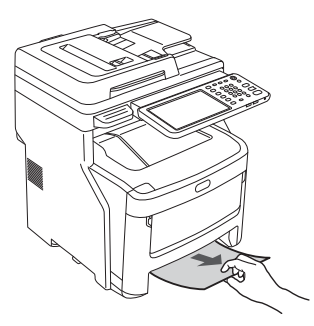

Tegye vissza a papíradagoló tálcát.
 Ha a 2. lépésben kivette az elakadt papírt, akkor az eljárás befejeződött.

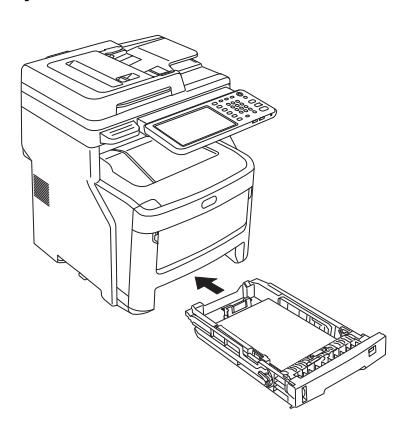

1

4 Ha az univerzális tálca (MPT) be van zárva, tartsa meg az univerzális tálca (MPT) mindkét oldalát, és helyezze saját maga elé.

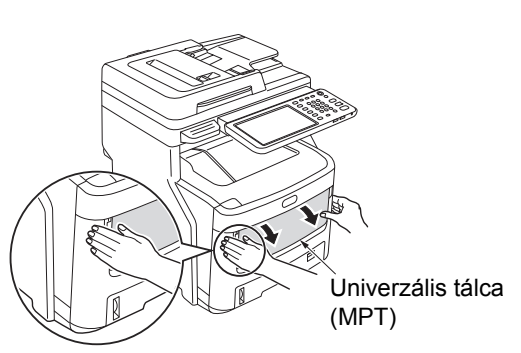

5 Húzza felfelé a középső kart, és hajtsa fel az elülső fedelet.

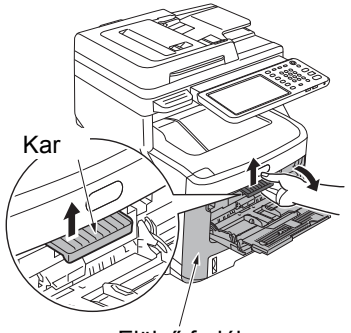

- Elülső fedél
- 6 Az eltávolításhoz húzza ki lassan az elakadt papírt.
  - Ha a papír az 1. tálcáról vagy a 2./3./4. tálcáról (opcionális) van adagolva

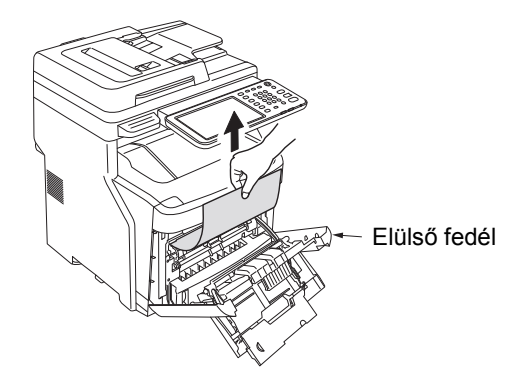

· Ha a papír az univerzális tálcáról (MPT) van adagolva

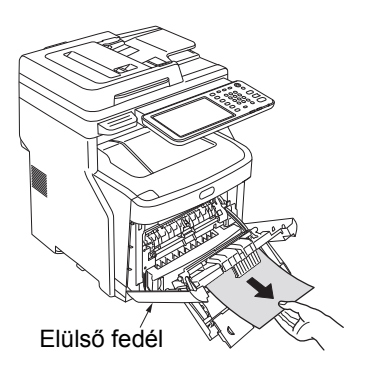

**7** Zárja be az elülső fedelet.

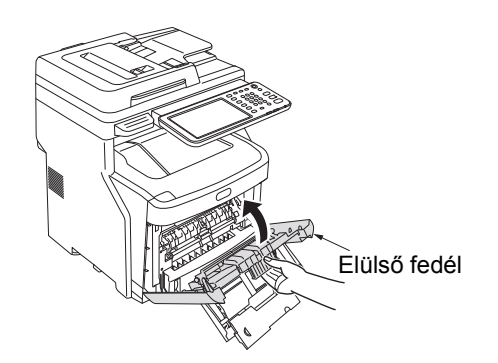

8 Ha az univerzális tálca (MPT) nincs használatban, zárja be az univerzális tálcát (MPT).

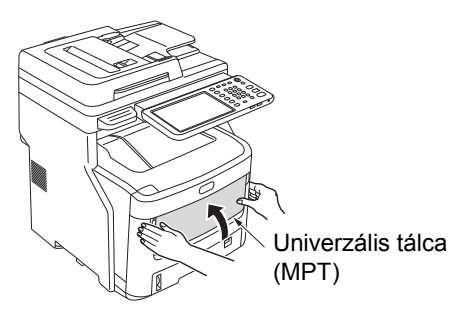

# Ha a papír a berendezés belsejében akad el

1 Tartsa meg a fogantyút és emelje meg a lapolvasó részt.

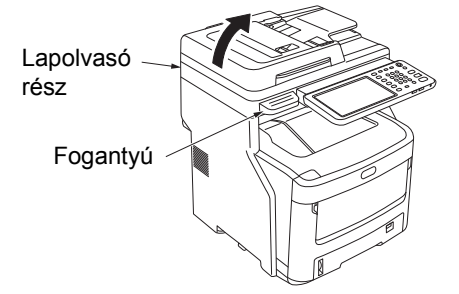

2 Nyomja meg a felső fedél nyitógombját a felső fedél kinyitásához.

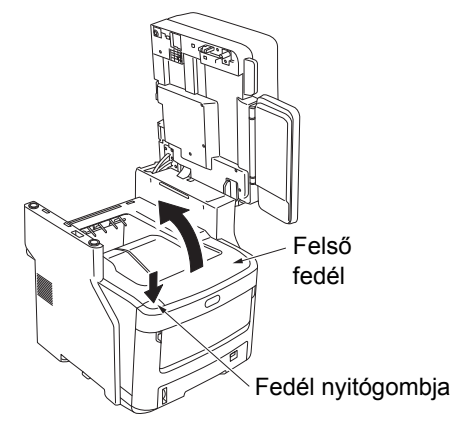

3 Húzza a rögzítőegység reteszelő szabályzókarját (kék) a nyíl irányába.

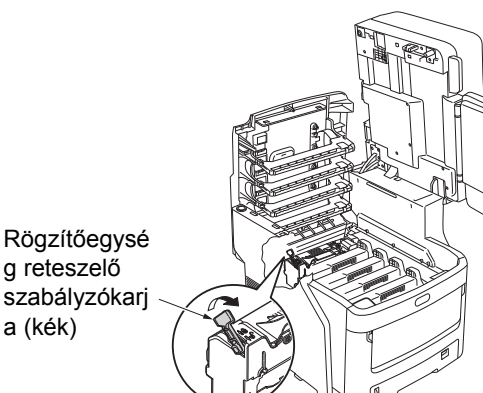

## Fogja meg a rögzítőegység fogantyúját, óvatosan húzza ki, majd helyezze sík felületre.

## (! Megjegyzés

· Ügyeljen arra, hogy a rögzítőegység meg ne üsse a LED fejet.

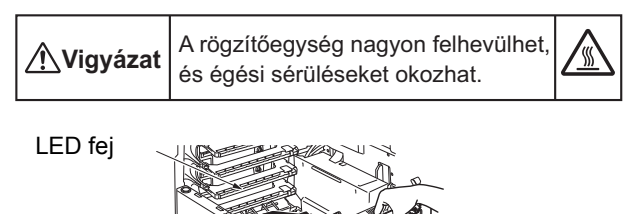

Fogantyú

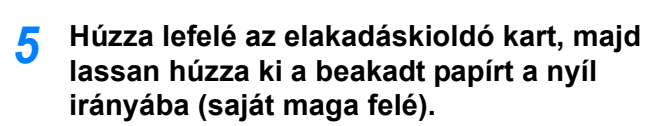

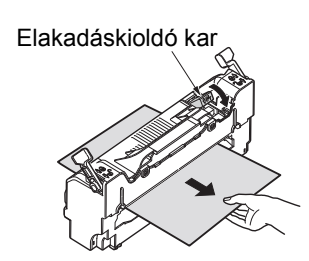

6 Fogja meg a rögzítőegységet a fogantyújánál, majd finoman helyezze vissza az eszközbe.

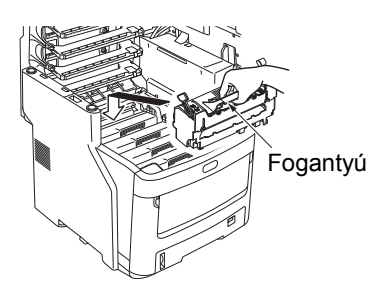

7 Húzza a rögzítőegység reteszelő szabályzókarját (kék) hátrafelé, hogy a helyére reteszelje.

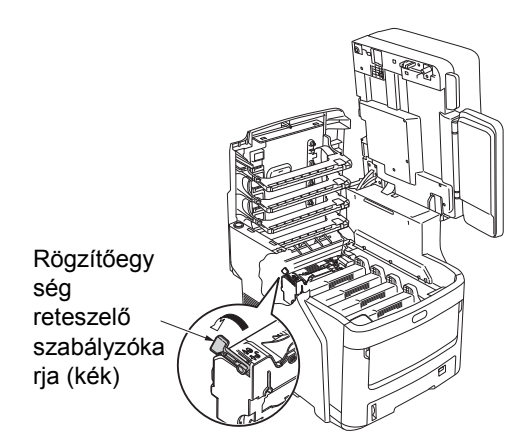

Csukja le a fedelet.

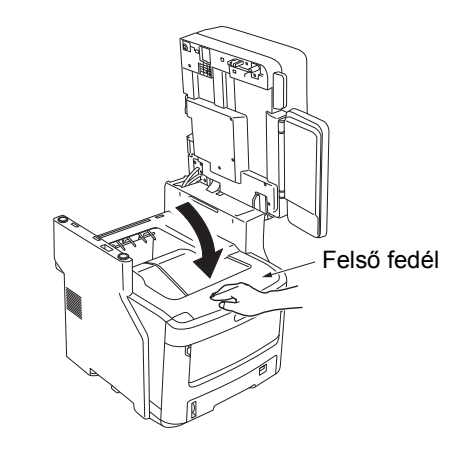

9 Tegye vissza az eredeti helyére a lapolvasó részt. Nyomja be a helyére a lapolvasó rész tetejét.

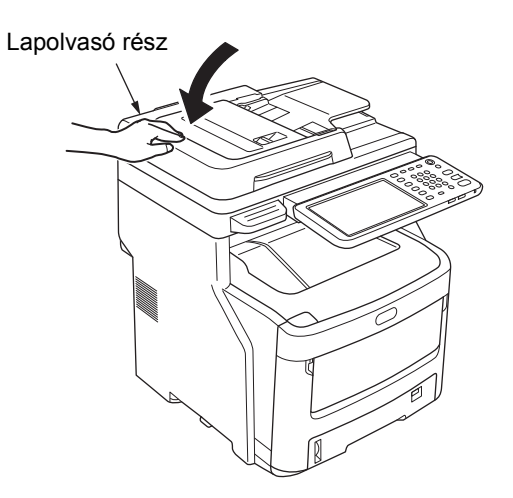

Ezzel befejeződött az eljárás.

#### (! Megjegyzés

 Miután kivette a beakadt papírt a rögzítőegységből, nyomtasson néhány üres oldalt, mivel a rögzítőegységben néha visszamarad némi festék.

# Ha az elakadt papír kivevésével nem szűnik meg a hiba

A megmaradt elakadt papírt az alábbi eljárás segítségével vegye ki.

 Tartsa meg a fogantyút és emelje meg a lapolvasó részt.

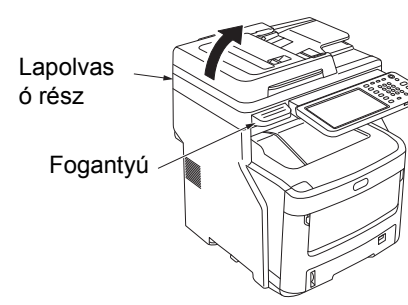

2 Nyomja meg a felső fedél nyitógombját a felső fedél kinyitásához.

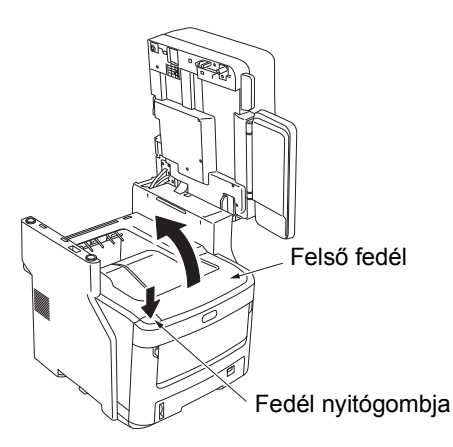

3 Vegye ki mind a négy fényérzékeny hengert, és helyezze őket sík felületre.

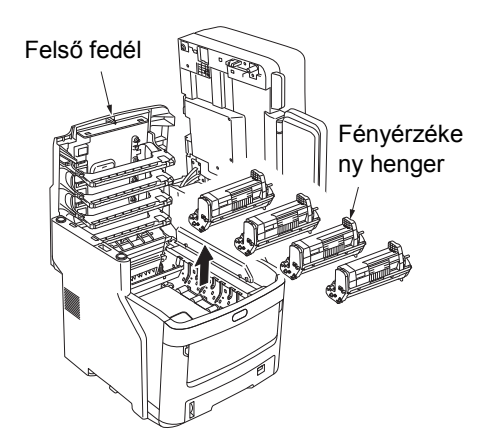

Fedje be a fényérzékeny hengereket papírral, hogy ne legyenek közvetlenül kitéve a fénynek.

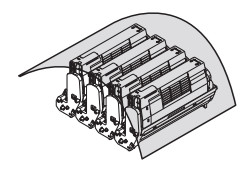

## ! Megjegyzés

- A fényérzékeny henger (zöld cső) törékeny, kezelje óvatosan.
- Ne tegye ki a fényérzékeny hengert közvetlen napfénynek vagy erős (körülbelül 1500 luxnál erősebb) fénynek. Ne tegye ki szobai megvilágításnak öt percnél hosszabb ideig.

5 Távolítsa el lassan az elakadt papírt.

Ha a papír vége látszik

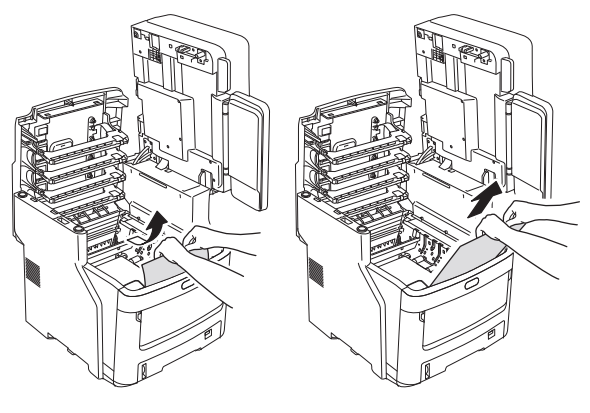

Ha a papír vége nem látszik

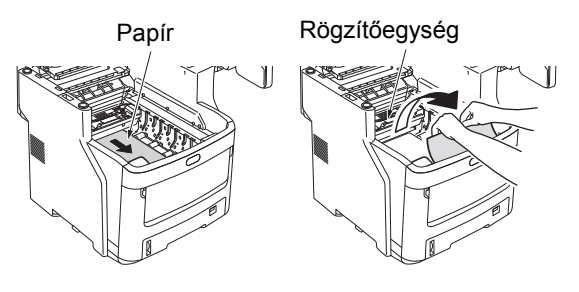

Ha a papír hátulsó vége látszik

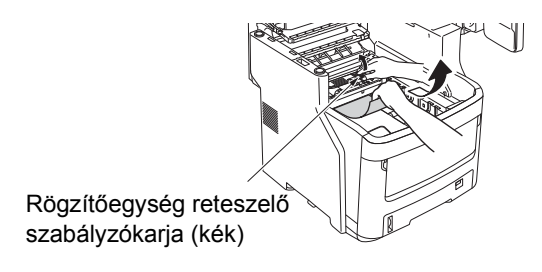

**6** Cserélje ki a fényérzékeny hengereket.

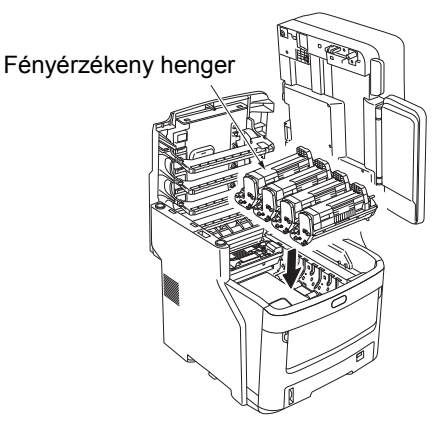

7 Csukja le a fedelet.

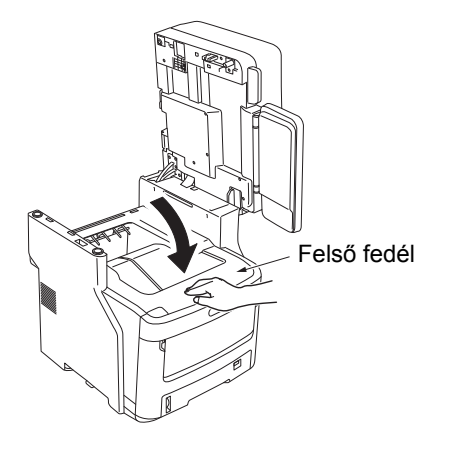

8 Tegye vissza az eredeti helyére a lapolvasó részt. Nyomja be a helyére a lapolvasó rész tetejét.

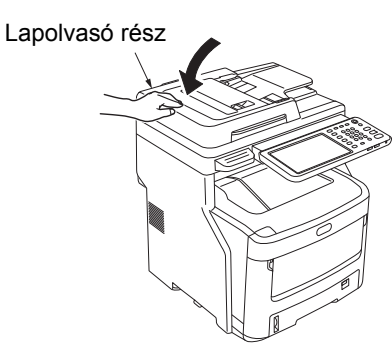

Ezzel befejeződött az eljárás.

# Papírelakadás a nyomtatóegység mindkét oldalán

A papír a kétoldalas egység közelében akadt el.

 Nyomja meg az eszköz hátoldalán a kétoldalas egység elakadáskioldó karját, majd nyissa ki a kétoldalas egység fedelét.

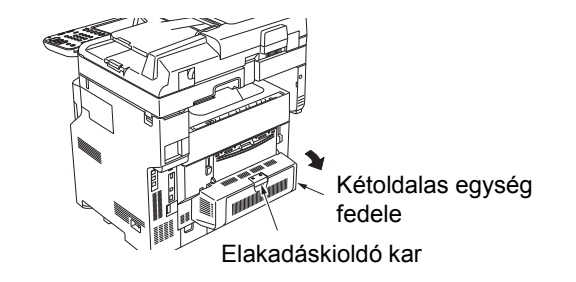

# 7 Távolítsa el az elakadt papírt.

Ha nem látja az elakadt papírt, ne tegyen semmit, hanem folytassa a 3. lépéssel.

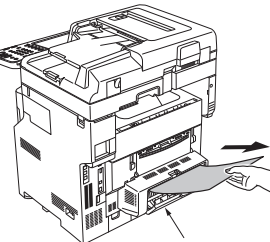

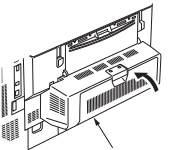

Kétoldalas egység fedele

Kétoldalas egység fedele

# **3** Zárja be a kétoldalas egység fedelét.

Ha a 2. lépésben kivette az elakadt papírt, akkor az eljárás befejeződött.

Ha a 2. lépésben nem lát elakadt papírt, akkor azt az eszköznek most már automatikusan ki kell adnia.

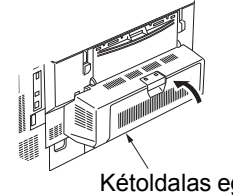

Kétoldalas egység fedele

## Ha nem történik meg automatikusan a papír kiadása, húzza ki a kétoldalas egység fedelét.

#### ( Megjegyzés

- A kétoldalas egység fedelének kihúzása előtt végezze el az alábbiakat.
- Tartsa nyomva addig a [POWER] gombot, amíg pittyegő hangot nem hall. Megjelenik egy időre a "Leállás folyamatban van." szöveg, majd a berendezés KIkapcsol. Kapcsolja KI a tápkapcsolót. Ne kapcsolja ki hirtelen a berendezést. Ez ugyanis meghibásodást okozhat."

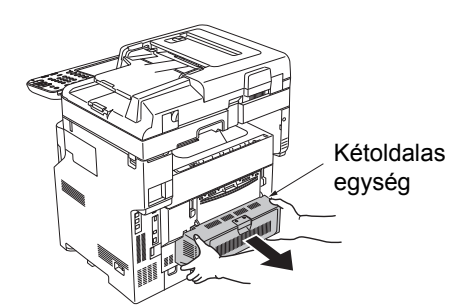

5 Az elakadt papír eltávolításához emelje fel a fedelet.

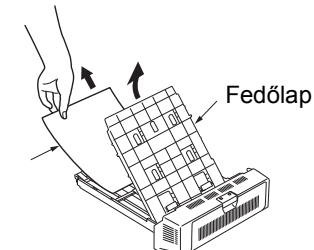

- Elakadt papír
- Tegye vissza a fedelet, majd helyezze vissza eredeti helyére a kétoldalas egységet.

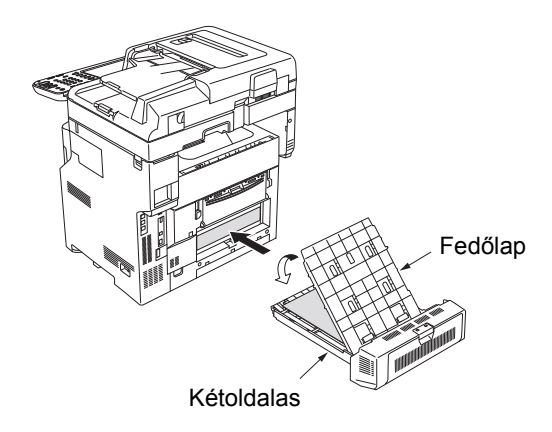

Ezzel befejeződött az eljárás.

# Ha a papír a 2./3./4. tálcában (opcionális) akad el

Példa gyanánt itt a 2. tálcát használjuk fel. A 3. és 4. tálcánál azonos módon kell eljárni.

1 Húzza ki a papíradagoló tálcát az 2. tálcából.

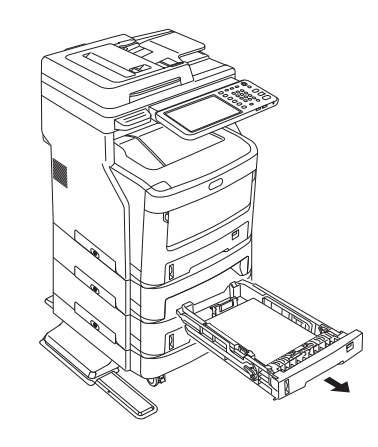

**7** Távolítsa el az elakadt papírt.

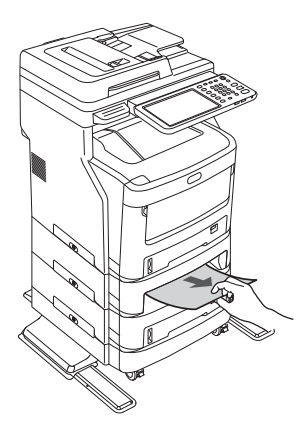

**?** Tegye vissza a papíradagoló tálcát.

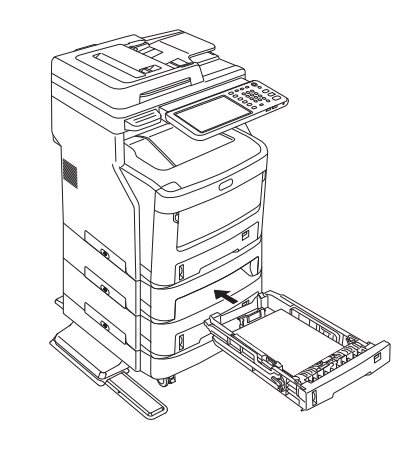

#### (! Megjegyzés

• A papíradagoló tálca visszahelyezése nem elég a hiba kijavításához. El kell végezni a 4–7. lépéseket is.

**4** Fogja meg két oldalánál az univerzális tálcát (MPT), és hajtsa lefelé.

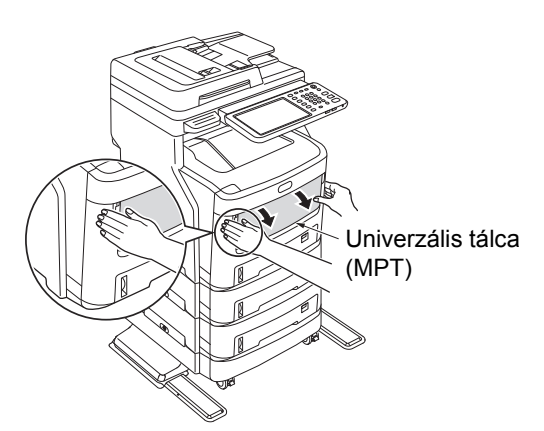

5 Húzza felfelé a középső kart, és hajtsa fel az elülső fedelet.

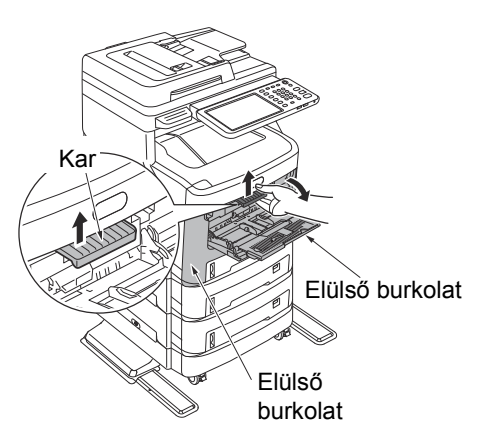

6 Zárja be az előlapot.

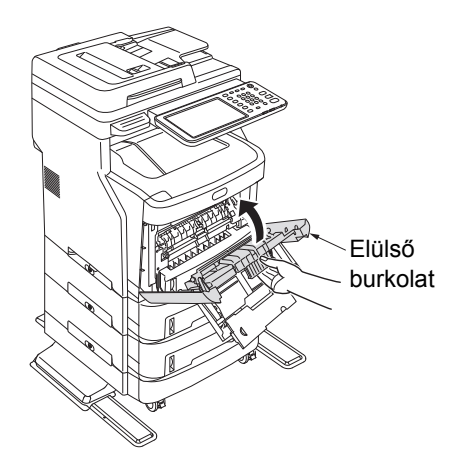

**7** Zárja be az univerzális tálcát (MPT).

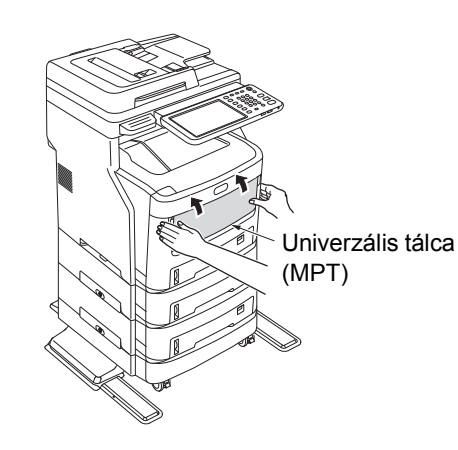

Ezzel befejeződött az eljárás.

# Ha a papír a belső papírrendezőben (opcionális) akad el

A papír a belső papírrendező közelében akadt el.

Tartsa meg a fogantyút és emelje meg a lapolvasó részt.

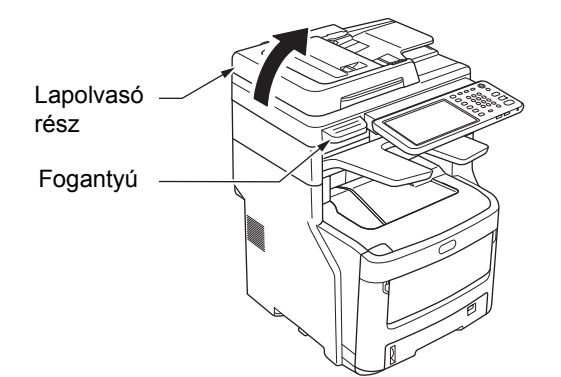

9 Nyissa ki a papírrendező fedelét.

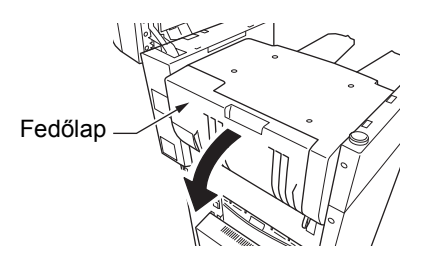

**3** Távolítsa el az elakadt papírt.

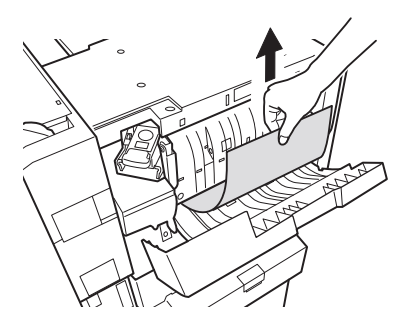

# Zárja be a papírrendező fedelét.

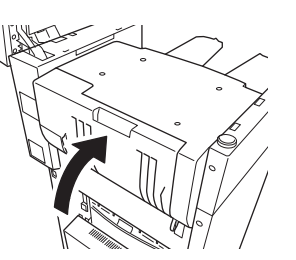

Tegye vissza az eredeti helyére a lapolvasó

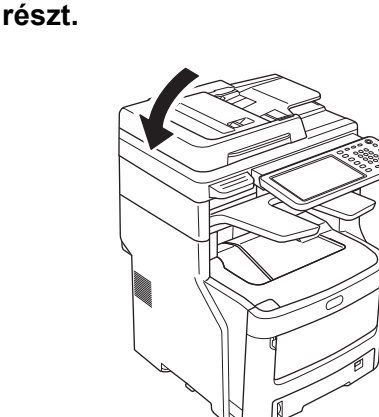

# Dokumentum elakadása esetén

Ha elakad egy dokumentum, riasztás hangzik fel és a vezérlőpanelen üzenet jelenik meg.

- 1 Az elakadt dokumentum eltávolításához emelje fel az RADF fedelét.
  - Húzza meg az RADF fedél nyitógombját az RADF fedél kinyitásához.

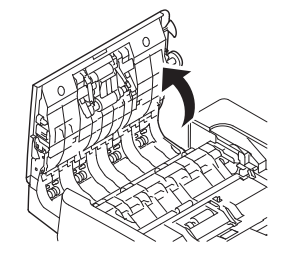

(2) Távolítsa el az elakadt dokumentumot. Ha az elakadt dokumentumot nem tudja kivenni, lépjen tovább a 2. lépésre.

## ! Megjegyzés

• Ne próbálja kierőltetni a dokumentumot.

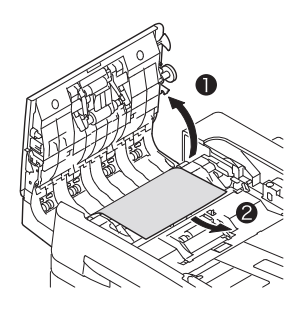

- (3) Ha az az elakadt dokumentumot ki tudta venni, folytassa a 3. lépéssel.
- 2 Az elakadt dokumentum kihúzásához nyissa ki a belső fedélt.
  - (1) Nyissa ki a belső fedélt.

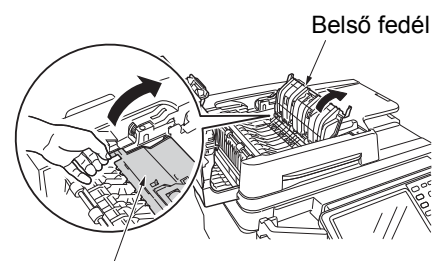

Belső fedél

(2) Ha látszik az elakadt dokumentum széle, finoman húzza ki.

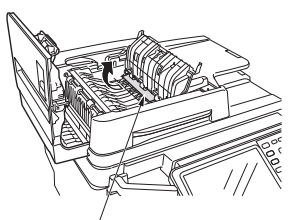

Elakadt papír

 (3) Ha az az elakadt dokumentumot ki tudta venni, zárja be a belső fedélt és folytassa a 3. lépéssel.

# **3** Zárja be az RADF fedelét.

Ha nem látja az elakadt dokumentumot, ne tegyen semmit, hanem folytassa a 4. lépéssel.

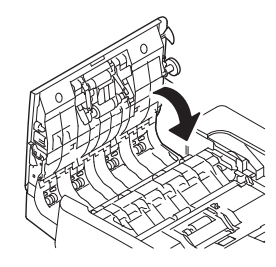

Ezzel befejeződött az eljárás.

## Myissa fel a dokumentumtartó fedelét.

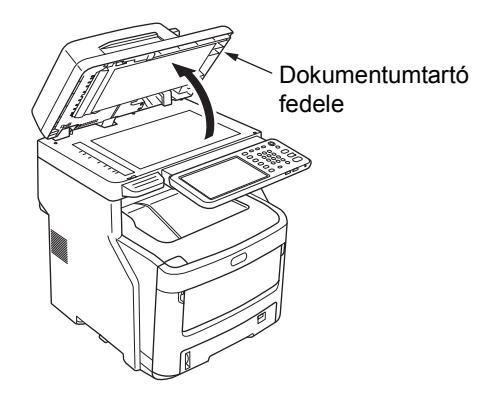

(1) Húzza lefelé a kart a dokumentumtartó lap kinyitásához.

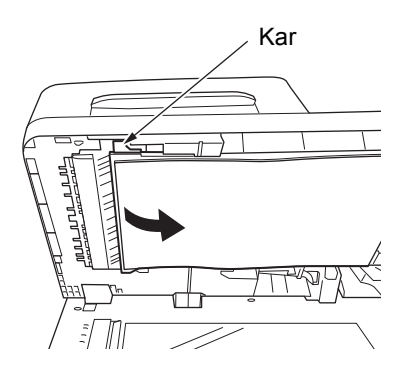

(2) Az eltávolításhoz húzza ki lassan az elakadt papírt.

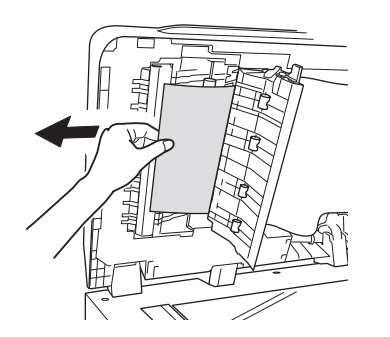

(3) Hajtsa vissza a dokumentumtartó lapot eredeti helyzetébe.

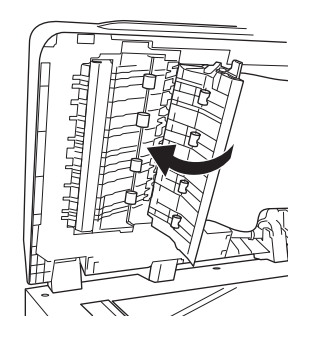

**5** Zárja be a dokumentumtartó fedelét.

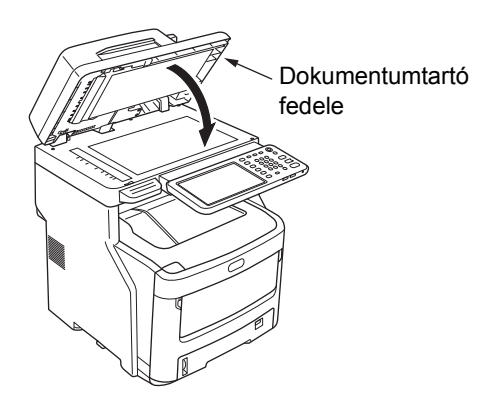

Ezzel befejeződött az eljárás.

#### // Emlékeztető

 Ha másolás közben hiba történik, a másolás megszakításra kerül.

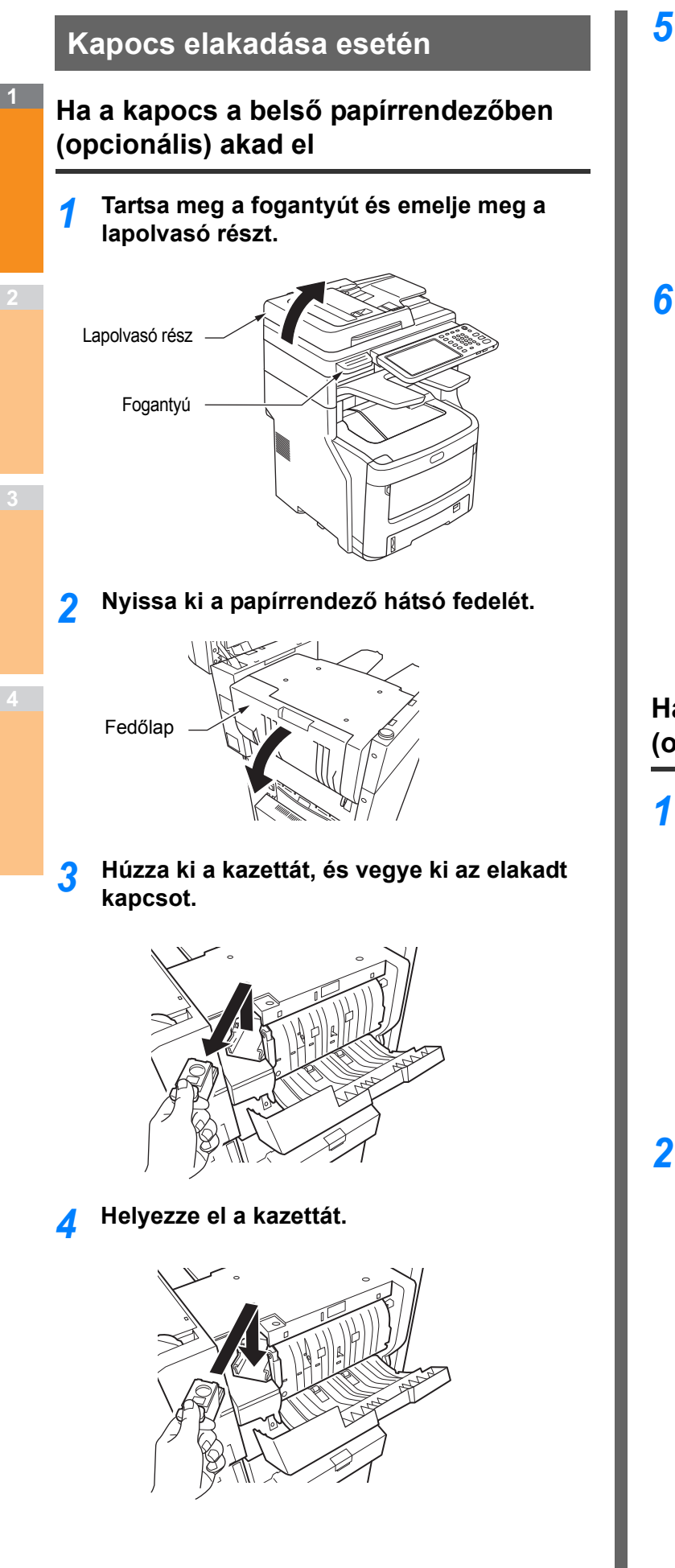

**5** Zárja be a papírrendező fedelét.

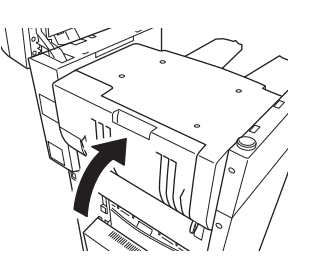

**6** Tegye vissza az eredeti helyére a lapolvasó részt.

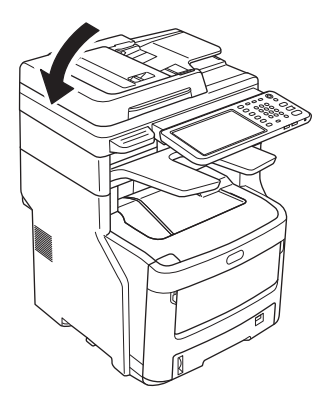

# Ha a kapocs az offline tűzőben (opcionális) akad el

1 Nyissa fel az offline tűző fedelét.

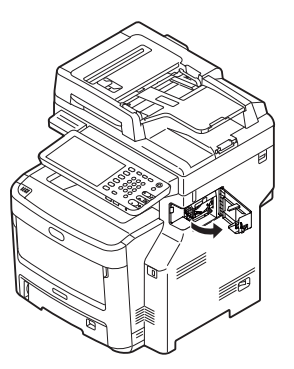

2 Húzza ki a kazettát, és vegye ki az elakadt kapcsot.

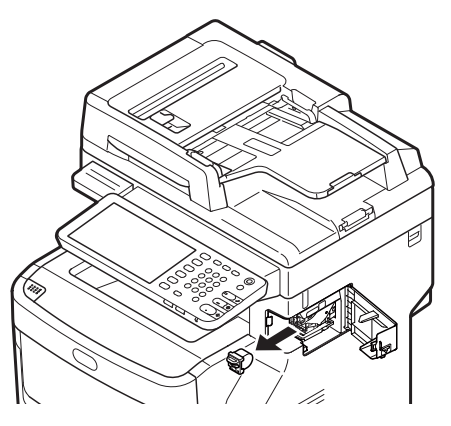

# **3** Helyezze el a kazettát.

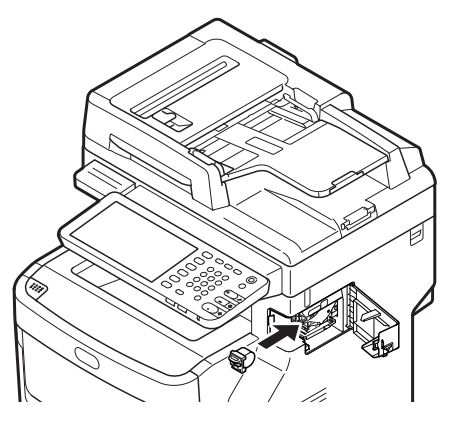

4 Zárja be az offline tűző fedelét.

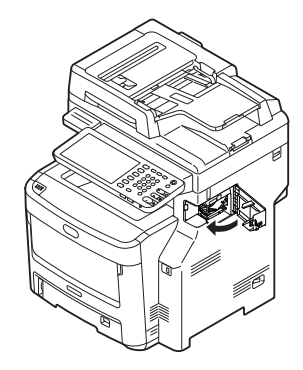

1

# A HARDVER HIBAELHÁRÍTÁSA

# Ha ez a képernyő megjelenik

Az érintőpanelen a berendezés állapotától függően különféle képernyők jelennek meg. Ez a szakasz ismerteti, hogy néhány képernyőpélda esetén hogyan lehet megoldani a problémákat.

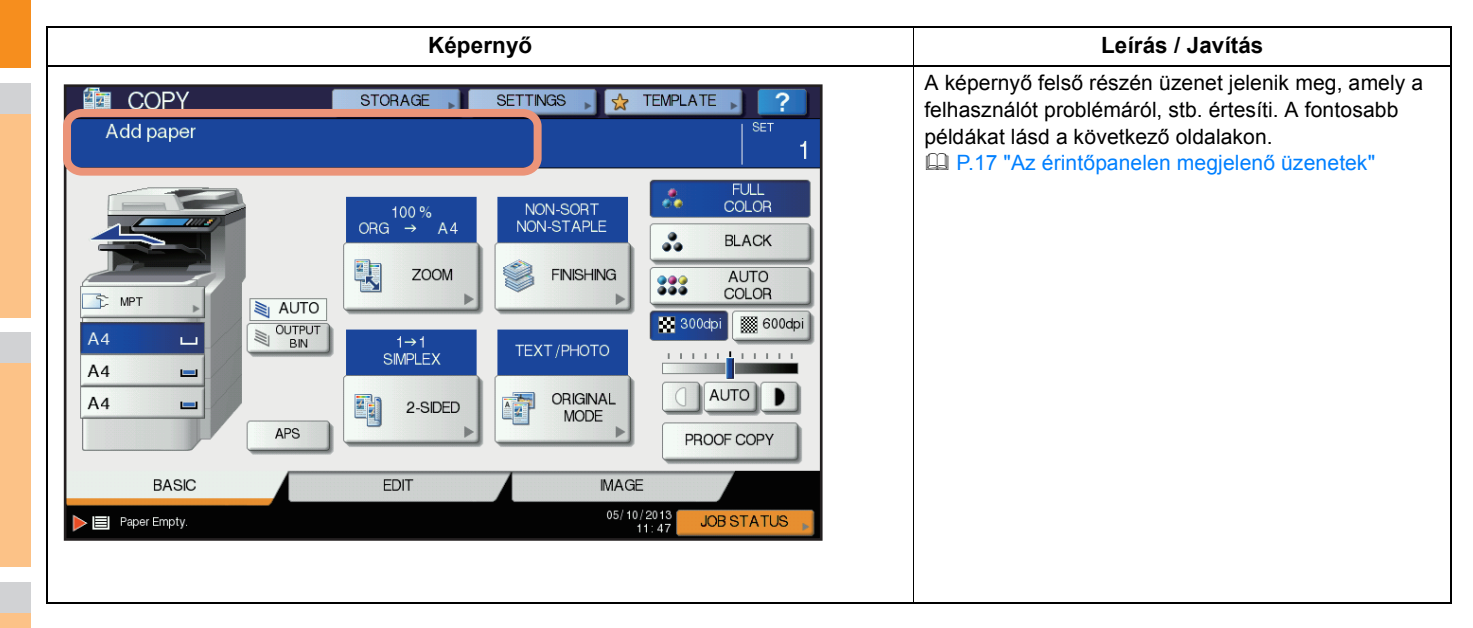

1

2

# Az érintőpanelen megjelenő üzenetek

A képernyő felső részén üzenet jelenik meg, amely a felhasználót problémáról, stb. értesíti. A fontosabb példák és megoldási módjukkal együtt az alábbi táblázatban vannak leírva.

| Üzenet                                                                                                    | Probléma leírása                                                                                                    | Javító intézkedés                                                                                                    |  |
|----------------------------------------------------------------------------------------------------|----------------------------------------------------------------------------------------------------|----------------------------------------------------------------------------------------------------|--|
| Zárja be a *** fedelet.                                                                                            | A *** jellel jelölt fedél nyitva van.                                                                                                    | lenőrizze a fedelet az érintőpanelen és zárja be.                                                                                                    |  |
| Papírelakadás a ***                                                                                                | Papíradagolási hiba történt a<br>berendezés belsejében.                                                                                                    | Vegye ki a hibásan adagolt papírt az érintőpanelen megjelenő<br>útmutatás szerint.<br>P.5 "Papírelakadás esetén"                                                                                                    |  |
| Hely. az új *** festékkaz.                                                                                         | Nem maradt festék. A "***" a színt<br>jelzi.<br>(Két vagy több festék kifogyásakor a<br>színek rövidítve jelennek meg: Y: sárga,<br>M: magenta, C: cián és K: fekete)                                                                                                    | Nézze meg az érintőpanelen a színjelzést és cserélje ki a<br>festékkazettát.<br>(Az üzenet megjelenését követően még körülbelül 50 másolatot lehet<br>készíteni. Ez a szám a másolás körülményeitől függően változik.)<br>P.54 "A festékkazetták cseréje" |  |
| NEM ISMERTE FEL A ***<br>FESTÉKET.<br>Ell. a festékkazettát.                                                       | A *** jellel jelzett festékkazetta<br>egyáltalán nincs telepítve vagy<br>hibásan van telepítve.                                                                                                    | Helyezze be megfelelően a festékkazettát.<br>P.54 "A festékkazetták cseréje"                                                                                                    |  |
|                                                                                                    | A festékkazetta végződése<br>szennyezett.                                                                                                    | Tisztítsa meg a végződést puha törlőkendővel.                                                                                                    |  |
|                                                                                                    | Nem az ajánlásnak megfelelő<br>festékkazetta van használatban.                                                                                                    | Használjon az ajánlásnak megfelelő festékkazettát.                                                                                                    |  |
| Ellenőrizze a kezelőpanelen az N.<br>tálca papírméret beállítását.<br>Ellenőrizze a papír irányát vagy<br>méretét. | A papíradagolási hiba az N. tálcába<br>helyezett papír mérete és a<br>berendezésben az N. tálcához<br>rögzített méret között eltérés miatt<br>következett be.                                                                                                    | Ha csupán a rosszul adagolt papírt veszi ki, azzal nem előzi meg a<br>további papíradagolási hibákat. Ügyeljen arra, hogy a papírméretet<br>helyesen rögzítse a berendezésen.                                                                             |  |
| Várjon (önellenőrzés végzése)                                                                                      | A berendezés karbantartás alatt áll,<br>hogy megőrizhesse a képalkotás<br>minőségét.                                                                                                    | Várja meg a beállítás befejeződését és az üzenet eltűnését.                                                                                                    |  |
| Elérkezett a tisztítás ideje. Nyissa ki az<br>előlapot, és kövesse az útmutatásokat.                               | A LED nyomtatófej tisztítást igényel.                                                                                                    | Tisztítsa meg a LED nyomtatófejet.                                                                                                    |  |
| Ellenőrizze az eredetit, majd állítsa<br>be újra                                                                   | Az eredeti adagolása hibás a<br>lapfordító automatikus<br>dokumentumadagolón belül.                                                                                                    | Vegye ki a hibásan adagolt eredetit az érintőpanelen megjelenő<br>útmutatás szerint.<br>P.12 "Dokumentum elakadása esetén"                                                                                                    |  |
|                                                                                                    | A lapfordító automatikus<br>dokumentumadagolóba helyezett<br>eredeti iránya vagy mérete helytelen.                                                                                                    | Ellenőrizze az eredeti irányát és méretét, majd tegye vissza a lapfordító automatikus dokumentumadagolóba. Ezután próbálja meg ismét a műveletet.                                                                                                    |  |
| Változtassa meg az eredeti irányát                                                                                 | A dokumentumüvegre helyezett<br>eredeti tájolása helytelen.                                                                                                    | Forgassa el az eredeti tájolását 90 fokkal, majd helyezze vissza a dokumentumüvegre.                                                                                                    |  |
| Nem lehet e papírméretre<br>nyomtatni<br>Másik tálcát jelöljön ki.                                                 | A nyomtatási próbálkozás nem<br>sikerült. Nem sikerült papírt kiadni a<br>papírkimenetként kiválasztott tálcára,<br>mivel a papírméret és a tálca nem<br>egyeznek.                                                                                                    | Törölje a meghiúsult nyomtatási feladatot, válassza ki a papírhoz a megfelelő tálcát, majd végezze el ismét a nyomtatást.                                                                                                    |  |
| Nem lehet e papírtípusra nyomtatni<br>Más papírtípust állítson be.                                                 | A nyomtatási próbálkozás nem sikerült.<br>Nem sikerült papírt kiadni a<br>kiválasztott tálcára, mivel a papírtípus<br>és a tálca nem egyeznek.<br>(A különleges papírt, a 4. vastag papírt<br>és a vékony papírt az MJ-1107/MJ-1108<br>alsó fogadótálcájára kell kiadni.) | Törölje a meghiúsult nyomtatási feladatot, válassza ki a papírhoz a megfelelő tálcát, majd végezze el ismét a nyomtatást.                                                                                                    |  |
| E módból kilépés.<br>Elérte a korlátot, nem lehet többé<br>tárolni                                                 | A beolvasni kívánt eredeti példányok<br>száma beolvasás közben túllépte a<br>részleg- vagy felhasználókódhoz<br>megadott határértéket.                                                                                                    | Kérdezze meg a rendszergazdát a példányszám határértékeinek részleteivel kapcsolatban.                                                                                                    |  |
| KÉSZ (NEM ISMERTE FEL A ***<br>FESTÉKET.)                                                                          | A *** jellel jelzett festékkazetta<br>egyáltalán nincs telepítve vagy<br>hibásan van telepítve.                                                                                                    | Helyezze be megfelelően a festékkazettát.                                                                                                    |  |
|                                                                                                    | Nem az ajánlásnak megfelelő<br>festékkazetta van használatban.                                                                                                    | Használjon az ajánlásnak megfelelő festékkazettát.<br>P.54 "A festékkazetták cseréje"                                                                                                    |  |
| KÉSZ (ELLENŐRIZZE A<br>TŰZŐGÉPET.)                                                                                 | Kapocs akadt el a papírrendező<br>tűzőgépében.                                                                                                    | Távolítsa el az elakadt kapcsokat.                                                                                                    |  |

## A HARDVER HIBAELHÁRÍTÁSA

| Üzenet                                                                                                    | Probléma leírása                                                                                                    | Javító intézkedés                                                                                                    |
|----------------------------------------------------------------------------------------------------|----------------------------------------------------------------------------------------------------|----------------------------------------------------------------------------------------------------|
| KÉSZ (ELLENŐRIZZE A<br>TŰZŐGÉPET.)                                                                                  | Nem maradt kapocs a papírrendező<br>tűzőgépében.                                                                                                    | Töltse fel a kapocskészletet.                                                                                                    |
| KÉSZ (PAPÍRRENDEZŐ MEGTELT.)                                                                                        | A papírrendező fogadótálcája megtelt<br>papírral.                                                                                                    | Vegye ki papírrendező fogadótálcájából a papírt.                                                                                                    |
| KÉSZ (MEGTELT A NYOMTATOTT<br>OLDALLAL LEFELÉ GYŰJTŐ<br>TÁLCA)                                                      | A berendezés kötegelője megtelt<br>papírral.                                                                                                    | Vegye ki a berendezés kötegelőjéből a papírt.                                                                                                    |
| Ell. a festékkazettát                                                                                               | A festékkazetta végződése<br>szennyezett.                                                                                                    | Tisztítsa meg a végződést puha törlőkendővel.                                                                                                    |
| Nem lehet másolni.<br>Ellenőrizze a<br>RÉSZLEGSZÁMLÁLÓT.                                                            | A beolvasni kívánt eredeti példányok<br>száma beolvasás közben túllépte a<br>részlegkódhoz megadott<br>határértéket.                                                            | Kérdezze meg a rendszergazdát a példányszám határértékeinek részleteivel kapcsolatban.                                                                                                    |
| Tegyen be papírt                                                                                                    | Nem maradt papír a tálcán vagy az<br>univerzális tálcán (MPT).                                                                                                    | Tegyen papírt a tálcára vagy az univerzális tálcára (MPT). Az<br>érintőpanel jelzi, melyik tálcán (vagy az univerzális tálcán (MPT))<br>fogyott ki a papír.                                                                                     |
| Forduljon szervizhez.                                                                                               | A berendezés szerviztechnikus által<br>végzett beállítást igényel.                                                                                                    | Forduljon a kereskedőhöz az érintőpanel jobb oldalán megjelenő hibakóddal.                                                                                                    |
|                                                                                                    |                                                                                                    |                                                                                                    |
|                                                                                                    |                                                                                                    | Soha ne próbálja a berendezést saját kezűleg javítani,<br>szétszerelni, illetve módosítani.<br>Ezzel tüzet vagy áramütést okozhat.<br>A berendezés belső részeinek karbantartása és javítása ügyében<br>mindig forduljon a szervizképviselőhöz. |
| Ellenőrizze a tűzőkazettát.                                                                                         | Nem maradt kapocs a papírrendező<br>tűzőgépében.                                                                                                    | Töltse fel a kapocskészletet.                                                                                                    |
| Ellenőrizze a tűzőgépet                                                                                             | Kapocs akadt el a papírrendező<br>tűzőgépében.                                                                                                    | Távolítsa el az elakadt kapcsokat.                                                                                                    |
| Energiatakarékosság - nyomja meg<br>a START gombot.                                                                 | A berendezés energiatakarékos<br>üzemmódba lépett, mivel egy<br>bizonyos ideje már nem használták.                                                                              | Az energiatakarékos mód törléséhez nyomja meg a [INDÍTÁS],<br>[MÁSOLÁS], [ELEKTRONIKUS TÁROLÓBA], [BEOLVASÁS],<br>[NYOMTATÁS], [FAX] és [ENERGIATAKARÉKOSSÁG] gombok<br>közül bármelyiket.                                                      |
| VÁLTSON TÁLCÁT A MEGFELELŐ<br>PAPÍRMÉRETHEZ                                                                         | Nincs behelyezve az eredetihez alkalmas papír.                                                                                                    | Helyezzen az eredetihez alkalmas méretű papírt a tálcára.                                                                                                    |
|                                                                                                    | Az eredeti méretének érzékelése<br>hibás, mivel az a lapfordító<br>automatikus dokumentumadagolóról<br>ferdén kerül kiküldésre.                                                 | Helyezze el ismét az eredetit, miközben a lapfordító automatikus<br>dokumentumadagoló vezetőit szélességéhez igazítja, hogy<br>egyenesen álljon.                                                                                                |
| Rendszeres karbantartás ideje                                                                                       | A berendezés szerviztechnikus által<br>végzett vizsgálatot és karbantartást<br>igényel.                                                                                         | A karbantartás ügyében forduljon a kereskedőhöz.                                                                                                    |
| ÁRAMSZÜNET                                                                                                    | Egy feladat áramszünet vagy más ok<br>miatt megszakadt.                                                                                                    | Lehetséges, hogy a nyomtatási vagy faxolási feladat hiányos. A<br>befejezetlen feladatok ellenőrzéséhez nyomja meg a [FELADAT<br>ÁLLAPOTA] gombot.<br>Az üzenetek törléséhez nyomja meg kétszer az [VISSZAÁLLÍTÁS]<br>gombot.                   |
| ADATTÖRLÉS                                                                                                    | Az adatfelülírás engedélyezője<br>adatokat töröl.                                                                                                    | Ez az üzenet akkor jelenik meg, ha telepítve van az adatfelülírás<br>engedélyezője. A berendezés az üzenet megjelenése közben is<br>használható.                                                                                                |
| Ell. a kezelőpanelen kézi<br>lapadagoló papírméret beállítását.<br>Ellenőrizze a papír méretét és<br>irányát.       | A papíradagolási hiba az univerzális<br>tálcába helyezett papír mérete és a<br>berendezésben az univerzális<br>tálcához rögzített méret között eltérés<br>miatt következett be. | Rögzítse helyesen a papírméretet. Ha csupán a rosszul adagolt<br>papírt veszi ki, azzal nem előzi meg a további papíradagolási<br>hibákat.                                                                                                    |
| Set the paper on the multi-Purpose<br>Tray (MPT) again. (Állítsa be ismét a<br>papírt az univerzális tálcán (MPT).) | Az univerzális tálcára (MPT) helyezett<br>papírnál adagolási hiba van.                                                                                                    | Vegye ki a hibásan adagolt papírt, és állítsa be ismét a papírt.                                                                                                    |

1

2

| Üzenet                                                                                                    | Probléma leírása                                                                                                    | Javító intézkedés                                                                                                    |
|----------------------------------------------------------------------------------------------------|----------------------------------------------------------------------------------------------------|----------------------------------------------------------------------------------------------------|
| Ellenőrizze a papír méretét és<br>irányát a többcélú tálcán, majd                                             | Az univerzális tálcára (MPT) helyezett<br>papír iránya vagy mérete helytelen.                                                                                                | Ellenőrizze a papír irányát és méretét, majd tegye vissza az univerzális tálcára (MPT).                                                                                                    |
| nyomja meg a START gombot.                                                                                    | Az univerzális tálca (MPT) oldalvezetői<br>nem illeszkednek a papír hosszához.                                                                                               | Igazítsa az univerzális tálca (MPT) oldalvezetőit a papír hosszához.                                                                                                    |
| Indítsa újra a gépet                                                                                          | A berendezésen hiba történt, ami<br>leállította a szokásos működést.                                                                                                    | A berendezés újraindítása kijavíthatja a hibát: A tápellátás<br>Klkapcsolásához nyomja meg egyszerre a vezérlőpanelen a<br>[ <b>POWER</b> ] gombokat addig, amíg pittyegő hangot nem hall, majd<br>kapcsolja BE ismét a [ <b>POWER</b> ] gombbal.                                                                                                    |
| Toner near Empty (***)<br>(Majdnem kifogyott a festék (***))                                                  | A festék fogyóban van. A "***" a színt<br>jelzi.<br>(Két vagy több festék kifogyásakor a<br>színek rövidítve jelennek meg: Y:<br>sárga, M: magenta, C: cián és K:<br>fekete) | Az üzenet megjelenésekor a festékkazettában még marad némi<br>festék. Még nem szükséges kicserélni a festékkazettát.<br>Nézze meg az érintőpanelen a festék színét és készítse elő a<br>festékkazettát.<br>(Az üzenet megjelenését követően még körülbelül 1000 másolatot<br>lehet készíteni. A másolás körülményeitől függően előfordulhat,<br>hogy az üzenet akkor sem jelenik meg, ha a festékkazetta már<br>majdnem üres.)                                                                                                    |
|                                                                                                    |                                                                                                    | <ul> <li>Megjegyzés</li> <li>Akkor cserélje ki a festékkazettát, amikor a festék teljesen<br/>kifogyott. Ekkor megjelenik a [Helyezzen be új ***<br/>festékkazettát.] szöveg.</li> <li>Fekete-fehér nyomtatást akkor is lehet végezni, ha a többi szín<br/>kifogyott. Ha azonban a fekete festék kifogyott, akkor sem<br/>színes, sem fekete-fehér nyomtatást nem lehet végezni.</li> </ul>                                                                                                    |
| Másolásvédett ezen eredeti.                                                                                   | Kísérlet történt tiltott eredeti példány<br>másolására.                                                                                                    | Ezt az eredeti példányt nem lehet másolni.                                                                                                    |
| RÉSZLEG kvóta túllépés.<br>Vegye fel a kapcsolatot a<br>rendszergazdával                                      | A részleg másolási, nyomtatási vagy<br>beolvasási kvótája elérte a 0-t.                                                                                                    | A kvóta beállításának részleteivel kapcsolatban érdeklődjön a<br>rendszergazdánál.                                                                                                    |
| Nincs elég munkaterület az<br>eredetik tárolásához.<br>Ki akarja nyomtatni a tárolt<br>eredetiket?            | Beolvasás közben kifogyott a belső memória.                                                                                                    | Az üzenet megjelenéséig eltárolt eredeti példányok adatainak<br>nyomtatásához nyomja meg az érintőpanelen az [ <b>IGEN</b> ] gombot. A<br>tárolt adatok törléséhez nyomja meg a [ <b>NEM</b> ] gombot.                                                                                                    |
| FELHASZNÁLÓI kvóta túllépés.<br>Vegye fel a kapcsolatot a<br>rendszergazdával                                 | A felhasználó másolási, nyomtatási<br>vagy beolvasási kvótája elérte a 0-t.                                                                                                  | A kvóta beállításának részleteivel kapcsolatban érdeklődjön a<br>rendszergazdánál.                                                                                                    |
| FELHASZN. és RÉSZLEG kvóta<br>túllépés.<br>Vegye fel a kapcsolatot a<br>rendszergazdával                      | A felhasználó és a részleg másolási,<br>nyomtatási vagy beolvasási kvótája<br>elérte a 0-t.                                                                                  | A kvóta beállításának részleteivel kapcsolatban érdeklődjön a rendszergazdánál.                                                                                                    |
| Az eredetik száma meghaladja a<br>korlátot.<br>Törlésre kerülnek a beolvasott<br>adatok.                      | A beolvasni kívánt eredeti példányok<br>száma beolvasás közben túllépte az<br>1000 lapos határértéket.<br>(Magazinként rendezés vagy<br>oldalszám funkció van használatban.) | Csökkentse a beolvasni kívánt eredeti példányok számát, majd<br>próbálja újra.                                                                                                    |
| Az eredetik száma meghaladja a<br>korlátot.<br>Másolni akarja a tárolt eredetiket?<br>Nem észlelt LAN-kábelt. | A beolvasni kívánt eredeti példányok<br>száma beolvasás közben túllépte az<br>1000 lapos határértéket.<br>Nem történt meg a LAN-kábel<br>észlelése.                          | <ul> <li>Az üzenet megjelenéséig eltárolt eredeti példányok adatainak<br/>nyomtatásához nyomja meg az érintőpanelen az [IGEN] gombot. A<br/>tárolt adatok törléséhez nyomja meg a [NEM] gombot.</li> <li>A következő szempontok szerint végezze az ellenőrzést.</li> <li>Ellenőrizze, hogy csatlakoztatva van-e a LAN-kábel a<br/>készülékhez.</li> <li>Ellenőrizze, hogy nem sérült-e a LAN-kábel csatlakozója.</li> <li>Ellenőrizze, hogy nem szakadt-e a LAN-kábel.</li> <li>Ellenőrizze, hogy nem sérült-e a csatlakozó.</li> <li>Ellenőrizze, hogy nem sérült-e a csatlakozó.</li> <li>Ellenőrizze, hogy nem sérült-e a csatlakozó.</li> <li>Ellenőrizze, hogy nem sérült-e a csatlakozó.</li> <li>Ellenőrizze, hogy ge állásban van-e azon ELOSZTÓ üzemi<br/>kapcsolója, melyhez a LAN-kábel csatlakoztatva van.</li> <li>Ellenőrizze, hogy egyezik-e a készülék és az ELOSZTÓ<br/>kommunikációs sebesség és Ethernet-üzemmód beállítása.</li> </ul> |

#### Hibakódok

A berendezés állapotát jelző hibakódok megjelenhetnek az érintőpanelen. E hibakódok listája a 7. fejezetben található.

# HIBAELHÁRÍTÁS NYOMTATÁS SORÁN

# Nyomtatási feladatok problémái

Ez a szakasz ismerteti a nyomtatási feladatok hibáinak megszüntetését.

# Nyomtatási feladatok hibáinak megszüntetése

#### Probléma leírása

Nyomtatási feladat hibája történik és a [FELADAT ÁLLAPOTA (JOB STATUS)] villog, ha nem a számítógéppel megadott papír van a berendezés tálcáin elhelyezve.

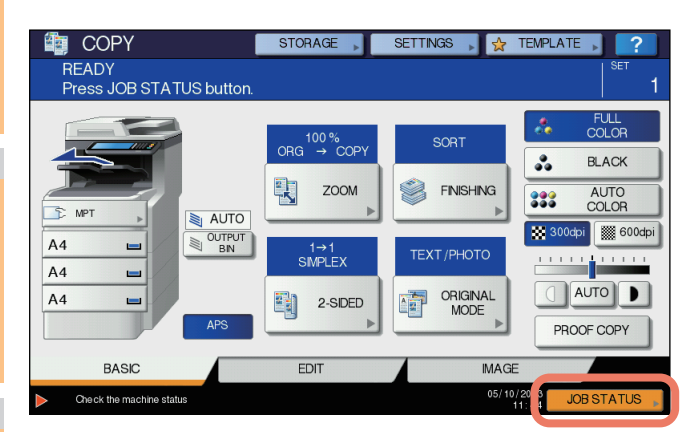

#### Javító intézkedés

A hibát az alábbi eljárás segítségével szüntesse meg.

Nyomtatás papír elhelyezésével az univerzális tálcára (MPT)

1 Nyomja meg a villogó [FELADAT ÁLLAPOTA (JOB STATUS)] gombot.

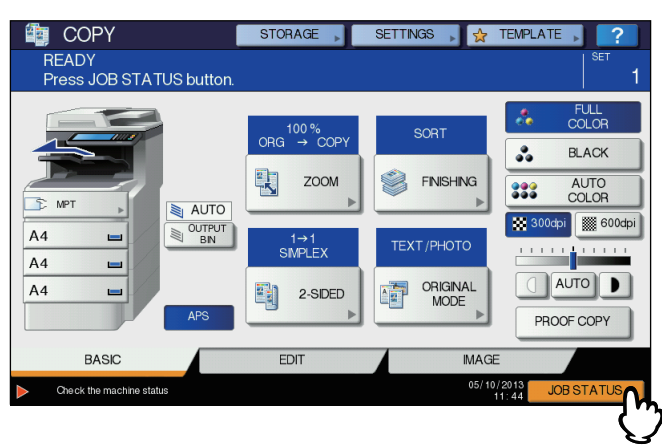

# 2 Helyezzen a számítógépen megadott méretű papírból az univerzális tálcára (MPT), majd nyomja meg a [START] gombot.

Ekkor sor kerül a nyomtatásra. A nyomtatás befejeztével nyomja meg a [FELADAT ÁLLAPOTA (JOB STATUS)] gombot.

#### Nyomtatás egy másik tálcába már elhelyezett papír méretének kiválasztásával

Nyomtatást végezhet a tálcákra már elhelyezett papírral is. Előfordulhat, hogy a kép egy része nem kerül nyomtatásra, ha a tálcában lévő papír kisebb a megadottnál.

Nyomja meg az érintőpanelen a használni kívánt tálca gombját, majd a [START] gombot.

# Nem emlékszem a dokumentum jelszavára magánjellegű nyomtatási feladatnál

## Probléma leírása

Nem emlékszem a dokumentum jelszavára magánjellegű nyomtatási feladatnál

#### Javító intézkedés

Magánjellegű nyomtatásnál a dokumentum jelszava soha nem jelenik meg, miután a feladat kikerült a berendezésre. A meghiúsult magánjellegű nyomtatási feladat nyomtatásához küldje el ismét a dokumentumot új magánjellegű nyomtatási feladatként.

A meghiúsult magánjellegű nyomtatási feladat nyomtatás nélkül a feladatsorban marad. Törléséhez az alábbi módszerek egyike szükséges. Forduljon a berendezés rendszergazdájához.

- Adja meg a magánjellegű feladatlistánál a rendszergazdai jelszót az érintőpanelen, majd törölje a feladatot. A részleteket lásd a *Advanced Guide*.
- Jelentkezzen be a TopAccess segédprogramba rendszergazdai jelszóval, majd törölje a feladatot a magánjellegű feladatlistánál. A részleteket lásd a TopAccess Guide.

# A sok grafikát tartalmazó dokumentumok nyomtatása sokáig tart

## Probléma leírása

A sok grafikát tartalmazó dokumentumok nyomtatása PCL illesztőprogrammal sokáig tart.

#### Javító intézkedés

Mivel ez alkalmanként előfordulhat, törölje a [**JPEG tömörítés**] jelölőnégyzet melletti pipát az [**PDL beállítások**] lap [**Testreszabás**] részében lévő [**Eszközbeállítások**] lapon az ilyen dokumentumok nyomtatása előtt.

# A nyomtató-illesztőprogram problémái

Ez a szakasz a nyomtató-illesztőprogram hibaelhárítását ismerteti.

# Nem lehet nyomtatni (portbeállítási problémák)

## Probléma leírása

Nem tudok nyomtatni a berendezéssel.

#### Javító intézkedés

Ha az ügyfélszámítógépen lévő nyomtató-illesztőprogram rossz hálózati portra mutat, akkor a feladatok a jelenlegi feladatsorban sem jelennek meg és nyomtatásukra sem kerül sor. A problémát az alábbi eljárás segítségével szüntesse meg:

- 1. Válassza ki a következőt: [Start] [Eszközök és nyomtatók].
- 2. Kattintson a jobb egérgombbal a nyomtató-illesztőprogram ikonjára.
- 3. Válassza ki a környezetérzékeny menüből a [Nyomtató tulajdonságai] parancsot.
- 4. Válassza ki a [Portok] lapot.
- 5. Ellenőrizze, hogy a berendezés elérési útvonala és az eszköznév helyesen van-e megadva.
  - \\<eszköz neve>\print

Az <eszköz neve> ugyanaz, mint az érintőpanelen beállított eszköznév. A "print" a felhasznált nyomtató-illesztőprogramtól függően lehet "univ" vagy "ps3".

6. A beállítások helyességének ellenőrzéséhez kattintson az [Általános] lapra, és itt a [Tesztoldal nyomtatása] lehetőségre.

# Nem lehet nyomtatni (problémák SNMP közösségnévvel)

#### Probléma leírása

Nem tudok nyomtatni a berendezéssel.

#### Javító intézkedés

Ellenőrizze, hogy az SNMP közösségnevek megegyeznek-e az alábbi három beállítás mindegyikénél.

- Berendezés
- TCP/IP port a nyomtató-illesztőprogram [Portok] lapján
- [SNMP beállítások] párbeszédpanel a nyomtató-illesztőprogram [Egyebek] lapján

# A parancssori opciók feldolgozása nem történik meg

#### Probléma leírása

A nyomtatási feladat megkezdésekor az összes nyomtatási opció a berendezésre kerül. Ha a nyomtatási fájl már tartalmaz nyomtatási parancsokat, akkor azok felülírják a beállított parancssori opciókat. Ha például a nyomtatási fájl Letter papírt ír elő, az lp parancsban pedig A4 papír van megadva, akkor a dokumentum Letter méretű papírra kerül.

#### Javító intézkedés

Hozzon létre új nyomtatási fájlt úgy, hogy a nyomtatni kívánt dokumentum tulajdonságait megváltoztatja. A nyomtatási feladatot az lp paranccsal további paraméterek beállítása nélkül küldje el.

# A nyomtató konfigurációjának lekérése nem sikerült

#### Probléma leírása

A berendezés tulajdonságainak elérésekor megjelenik a következő üzenet: "A nyomtató konfiguráció lekérése nem sikerült".

#### Javító intézkedés

A nyomtató-illesztőprogram nem tud kommunikálni a berendezéssel. Próbálkozzon a lenti ellenőrző listán szereplő lépésekkel.

| Nem | Ellenőrizze                                                                                   | lgen                     | Nem  | Javító intézkedés                                                                                 |
|-----|-----------------------------------------------------------------------------------------------|--------------------------|------|---------------------------------------------------------------------------------------------------|
| 1   | Be van kapcsolva a berendezés?                                                                | Következ<br>ő lépés<br>↓ | ₽    | Kapcsolja be a berendezést.                                                                       |
| 2   | A számítógéppel tud a berendezéshez<br>csatlakozni a TopAccess segédprogramon<br>keresztül?   | Következ<br>ő lépés<br>↓ | ⇔    | Indítsa újra a berendezést.                                                                       |
| 3   | Ismét megjelenik ugyanez az üzenet a nyomtató-<br>illesztőprogram tulajdonságának elérésekor? | ⇔                        | Vége | Ellenőrizze a nyomtató-illesztőprogram<br>portkiosztását és ügyeljen, hogy az hibátlan<br>legyen. |

# Nem lehet a beállításokat megváltoztatni az [Eszközbeállítások] lapon

#### Probléma leírása

Az [Eszközbeállítások] lap szürkén jelenik meg és a beállításait nem lehet megváltoztatni.

#### Javító intézkedés

A nyomtató-illesztőprogram beállításainak megváltoztatási jogosultságával nem rendelkező felhasználók az [Eszközbeállítások] lapon nem módosíthatják az opciókat. Jelentkezzen be a rendszergazdával.

# Problémák a hálózati kapcsolattal

Ez a szakasz ismerteti a hibaelhárítást hálózati környezetben való nyomtatás esetén.

#### // Emlékeztető

Lásd az ellenőrző listákat is nyomtatási típusonként és operációs rendszerenként itt: P.35 "Nyomtatási problémák (hálózattal kapcsolatban)"

# Nem lehet a berendezéssel nyomtatni (hálózati csatlakozási problémák)

#### Probléma leírása

Nem tudok nyomtatni a berendezéssel.

## Javító intézkedés

Tekintse meg a lenti ellenőrző listát, mellyel megállapíthatja, hogy a probléma oka a hálózathoz kapcsolódik-e. Ha igen, akkor olvassa el ezt: P.35 "Nyomtatási problémák (hálózattal kapcsolatban)". Ebben a szakaszban több, az egyes operációs rendszereknek és nyomtatási módszereknek megfelelő ellenőrző lista található, melyek segítségével rátalálhat a megfelelő elvégzendő intézkedésre.

| Szám | Ellenőrizze                                                                                                    | lgen                     | Nem | Javító intézkedés                                                                                                    |
|------|----------------------------------------------------------------------------------------------------|--------------------------|-----|----------------------------------------------------------------------------------------------------|
| 1    | Úgy állította be a protokollbeállításokat, hogy<br>azok a hálózati és ügyél protokollbeállításokkal<br>kompatibilisek?                                                                  | Következ<br>ő lépés<br>↓ | ⇔   | Állítsa be a megfelelő protokollt.                                                                                                 |
| 2    | A megfelelő típusú nyomtatási szolgáltatásokat<br>állította be, melyeket támogatni kellene?                                                                                             | Következ<br>ő lépés<br>↓ | Ŷ   | Ellenőrizze a nyomtatási környezethez szükséges<br>beállításokat.                                                                  |
| 3    | Ha Novell nyomtatási szolgáltatásokat használ,<br>beállította a hálózati nyomtatás Novell-oldalát,<br>azaz létrehozott nyomtatási kiszolgálókat és<br>csatlakoztatta a nyomtatási sort? | Következ<br>ő lépés<br>↓ | ⇔   | Állítsa be a NetWare kiszolgálót.                                                                                                  |
| 4    | Ha beállította a Novell nyomtatási<br>szolgáltatásokat, látható a nyomtatási feladat a<br>PCONSOLE vagy az NWAdmin segítségével?                                                        | Következ<br>ő lépés<br>₽ | ₽   | A segédprogramok használatával kapcsolatos<br>súgót lásd a Novell PCONSOLE vagy NWAdmin<br>felhasználói dokumentációjában.         |
| 5    | Megnézte az átjáró és az alhálózat beállításait,<br>hogy ellenőrizze azt, hogy a berendezés<br>ugyanazon hálózati átjáró része, mint az az<br>ügyfél, amelyről nyomtatni próbál?        | Következ<br>ő lépés<br>↓ | Ŷ   | Állítsa be megfelelően a TCP/IP-t.                                                                                                 |
| 6    | Vannak a hálózaton más szolgáltatások és<br>kommunikáció, amely szokásos, várható módon<br>viselkedik?                                                                                  | Vége                     | ⇔   | A hálózati probléma azonosításához nézze meg a<br>hálózati dokumentációt vagy használjon hálózati<br>diagnosztikai segédprogramot. |

# Nem lehet nyomtatni SMB nyomtatással

#### Probléma leírása

Dokumentum SMB kapcsolat segítségével való nyomtatásának megkísérlése esetén nem lehet a feladatot nyomtatni, és állandóan olyan üzenetek jelennek meg, mint például: **"Ezzel a távoli számítógéppel nem lehet több kapcsolatot létesíteni"** vagy **"A fájl nyomtatása hiba miatt nem sikerült"**.

#### Javító intézkedés

Az SMB nyomtatást elvileg kis hálózaton célszerű használni. Ha Windows XP, Windows Vista, Windows 7, Windows 8, Windows Server 2003, Windows Server 2008 vagy Windows Server 2012 rendszert futtató számítógépet tud nyomtatási kiszolgálóként használni, akkor javasoljuk a nyomtatást Windows nyomtatási kiszolgálón keresztül. Ha a hálózaton nem tud Windows nyomtatási kiszolgálót használni, használjon helyette LPR nyomtatást.

# Problémák az ügyféllel

Ez a szakasz ismerteti a berendezéshez csatlakoztatott ügyelek\* által okozott problémák azonosításának és javításának módját. \* Gyakori példa az ügyfelekre a számítógép, amely nyomtatási feladatot küld a berendezésre, és végrehajtatja azzal a nyomtatást.

# Az ügyfél állapotának ellenőrzése

A nyomtatási hibákat a nyomtató-illesztőprogram beállításai, a hálózati beállítások, a hálózati kapcsolatok hibái, stb. okozzák. Először forduljon a berendezés rendszergazdájához annak kiderítése érdekében, hogy ilyen jellegű problémáról van-e szó, vagy olvassa el az alábbi szakaszokat:

- P.21 "A nyomtató-illesztőprogram problémái"
- P.22 "Problémák a hálózati kapcsolattal"
- P.35 "Nyomtatási problémák (hálózattal kapcsolatban)"

Az is lehetséges, hogy az ok az ügyfélhez kapcsolódik. Ha a hálózaton belül egy bizonyos ügyfélről küldött nyomtatási feladatok nem sikerülnek, akkor lehetséges, hogy a problémát az adott ügyfél okozza.

#### Probléma leírása

Egy ügyfélről elküldött feladatokat nem lehet nyomtatni.

## Javító intézkedés

A lenti ellenőrző lista segítséget nyújt a hibaforrás meghatározásában, és a problémát megoldó információkra mutat. Ha a probléma az összes lépés elvégzését követően sem szűnik meg, forduljon a kereskedőhöz.

| Szám | Ellenőrizze                                                                                                    | lgen                     | Nem | Javító intézkedés                                                                                                    |
|------|----------------------------------------------------------------------------------------------------|--------------------------|-----|----------------------------------------------------------------------------------------------------|
| 1    | A berendezés megfelelően működik? A másolási<br>munkák kiadása megfelelő?                                                                              | Következ<br>ő lépés<br>↓ | ⇔   | Ellenőrizze a TopAccess Eszköz oldalán<br>megjelenő eszközállapotot.                                                                                     |
| 2    | Nézze meg a TopAccess Eszköz oldalát. A<br>feladathoz megadott összes opciót támogatja a<br>hardverkonfiguráció?                                       | Következ<br>ő lépés<br>∜ | ⇔   | Ha nem, akkor törölje a feladatot, telepítse a<br>szükséges összetevőket, majd próbálja meg<br>ismét. További információért forduljon a<br>kereskedőhöz. |
| 3    | Más ügyfelekről tud nyomtatni?                                                                                                    | Következ<br>ő lépés<br>∜ | ⇔   | A probléma kijavítása érdekében nézze meg a<br>következő szakaszt.<br>P.22 "Nem lehet a berendezéssel nyomtatni<br>(hálózati csatlakozási problémák)"    |
| 4    | Volt már olyan, hogy sikerült a nyomtatás erről az<br>ügyfélről?                                                                                       | Következ<br>ő lépés<br>∜ | ⇔   | A probléma kijavítása érdekében nézze meg a<br>következő szakaszt.<br>P.21 "Nem lehet nyomtatni (portbeállítási<br>problémák)"                           |
| 5    | A nyomtató-illesztőprogramot SMB csatlakozástól<br>eltérően állította be?                                                                              | Következ<br>ő lépés<br>↓ | ⇔   | A probléma kijavítása érdekében nézze meg a<br>következő szakaszt.<br>P.23 "Nem lehet nyomtatni SMB nyomtatással"                                        |
| 6    | (Csak Macintosh esetén)<br>Látja a Selectorban létrehozott berendezést?                                                                                | Következ<br>ő lépés<br>∜ | ⇔   | Olvassa el a <b>Alapvető útmutató</b> .                                                                                                    |
| 7    | E ponton a probléma legnagyobb valószínűség szerint ügyféloldali hibához kapcsolódik. A probléma kijavításához olvassa el az <b>Alapvető útmutatót</b> |                          |     |                                                                                                    |

# Hardverproblémák

Ez a szakasz a hardvereszköz (a berendezés) által okozott hibákat ismerteti.

Ha nem jelenik meg hibajelző ikon vagy üzenet, illetve a nyomtató-illesztőprogramok vagy a hálózati kapcsolat problémáit nem lehet konkrétan meghatározni, akkor lehetséges, hogy hardverhibáról van szó.

A hardverhibákhoz gyakran kapcsolódnak az alábbiak:

- Alaplap, kábelek és csatlakozók
- · A berendezés és összetevői, például a kétoldalas egység és a papírrendező
- · A berendezés rendszerszoftvere és firmware-e

# Nyomtatási feladatok kiadása nem történik meg

#### Probléma leírása

A hálózaton lévő ügyfelek közül egyik sem tudja elérni, hogy a berendezés kiadja a nyomtatási feladatokat.

## Javító intézkedés

Fennmarad az a lehetőség, hogy a szoftver – például a nyomtató-illesztőprogramok – helytelen beállításai okozták a hibát. A hardverhiba is lehetséges azonban, ha a feladatokat egyik ügyfél sem tudja kinyomtatni. Próbálkozzon a lenti ellenőrző listán szereplő lépésekkel. Ha a probléma az összes lépés elvégzését követően sem szűnik meg, forduljon a kereskedőhöz.

| Nem | Ellenőrizze                                                                                                    | lgen                     | Nem | Javító intézkedés                                                                                                    |
|-----|----------------------------------------------------------------------------------------------------|--------------------------|-----|----------------------------------------------------------------------------------------------------|
| 1   | A nyomtatás akadályozva van az összes<br>csatlakoztatott ügyfélszámítógépről?                                                                                | Következ<br>ő lépés<br>↓ | Ŷ   | A probléma kijavítása érdekében nézze meg a<br>következő szakaszt.<br>P.22 "Problémák a hálózati kapcsolattal"       |
| 2   | Látható a feladat a TopAccess segédprogramból<br>vagy egyéb, nyomtatást nyomonkövető<br>programból, például a PCONSOLE vagy a<br>Nyomtatáskezelő programból? | Következ<br>ő lépés      | ⇔   | A probléma kijavítása érdekében nézze meg a<br>következő szakaszt.<br>P.32 "A berendezés megkeresése a<br>hálózaton" |
| 3   | Azonosítani tudja a hibaüzenettel vagy<br>hibakóddal a hibát és meg tudja oldani?                                                                            | Vége                     | ⇔   | A probléma kijavítása érdekében nézze meg a<br>következő szakaszokat.<br>P.42 "Hibaüzenetek"<br>P.43 "Hibakódok"     |

A szoftverbeállítások által okozott kiadási hibák megoldásával kapcsolatos további információért lásd az Alapvető útmutatót is.

# HIBAELHÁRÍTÁS MÁSOLÁS SORÁN

# Másolási problémák

Tekintse meg az alábbi táblázatot, ha probléma adódik a másolás funkció használata során vagy váratlan másolási végeredményt kap.

| Probléma leírása                                                                                                    | Ok                                                                                                    | Javító intézkedés                                                                                                    |
|----------------------------------------------------------------------------------------------------|----------------------------------------------------------------------------------------------------|----------------------------------------------------------------------------------------------------|
| A funkciókat nem lehet beállítani.                                                                                                    | Már be van állítva egy másik funkció, amely<br>nem kombinálható.                                                            | Egyes funkciókat nem lehet kombinálni.<br>A részleteket lásd a <b>Advanced Guide</b> .                                                                                                    |
| A másolás az eredeti példányok<br>beolvasása közben leáll. (A<br>következő üzenet jelenik meg:<br>"Az eredetik száma meghaladja<br>a korlátot. Ki akarja nyomtatni<br>a tárolt eredetiket?")         | A beolvasott oldalak száma elérte a maximális értéket.                                                                      | A beolvasott képek másolásához nyomja meg az [ <b>IGEN</b> ]<br>gombot. A megszakításhoz nyomja meg a [ <b>NEM</b> ] gombot.                                                                                                  |
| A másolás az eredeti példányok<br>beolvasása közben leáll. (A<br>következő üzenet jelenik meg:<br>"Nincs elég munkaterület az<br>eredetik tárolásához. Ki akarja<br>nyomtatni a tárolt eredetiket?") | Nem maradt rendelkezésre álló belső<br>memória.                                                                             | A beolvasott képek másolásához nyomja meg az [ <b>IGEN</b> ]<br>gombot. A megszakításhoz nyomja meg a [ <b>NEM</b> ] gombot.                                                                                                  |
| A másolt kép túlságosan világos.                                                                                                    | Nem maradt festék.                                                                                                    | Ha elfogy a festék, megjelenik a következő üzenet: " <b>Telepítsen új</b><br>fekete (cián, magenta vagy sárga) festékkazettát". Cserélje ki<br>az üzenetben jelzett szín festékkazettáját.<br>P.54 "A festékkazetták cseréje" |
|                                                                                                    | A másolás telítettsége túl világosra van<br>állítva.                                                                        | Sötétítse kézileg a telítettséget, vagy próbálja meg az automatikus telítettség módot.                                                                                                    |
| A másolt kép túlságosan sötét.                                                                                                    | A másolás telítettsége túl sötétre van állítva.                                                                             | Világosítsa kézileg a telítettséget, vagy próbálja meg az automatikus telítettség módot.                                                                                                    |
| A másolt képen foltok vannak.                                                                                                    | Az eredeti példány fedele, illetve a lapfordító automatikus dokumentumadagoló nincs teljesen leeresztve.                    | Eressze le teljesen, hogy az kizárja a külső fényt.                                                                                                    |
|                                                                                                    | A dokumentumüveg, a lemez lapja, a<br>beolvasási terület és vezető foltos.                                                  | Tisztítsa meg ezeket.                                                                                                    |
|                                                                                                    | A másolás telítettsége túl sötétre van állítva.                                                                             | Világosítsa kézileg a telítettséget, vagy próbálja meg az automatikus telítettség módot.                                                                                                    |
|                                                                                                    | Átlátszó eredeti példányt – például írásvetítő<br>fóliát vagy pauszpapírt – használ.                                        | Átlátszó eredeti példány világos másolásához tegyen mögé<br>egy üres, fehér papírlapot. Ügyeljen arra, hogy a papír elég<br>nagy legyen az eredeti példány elfedéséhez.                                                       |
| A másolt kép ferde.                                                                                                    | Az eredeti a lapfordító automatikus<br>dokumentumadagolóról ferdén kerül ki.                                                | Helyezze el ismét az eredetit, miközben a lapfordító<br>automatikus dokumentumadagoló vezetőit szélességéhez<br>igazítja, hogy egyenesen álljon.                                                                              |
| A másolt kép részben hiányos.                                                                                                    | A másolópapír és az eredeti példány mérete<br>vagy tájolása nem egyezik. Nem megfelelően<br>van beállítva a másolási arány. | Igazítsa a másolópapír méretét az eredetiéhez, vagy állítsa be<br>a másolási arányt a másolópapírhoz.                                                                                                    |
|                                                                                                    | A kötési margó túl széles.                                                                                                  | Állítsa be úgy a kötési margót, hogy teljesen lefedje az eredeti<br>példányt.<br>A részleteket lásd a <b>Advanced Guide</b> 4. fejezetében.                                                                                   |
|                                                                                                    | Az eredeti példány nagyobb a nyomtatható területnél.                                                                        | A nyomtatható terület külső részét nem lehet másolni. A Teljes<br>kép funkció lehetővé teszi az eredeti példány teljes képének<br>másolását 95–99%-os kicsinyítéssel.                                                         |
| A másolt kép homályos.                                                                                                    | Hézag van a dokumentumüveg és az eredeti<br>példány között.                                                                 | Eressze le teljesen az eredeti példány fedelét, illetve a<br>lapfordító automatikus dokumentumadagolót, hogy az eredeti<br>példány teljesen érintse a dokumentumüveget.                                                       |
| 4                                                                                                    | A másolópapír nedves.                                                                                                    | Cserélje ki száraz másolópapírral.                                                                                                    |

| Probléma leírása                                                                                        | Ok                                                                                                    | Javító intézkedés                                                                                                    |
|----------------------------------------------------------------------------------------------------|----------------------------------------------------------------------------------------------------|----------------------------------------------------------------------------------------------------|
| A másolt képen vízszintes<br>irányban fekete csíkok vannak.                                             | A beolvasási terület vagy vezetők foltosak.                                                                                                    | Tisztítsa meg ezeket.                                                                                                    |
| A másolt képen függőleges<br>irányban fehér vagy színes<br>csíkok vannak.                               | A LED nyomtatófej foltos.                                                                                                    | Tisztítsa meg a LED nyomtatófejet.                                                                                                    |
| A színes eredeti példány                                                                                | Egyes színes eredeti példányok másolata                                                                                                    | Állítsa a színes módot [ <b>SZÍNES</b> ] értékre.                                                                                                    |
| másolása fekete-fehér akkor is,<br>ha színes módként<br>[ <b>AUTOMATIKUS SZÍN</b> ] van<br>kiválasztva. | <ul> <li>fekete-fehér lehet:</li> <li>Nagyon kevés színes résszel rendelkező<br/>eredeti példányok</li> <li>Mindenhol feketés eredeti példányok</li> <li>Világos színű eredeti példányok</li> </ul> | Megváltoztathatja az eredeti példány fekete-fehér, illetve<br>színes mivoltának megállapítási feltételét.<br>További információért lásd a <i>Advanced Guide</i> . |
| A fekete-fehér eredeti példány                                                                          | Egyes fekete-fehér eredeti példányok                                                                                                    | Állítsa a színes módot [FEKETE] értékre.                                                                                                    |
| másolása színes akkor is, ha<br>színes módként<br>[ <b>AUTOMATIKUS SZÍN</b> ] van<br>kiválasztva.       | <ul> <li>másolata színes lehet:</li> <li>Megsárgult eredeti példányok</li> <li>Háttérszínnel rendelkező eredeti példányok</li> </ul>                                                                | Megváltoztathatja az eredeti példány fekete-fehér, illetve<br>színes mivoltának megállapítási feltételét.<br>További információért lásd a <i>Advanced Guide</i> . |

# HIBAELHÁRÍTÁS FAXOLÁS SORÁN

# Hibaelhárítás

# Hibakódok

Az alábbiakban a listákon vagy jelentésekben előforduló hibakódok listája látható.

| Hibakód   | Leírás                                                          | Megoldás                                                                                                    |
|-----------|-----------------------------------------------------------------|----------------------------------------------------------------------------------------------------|
| 0012      | Eredeti példány adagolási hibája                                | Tisztítsa ki az elakadt eredetit.                                                                                                    |
| 0013      | Nyitva van a fedél                                              | Erősen zárja be a nyitott fedélt.                                                                                                    |
| 0020      | Feszültségkimaradás                                             | Ellenőrizze a feszültségkimaradási jelentést.                                                                                        |
| 0030      | Visszaállítás                                                   | Megszakadt a küldés.<br>(Papírelakadás miatt leállításra került közvetlen küldés folyamán a küldési művelet végzése.)                |
| 0033      | Lekérdezési hiba                                                | Ellenőrizze a lekérdezési kiegészítők beállítását (biztonsági kód stb.), továbbá ellenőrizze, hogy létezik-e a lekérendő dokumentum. |
| 0042      | Megtelt a memória.                                              | Az ismételt hívás előtt ellenőrizze, hogy elegendő memória áll-e rendelkezésre.                                                      |
| 0050      | Foglalt vonal                                                   | Újra próbálja meg a kapcsolat felvételét.                                                                                            |
| 0051      | Bontva van a faxvonal kábelének<br>csatlakozása.                | Ellenőrizze, hogy csatlakoztatva van-e a faxvonal kábele. Az üzenetek törléséhez kétszer nyomja meg a [VISSZAÁLLÍTÁS] gombot.        |
| 0053      | Biztonsági eltérés továbbítási és<br>postafiókos átvitel esetén | Ellenőrizze a távoli fél biztonsági kódját, a rendszer jelszavát és saját beállítását.                                               |
| 00B0-00E8 | Kommunikációs hiba                                              | Újra próbálja meg a kapcsolat felvételét.                                                                                            |

#### Emlékeztető

Ha itt fel nem sorolt hibakódot lát, próbálja meg újra a kommunikációt. Ha továbbra is fennáll a hiba, akkor forduljon a kereskedőhöz.

# Hibaüzenetek

Az alábbiakban az érintőpanelen előforduló hibaüzenetek listája látható. Ha a listán lévő üzenetek közül valamelyik megjelenik az érintőpanelen, akkor annak törléséhez nyomja meg a vezérlőpanelen az [VISSZAÁLLÍTÁS] gombot, majd végezze el a "Megoldás" oszlopban javasolt intézkedést.

| Üzenet                          | Ok                                                                                                    | Megoldás                                                                                                    |  |
|---------------------------------|----------------------------------------------------------------------------------------------------|----------------------------------------------------------------------------------------------------|--|
| Memória túlcsordulás            | A memória dokumentumok memóriába olvasása közben<br>túlcsordult.                                            | Vagy várja meg, amíg memória szabadul fel, vagy<br>ellenőrizze a feladatokat és memória felszabadításához<br>töröljön fenntartott feladatokat. |  |
| Kommunikációs hiba              | Kommunikációs hiba történt közvetlen küldés során.                                                          | Újra próbálja meg a kapcsolat felvételét.                                                                                                    |  |
| Megtelt a feladat fenntartás.   | A fenntartott feladatok száma túllépte a maximális<br>értéket.                                              | Vagy várja meg, amíg a fenntartott feladatok<br>elkészülnek, vagy ellenőrizze a feladatokat és töröljön<br>fenntartott feladatokat.            |  |
| Feladatmemória megtelt.         | A fenntartott feladatok rendeltetési helyeinek összes száma túllépte a maximális értéket.                   | Vagy várja meg, amíg a fenntartott feladatok<br>elkészülnek, vagy ellenőrizze a feladatokat és töröljön<br>fenntartott feladatokat.            |  |
| Sajnos nem lehetséges.          | Kommunikáció közben letett kézibeszélővel történő vagy közvetlen átvitelt kíséreltek meg.                   | Várja meg a kommunikáció befejeződését, majd<br>próbálja meg újra a kommunikációt.                                                             |  |
| Nem engedélyezett most          | További lekérdezési átviteli fenntartást kíséreltek meg,<br>noha a lekérdezési átvitel már fenn van tartva. | Vagy várja meg, amíg a lekérdezési átviteli feladatok<br>elkészülnek, vagy ellenőrizze a feladatokat és töröljön<br>fenntartott feladatokat.   |  |
| Túl sok telefonszám<br>számjegy | Lánctárcsázási kommunikációhoz 128 vagy annál több számjegyet rögzítettek.                                  | Ellenőrizze a tárcsázott számjegyek számát, majd rögzítse újra a számokat.                                                                     |  |

## ▲ Vigyazat .

Soha ne próbálja a berendezést saját kezűleg javítani, szétszerelni, illetve módosítani.

Ezzel tüzet vagy áramütést okozhat. A berendezés belső részeinek karbantartása és javítása ügyében mindig forduljon a szervizképviselőhöz.

# Átviteli/vételi hiba

Az alábbiakban az átvitel/vétel közben előforduló hibák listája látható.

#### Átviteli hibák

| Hiba                                                                                                    | Ellenőrzési pont                                                                                                    |  |  |  |
|----------------------------------------------------------------------------------------------------|----------------------------------------------------------------------------------------------------|--|--|--|
| Az <b>KÜLDÉS</b> a [ <b>START</b> ] gomb<br>megnyomásakor sem jelenik meg.                               | <ul> <li>Le van választva a moduláris vezeték?</li> <li>Ki van húzva a tápdugó a tápaljzatból?</li> <li>Tud telefonhívást fogadni?</li> <li>Nincs valami gond a távoli faxkészülékkel? Nézzen utána az eredeti példányt fogadni próbáló félnél.</li> </ul>                          |  |  |  |
| Az eredeti példányok adagolása átlós.                                                                    | <ul> <li>A dokumentumadagoló csúszkák a küldés alatt álló eredeti példány szélességére vannak beállítva?</li> <li>A küldés alatt álló eredeti példány megfelel a küldés céljából elérhető eredeti példány jellemzőinek?</li> </ul>                                                  |  |  |  |
| Két eredeti példány adagolása történik egyszerre.                                                        | <ul> <li>Az egyszerre maximálisan engedélyezettnél több eredeti példányt helyezett el?</li> <li>A küldés alatt álló eredeti példány megfelel a küldés céljából elérhető eredeti példány jellemzőinek?</li> <li>Túl erősen nyomta be az eredeti példányokat az adagolóba?</li> </ul> |  |  |  |
| Az eredeti példány nem kerül<br>nyomtatásra a távoli faxkészülék<br>papírján, pedig a küldés megtörtént. | Az eredeti példány helyesen, írásos oldalával felfelé volt elhelyezve?<br>Ha az eredeti példányt a dokumentumüvegre helyezi, adja meg az eredeti példány méretét.                                                                                                    |  |  |  |
| Az elküldött képen fekete vonalak láthatók.                                                              | A lapfordító automatikus dokumentumadagoló beolvasási területe tiszta?<br>Tisztítsa meg puha törlőkendővel.                                                                                                    |  |  |  |
| Az eredeti példányok elküldése nem<br>történik meg, pedig a műveletek<br>elvégzése a szokásos.           | A távoli faxkészülék kompatibilis a rendszerrel?<br>A rendszer támogatja a G3 rendszerű kommunikációt, de a G2 és G4 rendszerűt nem.                                                                                                    |  |  |  |
| Nem lehet eredeti példányokat küldeni a tengerentúlra.                                                   | Adja meg a minőségi küldést, majd küldje el újra.<br><i>Alapvető útmutatót</i>                                                                                                    |  |  |  |

## Vételi hibák

| Hiba                                                                                                    | Ellenőrzési pont                                                                                                    |
|----------------------------------------------------------------------------------------------------|----------------------------------------------------------------------------------------------------|
| Nem lehet eredeti példányokat fogadni,<br>pedig megjelenik a "FOGADÁS" felirat<br>és a [START] gomb is meg van nyomva. | <ul> <li>Le van választva a moduláris vezeték?</li> <li>Nincs valami gond a távoli faxkészülékkel? Nézzen utána az eredeti példányt küldeni próbáló félnél.</li> </ul>                                                                                                    |
| A papír nem kerül kiadásra.                                                                                            | Kifogyott a berendezésből a papír?                                                                                                    |
| A fogadott eredeti példány sötét és<br>olvashatatlan, vagy fekete csíkok vannak<br>rajta.                              | <ul> <li>Készítsen helyi másolatot és ellenőrizze a nyomtatás megfelelőségét.</li> <li>Az elküldött eredeti példány piszkos? Nézzen utána az eredeti példányt küldeni próbáló félnél.</li> <li>Van valami gond a távoli faxkészülék problémája vagy kezelési hibája miatt? Nézzen utána az eredeti példányt küldeni próbáló félnél.</li> </ul> |
| A papír kiadása megtörténik, de a nyomtatása nem.                                                                      | <ul> <li>Van elegendő festék?</li> <li>Az eredeti példány helyesen van a távoli faxkészülékbe helyezve? Nézzen utána az eredeti példányt küldeni próbáló félnél.</li> </ul>                                                                                                    |
| Gyakori a papíradagolási hiba.                                                                                         | <ul> <li>Megfelelő a tálca méretbeállítása?</li> <li>Megfelelően van a tálca behelyezve?</li> <li>A megadott papírtípus van használatban?</li> </ul>                                                                                                    |

#### Emlékeztető

Ha a javasolt intézkedés nem oldja meg a hibát vagy a fentiekben fel nem sorolt hibával találkozik, akkor forduljon a kereskedőhöz.

# HIBAELHÁRÍTÁS BEOLVASÁS SORÁN

# Beolvasási problémák

Ez a szakasz a hibaelhárítást ismerteti beolvasott adatok vonatkozásában.

# Nem tudom a beolvasott lapokat e-mailben elküldeni

#### Probléma leírása

Beolvastam egy dokumentumot és a másolatot e-mail mellékleteként elküldtem, de az nem érkezett meg a megadott e-mail címre.

## Javító intézkedés

Ellenőrizze az alábbiakat:

- · Helyesen adta meg az e-mail címeket.
- A berendezés megfelelően konfigurálva van és a hálózathoz csatlakozik.
- SMTP ügyfél beállítások esetén az SMTP kiszolgáló címe megfelelően van beállítva.
- SMTP ügyfél beállítások esetén a portszám megfelelően van beállítva.
- SMTP ügyfél beállítások esetén az SSL és/vagy hitelesítés beállításai megfelelőek.
- A mellékletként küldött fájl adatmérete kisebb vagy egyenlő, mint a címzett oldalán fogadható maximális adatméret.

A hálózat beállításainak részleteit lásd a **TopAccess Guide.** A beolvasott kép e-mailben való küldésének részleteit lásd az **Alapvető útmutatóban.** 

# Nem találom a megosztott mappába mentett adatokat

#### Probléma leírása

Beolvastam egy dokumentumot és a másolatot a berendezés megosztott mappájába mentettem, de nem találom a mentett fájlt.

#### Javító intézkedés

- Windows rendszer esetén keresse meg a hálózaton a berendezést az Intéző keresési funkciójával. Az adatok a berendezés "FILE\_SHARE" nevű megosztott mappájában vannak.
- Macintosh esetén keresse meg a hálózaton a berendezést a Finderrel, majd nyissa meg a "FILE\_SHARE" nevű mappát.
- Ha nem találja a hálózaton a berendezést, ellenőrizze, hogy a TopAccess segédprogramban engedélyezve van-e az SMB kiszolgálói protokoll.

A hálózat beállításainak részleteit lásd a TopAccess Guide.

A beolvasott kép tárolásának részleteit lásd az Alapvető útmutatóban.

# HIBAELHÁRÍTÁS AZ e-Filing HASZNÁLATA SORÁN

# e-Filing internetes segédprogram problémái

Ez a szakasz ismerteti a webböngészőben futó e-Filing internetes segédprogram hibaelhárítását. Megtalálhatók a hibaüzenetek és az egyes üzenetekhez tartozó javító intézkedések is.

# Az e-Filing internetes segédprogram megszakítja a munkamenetet

#### Probléma leírása

Megjelenik a következő üzenet: "E művelet befejezi az eletronikus tárolás munkamenetet.", és az e-Filing segédprogram visszatér a legfelső oldalra.

#### 1. javító intézkedés

A [**Visszatérés**], [**Frissítés**] és [**Kezdőlap**] gombokra és a [**Bejelentkezés**] hivatkozásra kattintva megjelenik ez az üzenet, és az e-Filing segédprogram visszatér a legfelső oldalra. Ilyenkor próbálja meg a kívánt műveletet ismét elvégezni.

#### 2. javító intézkedés

Ha a böngésző [x] gombjára kattintva bezárja az ablakot, megjelenik a következő üzenet: "**E művelet befejezi az eletronikus** tárolás munkamenetet.", és az e-Filing munkamenet befejeződik. Az ablak bezárása előtt fejezze be az aktuális műveletet.

#### 3. javító intézkedés

A főablak kezelése alablak megjelenése közben a következő üzenethez vezet: "**E művelet befejezi az eletronikus tárolás munkamenetet.**", és az alablakban megjelenő feldolgozás befejeződik. Addig ne kezelje a főablakot, amíg az alablakban el nem készül a feldolgozás.

## Számos alablak ismételten megjelenik

#### Probléma leírása

Számos alablak ismételten megjelenik, és az e-Filing irányíthatatlanná válik.

#### Javító intézkedés

Zárja be az összes ablakot, és lépjen ki a webböngészőből. Ezután indítsa újra a böngészőt, és törölje a cookie fájlokat az "Internet beállításai" részben (Internet Explorer esetén).

# A tartalom keretben az elemek megjelenítése sokáig tart

#### Probléma leírása

A tartalom keretben az elemek megjelenítése sokáig tart.

#### Javító intézkedés

A tartalom keretben 100-nál több elem megjelenítése sokáig tart. Kevesebb számú elemmel csökken a megjelenítési idő.

## Hibaüzenetek

Ha megjelenik egy üzenet, akkor a probléma hibaelhárításához nézze meg az alábbi táblázatot.

| Üzenet                                                              | Javító intézkedés                                                                                                    |
|---------------------------------------------------------------------|----------------------------------------------------------------------------------------------------|
| Belső hiba történt. Elektronikus tárolás újraindítása.              | Kapcsolja a berendezést KI, majd BE, és próbálja meg újra. Ha még<br>mindig megjelenik a hibaüzenet, támogatásért forduljon a hálózati<br>rendszergazdához vagy a kereskedőhöz. |
| Az elektronikus tárolási munkamenetének ideje lejárt. Indítsa újra. | Lépjen ki az e-Filingból és állítsa hosszabbra a munkamenet időzítő<br>beállítását a TopAccess rendszergazdai módjának Beállítás oldalán.<br>Ezután indítsa újra.               |
| Módosítva lettek az elemek.                                         | Az elemeket éppen egy másik felhasználó módosítja. Próbálja újra, miután a másik felhasználó végzett.                                                                           |

| Üzenet                                                                                      | Javító intézkedés                                                                                                    |
|---------------------------------------------------------------------------------------------|----------------------------------------------------------------------------------------------------|
| Nem lehet elektronikus tárolási munkamenetet indítani. Megtelt a<br>lemez.                  | Törölje a vezérlőpanellel a felesleges adatokat. Az adatok vezérlőpanellel való törlésével kapcsolatos utasításokért lásd az <b>e-Filing Guide</b> .                                          |
| Nem lehet fiókot létrehozni. Megtelt a lemez.                                               | Törölje a felesleges adatokat a rendszergazdai funkcióval vagy a tárolók adatainak törlésével, hogy területet szabadítson fel a merevlemezen.                                                 |
| Nem lehet mappát létrehozni. Megtelt a lemez.                                               | Törölje a felesleges adatokat a rendszergazdai funkcióval vagy a tárolók adatainak törlésével, hogy területet szabadítson fel a merevlemezen.                                                 |
| Nem lehet a dokumentumot szerkeszteni. Megtelt a lemez.                                     | Törölje a felesleges adatokat a rendszergazdai funkcióval vagy a tárolók adatainak törlésével, hogy területet szabadítson fel a merevlemezen.                                                 |
| Nem lehet lapot beilleszteni. Megtelt a lemez.                                              | Törölje a felesleges adatokat a rendszergazdai funkcióval vagy a tárolók adatainak törlésével, hogy területet szabadítson fel a merevlemezen.                                                 |
| Nem lehet dokumentumokat archiválni. Megtelt a lemez.                                       | Törölje a felesleges adatokat a rendszergazdai funkcióval vagy a tárolók adatainak törlésével, hogy területet szabadítson fel a merevlemezen.                                                 |
| Nem lehet archivált fájlt feltölteni. Megtelt a lemez.                                      | Törölje a felesleges adatokat a rendszergazdai funkcióval vagy a tárolók adatainak törlésével, hogy területet szabadítson fel a merevlemezen.                                                 |
| Nem sikerült a kivágás. Megtelt a lemez.                                                    | Törölje a felesleges adatokat a rendszergazdai funkcióval vagy a tárolók adatainak törlésével, hogy területet szabadítson fel a merevlemezen.                                                 |
| Nem sikerült a másolás. Megtelt a lemez.                                                    | Törölje a felesleges adatokat a rendszergazdai funkcióval vagy a tárolók adatainak törlésével, hogy területet szabadítson fel a merevlemezen.                                                 |
| Nem sikerült a beillesztés. Megtelt a lemez.                                                | Törölje a felesleges adatokat a rendszergazdai funkcióval vagy a tárolók adatainak törlésével, hogy területet szabadítson fel a merevlemezen.                                                 |
| Nem sikerült a mentés. Megtelt a lemez.                                                     | Törölje a felesleges adatokat a rendszergazdai funkcióval vagy a tárolók adatainak törlésével, hogy területet szabadítson fel a merevlemezen.                                                 |
| Nem lehet mappát létrehozni. Elérte a mappák maximális számát.                              | Törölje a felesleges mappákat, és hozzon létre új mappát. Egy-egy tárolóban legfeljebb 100 mappát hozhat létre.                                                                               |
| Nem lehet dokumentumot létrehozni. Elérte a dokumentumok<br>maximális számát.               | Törölje a felesleges dokumentumokat, és hozzon létre új dokumentumot.<br>Egy-egy tárolóban és mappában legfeljebb 400 dokumentumot hozhat<br>létre.                                           |
| Nem lehet lapot beilleszteni. Elérte a lapok maximális számát.                              | Törölje a felesleges oldalakat, és hozzon létre új oldalt. Egy-egy dokumentum legfeljebb 200 oldalt tartalmazhat.                                                                             |
| Nem sikerült a beillesztés. Elérte a maximális oldalszámot.                                 | Töröljön felesleges oldalakat és illesszen be oldalakat a dokumentumba.<br>Egy-egy dokumentum legfeljebb 200 oldalt tartalmazhat.                                                             |
| Nem sikerült a kivágás. Törölve vagy módosítva lettek a tételek.                            | Frissítse az oldalt, és ellenőrizze, hogy a tétel törlésre került vagy éppen<br>módosítás alatt áll.                                                                                          |
| Nem sikerült a másolás. Törölve vagy módosítva lettek a tételek.                            | Frissítse az oldalt, és ellenőrizze, hogy a tétel törlésre került vagy éppen módosítás alatt áll.                                                                                             |
| Nem sikerült a beillesztés. Törölve vagy módosítva lettek a tételek.                        | Frissítse az oldalt, és ellenőrizze, hogy a tétel törlésre került vagy éppen módosítás alatt áll.                                                                                             |
| Nem sikerült a törlés. Törölve vagy módosítva lettek a tételek.                             | Frissítse az oldalt, és ellenőrizze, hogy a tétel törlésre került vagy éppen módosítás alatt áll.                                                                                             |
| Érvényes jelszót írjon be.                                                                  | Adja meg a helyes jelszót.                                                                                                    |
| A megadott néven már létezik mappa. Próbálkozzon újra.                                      | Olyan nevet használjon, amilyen még nem létezik a tárolóban.                                                                                                    |
| Másik felhasználó éppen archiválást bahy feltöltést végez. Később<br>próbálkozzon újra.     | A dokumentumot éppen egy másik felhasználó archiválja vagy feltölti.<br>Próbálja újra, miután a másik felhasználó végzett.                                                                    |
| A maximálisan lehetséges archiválási méret túllépése történt. Nem lehetséges az archiválás. | Ne lehetséges 2 GB-nál nagyobb archív fájlt létrehozni. Egy darab nagy<br>fájl helyett kisebb fájlcsoportok archiválásával gondoskodjon arról, hogy<br>az archív fájl kisebb legyen 2 GB-nál. |
| Nem törölhető a fiók. Használatban van az egyik fiókban tárolt<br>dokumentum.               | Egy másik felhasználó éppen használ egy dokumentumot a tárolóból.<br>Próbálja újra, miután a másik felhasználó végzett.                                                                       |
| Használatban van a dokumentum. Később próbálkozzon újra.                                    | A kiválasztott dokumentumot éppen egy másik felhasználó használja.<br>Próbálja újra, miután a másik felhasználó végzett.                                                                      |
| Nem megfelelő a fájlformátum. Vegye fel a kapcsolatot a rendszergazdával                    | Forduljon a rendszergazdához az archív fájl konvertálása ügyében, majd próbálja újra.                                                                                                    |
| Nem áll készen az elektronikus tárolás. Később próbálkozzon újra.                           | Még nincs bekapcsolva az e-Filing. Később próbálkozzon újra.                                                                                                    |

# HIBAELHÁRÍTÁS HÁLÓZATI KAPCSOLATOK ESETÉN

# A berendezés megkeresése a hálózaton

# A berendezés nem található a hálózaton

#### Probléma leírása

A berendezést nem találom a hálózaton.

#### Javító intézkedés

A helytelen beállítások problémákat okozhatnak a berendezés hálózaton való keresésekor. A probléma okának megállapítása érdekében próbálja ki az alábbi ellenőrző listát. Ha a probléma megoldatlan marad, forduljon a kereskedőhöz.

| Szám | Ellenőrizze                                                                                                    | lgen                     | Nem | Javító intézkedés                                                                                                    |
|------|----------------------------------------------------------------------------------------------------|--------------------------|-----|----------------------------------------------------------------------------------------------------|
| 1    | Sor kerül az induló oldal nyomtatására? Ha nem, akkor<br>várjon, amíg a kommunikáció online állapotba kerül.<br>Vizsgálja meg az induló oldalon felsorolt<br>protokollbeállításokat. Helyesek?                                                                                                    | Következ<br>ő lépés<br>⊕ | ⇔   | Állítsa be a megfelelő protokollokat.                                                                                                    |
| 2    | Nyomtasson konfigurációs oldalt. Ellenőrizze, hogy<br>nincsenek-e eltérések és következetlenségek a jelenlegi<br>hálózati beállítások és az adott hálózati környezet között.<br>Szükség szerint módosítsa a hálózati beállításokat.<br>Keresse meg a berendezést eszközneve alapján<br>Windows számítógépen a Számítógép keresése<br>segédprogrammal. Megtalálta a berendezést? | Következ<br>ő lépés<br>↓ | ¢   | Állítsa be a megfelelő protokollt, ha szükséges.<br>Miután megtalálta a berendezést, állítsa be úgy a portot,<br>hogy az megfelelően illeszkedjen az eszközhöz.                                                                                                    |
| 3    | Az ugyanazon hálózatra csatlakozó többi számítógépet meg tudja találni?                                                                                                    | Következ<br>ő lépés<br>↓ | ⇔   | Ellenőrizze az ügyfélszámítógépen a hálózati<br>beállításokat, hogy lássa, azok kompatibilisek a<br>berendezés hálózati beállításaival.                                                                                                    |
| 4    | Ellenőrizze a hubon a kapcsolatjelző LED aktivitását és/<br>vagy a berendezés és az ügyélgép hálózati illesztőjét.<br>Úgy tűnik, hogy a hardverösszetevők megfelelően<br>működnek?                                                                                                    | Következ<br>ő lépés<br>⊕ | ₽   | Forduljon a kereskedőhöz.                                                                                                    |
| 5    | Ellenőrizze, hogy az Ethernet kábel rendben van-e.<br>Megjelenik az aktuális Ethernet sebesség az ETHERNET<br>beállítási képernyőn ([BEÁLLÍTÁS] - [RENDSZERG.] -<br>[HÁLÓZAT] - [ETHERNET]) ?<br>Ellenőrizze azt is, hogy a felhasznált hub támogatja-e a<br>TELE módot. Támogatja a hub a módját?                                                                              | Következ<br>ő lépés<br>↓ | ⇔   | Ha az <b>ETHERNET</b> beállítási képernyőn a " <b>Nem</b><br><b>észlelhető kapcsolat.</b> " felirat látható, akkor lehetséges,<br>hogy a kábelben kontakthiba vagy szakadás történt.<br>Ez esetben ellenőrizze a kábelt, és szükség esetén<br>cserélje le újra.<br>Ha pedig a hub nem támogatja a <b>TELE</b> módot, akkor<br>csatlakoztassa a berendezést kapcsoló hubhoz. Ha a<br>kapcsoló portbeállítása félduplex kommunikációra van<br>állítva, akkor változtassa a 10/100/1000 Mbps, teljes<br>duplex rögzített kommunikációs mód vagy az<br>automatikus tárgyalás közül valamelyikre.<br>További segítségért forduljon a helyi hálózati támogatási<br>szakemberhez. |
| 6    | Győződjön meg arról, hogy a berendezés eszközneve<br>egyedi-e, és ellenőrizze, hogy a WINS és/vagy DNS<br>kiszolgáló adatbázisa nem okoz-e lehetséges névadási<br>ütközést a berendezés hálózati beállításaival. Szükség<br>esetén módosítsa a berendezés hálózati beállításait.<br>Miután a kommunikáció ismét online állapotba kerül, látja<br>a berendezést a hálózaton?     | Következ<br>ő lépés<br>↓ | ⇔   | Állítsa be megfelelően az eszköz NetBIOS nevét.                                                                                                    |
| 7    | Ha a hálózati környezet összetett al- vagy felhálózati<br>szerkezeteket használ, akkor a berendezés által használt<br>IP-cím a hálózati szerkezetek érvényes<br>címtartományába esik?                                                                                                    | Vége                     | ⇔   | További segítségért forduljon a helyi hálózati támogatási szakemberhez.                                                                                                    |

# Nem található a berendezés helyi felderítéssel

#### Probléma leírása

A helyi felderítés nem érzékeli a berendezést.

#### Javító intézkedés

A berendezést szokás szerint az SNMP automatikusan megtalálja. Ha a TWAIN illesztőprogram, a Fájlletöltő, a Címjegyzék megjelenítő, a Biztonsági mentés/helyreállítás segédprogram, a Távoli beolvasás illesztőprogram, az N/W-Fax illesztőprogram vagy a nyomtató-illesztőprogram nem fedezi fel automatikusan a berendezést a hálózaton, akkor ennek legvalószínűbb oka a számítógép által támogatott protokollok korlátozásaiban keresendő. Egyes esetekben hálózati összetevőket kell hozzáadni vagy frissíteni, először azonban nézze meg a probléma javítását szolgáló alábbi ellenőrző listát.

| Szám | Ellenőrizze                                                                                                    | lgen                     | Nem                         | Javító intézkedés                                                                                                    |
|------|----------------------------------------------------------------------------------------------------|--------------------------|-----------------------------|----------------------------------------------------------------------------------------------------|
| 1    | Engedélyezve van az SNMP a berendezésen?                                                                                                    | Következ<br>ő lépés      | ⇔                           | Engedélyezze az SNMP-t (MIB).                                                                                                    |
| 2    | Megegyezik a berendezés és a szoftver SNMP beállítása?                                                                                                    | Következ<br>ő lépés      | ⇔                           | SNMP V1/V2: Ellenőrizze, hogy a berendezés és a<br>szoftver közösségnevei megegyeznek-e.<br>SNMP V3: Ellenőrizze, hogy a berendezés és a szoftver<br>SNMP beállításának egyes elemei megegyeznek-e. |
| 3    | Ellenőrizze, hogy az ügyfélszámítógépen telepített<br>protokollcsomag az adott operációs rendszer legfrissebb<br>szoftvereivel van-e frissítve. Ha a hálózat csak IPX/SPX<br>protokollt támogat, akkor győződjön meg arról, hogy a<br>Novell ügyfélszoftvernek a legfrissebb verziója van-e<br>telepítve. | Következ<br>ő lépés<br>↓ | ⇔                           | A termékfrissítésekkel és műszaki támogatással<br>kapcsolatban információkat lásd az adott szállító<br>weboldalán.                                                                                  |
| 4    | Nyomtasson NIC konfigurációs oldalt a berendezésről. A<br>berendezés támogatja ugyanazt a protokollt, amit a<br>hálózat?                                                                                                    | Következ<br>ő lépés<br>↓ | ⇔                           | Állítsa be a megfelelő protokollt.                                                                                                    |
| 5    | Szükség esetén változtassa meg a protokoll beállításait a<br>TopAccess segédprogramból, majd indítsa újra a<br>berendezést, hogy a változtatások érvényre jussanak.<br>Ismételje a 2. lépést. Megtörtént az eszköz felfedezése?                                                                           | Vége                     | Követk<br>ező<br>lépés<br>↓ |                                                                                                    |
| 6    | Ellenőrizze az NIC konfigurációs oldalt. Helyesek az IP-<br>cím és az alhálózati maszk beállításai?                                                                                                    | Következ<br>ő lépés<br>↓ | ⇔                           | Adja meg helyesen a TCP/IP-beállításokat.                                                                                                    |
| 7    | Ellenőrizze az útválasztót, hogy lássa, nem szűri-e ki a<br>berendezés adatcsomagjait. Az útválasztó helyesen<br>dolgozza fel a berendezés adatcsomagjait?                                                                                                    | Következ<br>ő lépés<br>↓ | ⇔                           | Állítsa be az útválasztó beállításait.                                                                                                    |
| 8    | Ugyanazon a hálózati szegmensen belül egy másik számítógép fel tudja fedezni a berendezést?                                                                                                    | Következ<br>ő lépés<br>↓ | ⇔                           | A probléma kijavítása érdekében nézze meg a következő szakaszt.<br>P.32 "A berendezés megkeresése a hálózaton"                                                                                      |
| 9    | Ellenőrizze az NIC konfigurációs oldalt. Az egység<br>sorozatszáma az eszköznév része?                                                                                                    | Következ<br>ő lépés      | ⇔                           | Forduljon a viszonteladójához.                                                                                                    |
| 10   | Ellenőrizze a berendezés által használt porton a<br>kapcsolat aktivitását, valamint a berendezést a<br>hálózathoz csatlakoztató hálózati kábel, hub vagy switch<br>épségét. Cseréljen ki minden olyan hálózati összetevőt,<br>amelyről látja vagy gyanítja, hogy hibás.                                   | Vége                     | ⇔                           |                                                                                                    |

# A berendezés nem válaszol a ping parancsra

## Probléma leírása

A berendezés nem válaszol a ping parancsra.

#### Javító intézkedés

Az alábbi ellenőrző lista segítségével ellenőrizze a hálózati beállításokat.

| Szám | Ellenőrizze                                                                                                    | lgen                     | Nem                      | Javító intézkedés                                                                                              |
|------|----------------------------------------------------------------------------------------------------|--------------------------|--------------------------|----------------------------------------------------------------------------------------------------|
| 1    | Ellenőrizze, hogy az ügyfélszámítógépen telepítve van-e a TCP/IP protokolicsomag.                                                                                                    | Következ<br>ő lépés<br>∜ | ⇔                        | Nézze meg az operációs rendszer dokumentumának<br>hálózatokkal foglalkozó részét.                              |
| 2    | Nézze meg az NIC konfigurációs oldalt, és ellenőrizze, hogy a TCP/IP beállítások helyesek-e. Meg van adva és érvényes az IP-cím? Helyesek az átjáró és az alhálózati maszk beállításai?                                                                                                    | Következ<br>ő lépés<br>↓ | ¢                        | Adja meg a helyes TCP/IP-beállításokat.                                                                        |
| 3    | Indítsa újra a berendezést. Ellenőrizze a kinyomtatott<br>NIC konfigurációs oldalt. Helyesek a TCP/IP-beállítások?                                                                                                    | Következ<br>ő lépés<br>∜ | ₽                        | A beállítások nem kötelezőek, forduljon a kereskedőhöz.                                                        |
| 4    | Próbálja ismét felfedezni a berendezést a ping<br>paranccsal. Válaszolt a berendezés a ping parancsra?                                                                                                    | Vége                     | Követke<br>ző lépés<br>∜ |                                                                                                    |
| 5    | Ugyanazon a hálózaton belül valamelyik másik<br>számítógépről fel tudja fedezni a berendezést a ping<br>paranccsal? Ha nem, akkor lehet, hogy a berendezés IP-<br>címe tartományon kívül esik vagy érvénytelen.                                                                                                    | Következ<br>ő lépés<br>↓ | ⇔                        | A berendezés érvényes IP-címével kapcsolatban<br>forduljon a helyi hálózati szakemberhez.                      |
| 6    | Ugyanazon a hálózaton belül valamelyik másik<br>számítógépet fel tudja fedezni a ping paranccsal?                                                                                                    | Következ<br>ő lépés<br>∜ | ⇔                        | Ellenőrizze a számítógép protokoll beállításait, hogy<br>lássa, helyesek-e az átjáró és alhálózat beállításai. |
| 7    | Ha testreszabta az eszköznevet, ellenőrizheti, hogy az NIC<br>működik-e, ha visszaállítja az alapértelmezett beállításokat.<br>Amikor a berendezés automatikusan újraindul és sor kerül<br>NIC konfigurációs oldal nyomtatására, az eszköznév<br>tartalmazza az NIC egység sorozatszámát?                            | Következ<br>ő lépés      | ⇔                        | Az NIC hibás vagy helytelenül van telepítve. Forduljon a viszonteladójához.                                    |
| 8    | Ellenőrizze a berendezés által használt porton a kapcsolat<br>aktivitását, valamint a berendezést a hálózathoz csatlakoztató<br>hálózati kábel, hub vagy switch épségét. Cseréljen ki minden<br>olyan hálózati összetevőt, amelyről gyanítja, hogy hibás. Most<br>fel tudja fedezni a berendezést a ping paranccsal? | Vége                     | ⇔                        | Forduljon a viszonteladójához.                                                                                 |

# LDAP keresési és hitelesítési problémák

# A hálózat leáll vagy az érintőpanel letiltódik LDAP keresés után

#### Probléma leírása

LDAP keresés végzése után a hálózat leáll vagy az érintőpanel letiltódik.

#### Javító intézkedés

Próbálja meg az alábbi ellenőrző listát. Ha a probléma megoldatlan marad, forduljon a kereskedőhöz.

| Szám | Ellenőrizze                                               | lgen                     | Nem | Javító intézkedés                                                                                                    |
|------|-----------------------------------------------------------|--------------------------|-----|----------------------------------------------------------------------------------------------------|
| 1    | Megfelelően fut az LDAP kiszolgáló?                       | Következ<br>ő lépés<br>∜ | ⇔   | Ellenőrizze, hogy az LDAP kiszolgáló megfelelően fut-e.                                                                    |
| 2    | Megfelelően van megadva az LDAP kiszolgáló<br>beállítása? | Vége                     | ⇔   | Adja meg a helyes LDAP beállítást. Írja be újra figyelmesen<br>a helyes jelszót, mivel csillagokkal kitakarva jelenik meg. |

# Az LDAP hitelesítés sokáig tart

#### Probléma leírása

Sokáig tart az LDAP hitelesítés elvégzése az érintőpanelen.

## Javító intézkedés

Próbálja meg az alábbi ellenőrző listát. Ha a probléma megoldatlan marad, forduljon a kereskedőhöz.

| Nem | Ellenőrizze                                               | lgen                     | Nem | Javító intézkedés                                                                                                    |
|-----|-----------------------------------------------------------|--------------------------|-----|----------------------------------------------------------------------------------------------------|
| 1   | Megfelelően fut az LDAP kiszolgáló?                       | Következ<br>ő lépés<br>↓ | 分   | Ellenőrizze, hogy az LDAP kiszolgáló megfelelően fut-e.                                                                    |
| 2   | Megfelelően van megadva az LDAP kiszolgáló<br>beállítása? | Vége                     | 仓   | Adja meg a helyes LDAP beállítást. Írja be újra figyelmesen<br>a helyes jelszót, mivel csillagokkal kitakarva jelenik meg. |

# Nyomtatási problémák (hálózattal kapcsolatban)

A berendezés hálózaton való használatának különféle módszerei közül a legegyszerűbb, ha a berendezést TCP/IP környezetben DHCP kiszolgálóval állítja be, mely az eszközök részére dinamikusan oszt ki IP-címet. Az alapértelmezett beállítások használata a hálózat könnyebb megvalósítását is biztosítja, noha szükség lehet a beállítások testreszabására, hogy azok az adott környezetben megfelelőek legyenek.

Az alábbiakban néhány gyakori hálózati konfiguráció látható a berendezés konfigurálásához szükséges lépésekkel együtt. Ha a vonatkozó ellenőrző lista összes lépését elvégzi, ám még mindig nem tud megfelelően nyomtatni a berendezéssel, akkor forduljon a kereskedőhöz.

#### Emlékeztető

- A hálózati protokoll beállításait a berendezés érintőpanelén vagy a TopAccess segédprogrammal (az Adminisztráció oldalon) módosíthatja.
- A nyomtató-illesztőprogramok telepítése közben megjelenő hibaüzenetekkel kapcsolatban lásd az Alapvető útmutatót.

# SMB nyomtatás Windows operációs rendszerkörnyezetben

| Nem | Ellenőrizze                                                                                                    | lgen                     | Nem | Javító intézkedés                                                                                                    |
|-----|----------------------------------------------------------------------------------------------------|--------------------------|-----|----------------------------------------------------------------------------------------------------|
| 1   | Helyesen vannak beállítva az IP-cím tulajdonságai?                                                                                                    | Következ<br>ő lépés<br>↓ | ⊳   | Állítsa be megfelelően az IP-címet.                                                                                                    |
| 2   | Egyedi a Microsoft számítógépnév (eszköznév)?                                                                                                    | Következ<br>ő lépés<br>↓ | ⇔   | Állítsa be megfelelően az eszköznevet.                                                                                                    |
| 3   | A munkacsoport neve érvényes és helyesen van<br>megadva?                                                                                               | Következ<br>ő lépés<br>↓ | ⇔   | Állítsa be megfelelően a munkacsoportot.                                                                                                    |
| 4   | Ha az IPv4 támogatott: Megfelelően van megadva a<br>WINS kiszolgáló címe?<br>Ha az IPv6 támogatott: Engedélyezve van az LLMNR az<br>IPv6 beállításnál? | Következ<br>ő lépés<br>↓ | ⇔   | Ha az IPv4 támogatott: Állítsa be helyesen a WINS<br>kiszolgáló címét, vagy pedig a WINS szolgáltatás tiltásához<br>adja meg a "0.0.0.0" értéket a WINS kiszolgáló címeként.<br>Ha az IPv6 támogatott: Engedélyezze az LLMNR-t az<br>IPv6 beállításnál a <b>TopAccess Guide</b> alapján. |
| 5   | Ha az IPv4 támogatott: Ha az ügyfélszámítógépek más<br>szegmensekben találhatók, megfelelően működik a<br>WINS szolgáltatás?                           | Következ<br>ő lépés<br>↓ | ⇔   | Ha az IPv4 támogatott: Állítsa be a WINS kiszolgálót és<br>engedélyezze a berendezésen, hogy a felhasználók más<br>szegmensből is hozzáférhessenek.                                                                                                    |
| 6   | Látja a berendezést a Windows Hálózati helyekben?                                                                                                    | Következ<br>ő lépés<br>↓ | ⇔   | A probléma kijavítása érdekében nézze meg a következő szakaszt.<br>P.32 "A berendezés nem található a hálózaton"                                                                                                    |
| 7   | Megfelelő nyomtató-illesztőprogramok kerültek telepítésre?                                                                                             | Következ<br>ő lépés<br>∜ | ⇔   | A megfelelő nyomtató-illesztőprogramok telepítéséhez olvassa el az <i>Alapvető útmutatót</i> .                                                                                                    |
| 8   | Érvényes az illesztőprogram portneve?                                                                                                    | Következ<br>ő lépés      | ⇔   | A megfelelő port beállításához olvassa el az <b>Alapvető</b><br>útmutatót.                                                                                                    |
| 9   | Tud nyomtatni a berendezéssel?                                                                                                    | Vége                     | ⇒   | A probléma kijavítása érdekében nézze meg a következő szakaszt.<br>P.22 "Nem lehet a berendezéssel nyomtatni (hálózati<br>csatlakozási problémák)"                                                                                                    |

# Nyers TCP vagy LPR nyomtatás Windows operációs rendszerkörnyezetben

| Nem | Ellenőrizze                                        | lgen                     | Nem | Javító intézkedés                   |
|-----|----------------------------------------------------|--------------------------|-----|-------------------------------------|
| 1   | Helyesen vannak beállítva az IP-cím tulajdonságai? | Következ<br>ő lépés<br>↓ | ₽   | Állítsa be megfelelően az IP-címet. |

| Nem | Ellenőrizze                                                  | lgen                     | Nem | Javító intézkedés                                                                                                    |
|-----|--------------------------------------------------------------|--------------------------|-----|----------------------------------------------------------------------------------------------------|
| 2   | Helyesen van beállítva a Nyers TCP nyomtatás?                | Következ<br>ő lépés<br>∜ | Ŷ   | Állítsa be helyesen a Nyers TCP nyomtatást.                                                                                                    |
| 3   | Helyesen van beállítva az LPR/LPD nyomtatás?                 | Következ<br>ő lépés<br>∜ | Ŷ   | Állítsa be helyesen az LPD nyomtatást.                                                                                                    |
| 4   | Megfelelő nyomtató-illesztőprogramok kerültek telepítésre?   | Következ<br>ő lépés      | Ŷ   | A megfelelő nyomtató-illesztőprogramok telepítéséhez olvassa el az <b>Alapvető útmutatót</b> .                                                     |
| 5   | A Nyers TCP vagy LPR port helyes IP-címmel van konfigurálva? | Következ<br>ő lépés      | Ŷ   | A megfelelő port beállításához olvassa el az <b>Alapvető</b><br>útmutatót.                                                                         |
| 6   | Tud nyomtatni a berendezésre?                                | Vége                     | ⇔   | A probléma kijavítása érdekében nézze meg a következő szakaszt.<br>P.22 "Nem lehet a berendezéssel nyomtatni (hálózati<br>csatlakozási problémák)" |

# IPP nyomtatás Windows operációs rendszerkörnyezetben

| Szám | Ellenőrizze                                                | lgen                     | Nem | Javító intézkedés                                                                                                    |
|------|------------------------------------------------------------|--------------------------|-----|----------------------------------------------------------------------------------------------------|
| 1    | Helyesen vannak beállítva az IP-cím tulajdonságai?         | Következ<br>ő lépés<br>↓ | ⇔   | Állítsa be megfelelően az IP-címet.                                                                                                    |
| 2    | Engedélyezve van a berendezésen a HTTP kiszolgáló?         | Következ<br>ő lépés<br>↓ | ⇔   | Engedélyezze a HTTP kiszolgálót a HTTP hálózati szolgáltatásban.                                                                                   |
| 3    | Helyesen van beállítva az IPP nyomtatás?                   | Következ<br>ő lépés<br>↓ | ⇔   | Állítsa be helyesen az IPP nyomtatást.                                                                                                    |
| 4    | Megfelelő nyomtató-illesztőprogramok kerültek telepítésre? | Következ<br>ő lépés<br>∜ | ⇔   | A megfelelő nyomtató-illesztőprogramok telepítéséhez olvassa el az <b>Alapvető útmutatót</b> .                                                     |
| 5    | Az IPP port helyes URL-lel van konfigurálva?               | Következ<br>ő lépés<br>∜ | ⇔   | A megfelelő port beállításához olvassa el az <b>Alapvető</b><br>útmutatót.                                                                         |
| 6    | Tud nyomtatni a berendezésre?                              | Vége                     | ⇔   | A probléma kijavítása érdekében nézze meg a következő szakaszt.<br>P.22 "Nem lehet a berendezéssel nyomtatni (hálózati<br>csatlakozási problémák)" |

# Novell nyomtatás NetWare környezetben

| Szám | Ellenőrizze                                                                    | laen                     | Nem  | Javító intézkedés                                                                                                    |
|------|--------------------------------------------------------------------------------|--------------------------|------|----------------------------------------------------------------------------------------------------|
| 02um |                                                                                | igen                     | Hein |                                                                                                    |
| 1    | Engedélyezve vannak az IPX/SPX protokollok? Helyes kerettípus van kiválasztva? | Következ<br>ő lépés<br>↓ | ⇔    | Állítsa be megfelelően az IPX/SPX-et.                                                                                                    |
| 2    | Ha az adott esetre vonatkozik, sikerült beállítania a<br>soralapú nyomtatást?  | Következ<br>ő lépés<br>↓ | ⇔    | Állítsa be megfelelően a NetWare kiszolgálót.                                                                                                    |
| 3    | Konfigurálta a berendezést a NetWare csatlakozáshoz?                           | Következ<br>ő lépés      | ⇔    | Állítsa be helyesen a NetWare hálózati beállításokat.                                                                                              |
| 4    | Konfigurálta a berendezést a NetWare nyomtatási szolgáltatáshoz?               | Következ<br>ő lépés      | ⇔    | Állítsa be helyesen a NetWare nyomtatási szolgáltatást.                                                                                            |
| 5    | Megfelelő nyomtató-illesztőprogramok kerültek telepítésre?                     | Következ<br>ő lépés      | ⇔    | A megfelelő nyomtató-illesztőprogramok telepítéséhez olvassa el az <b>Alapvető útmutatót</b> .                                                     |
| 6    | Az IPP port helyes URL-lel van konfigurálva?                                   | Következ<br>ő lépés      | ⇔    | A megfelelő port beállításához olvassa el az <b>Alapvető</b><br>útmutatót.                                                                         |
| 7    | Látja a berendezést a Windows Hálózati helyekben?                              | Következ<br>ő lépés      | ⇔    | Ellenőrizze, hogy az ügyfélszámítógépeken engedélyezve van-e az SMB protokoll.                                                                     |
| 8    | Tud nyomtatni a berendezésre?                                                  | Vége                     | ⇔    | A probléma kijavítása érdekében nézze meg a következő szakaszt.<br>P.22 "Nem lehet a berendezéssel nyomtatni (hálózati<br>csatlakozási problémák)" |
### Macintosh környezet

| Szám | Ellenőrizze                                                                                                    | lgen                     | Nem | Javító intézkedés                                                                                 |
|------|----------------------------------------------------------------------------------------------------|--------------------------|-----|---------------------------------------------------------------------------------------------------|
| 1    | Helyesen vannak beállítva az IP-cím tulajdonságai?                                                                                                    | Következ<br>ő lépés      | 兌   | Állítsa be megfelelően az IP-címet.                                                               |
| 2    | A Macintosh számítógépről el tudja érni valamelyik másik<br>hálózati eszközt?                                                                                                    | Következ<br>ő lépés<br>↓ | 飰   | Olvassa el a Macintosh hálózati dokumentációt vagy<br>forduljon a Macintosh műszaki támogatáshoz. |
| 3    | A hálózaton valamelyik másik Macintosh számítógép tud a<br>berendezésen nyomtatni? Ha igen, akkor a beállításokat<br>összehasonlítva állapítsa meg, hogy melyiket kell megváltoztatni<br>ahhoz, hogy a számítógépről nyomtatni lehessen. | Vége                     | Ŷ   | Olvassa el a Macintosh hálózati dokumentációt vagy<br>forduljon a Macintosh műszaki támogatáshoz. |

## Hálózati fax (N/W Fax) illesztőprogramjának problémái

Ez a szakasz a hálózati fax (N/W fax) illesztőprogram hibaelhárítását ismerteti.

## Az N/W fax illesztőprogram telepítésének hibaüzenetei

#### (! Megjegyzés

A hibaelhárítás leírásában szükség szerint cserélje ki a "**Nyomtató**" szót az "**N/W fax**" szóval. Az N/W fax illesztőprogram telepítésével kapcsolatos információért lásd az *Alapvető útmutatót*.

## A telepítőnek Windows NT fájlokat kell másolnia

#### Probléma leírása

A Nyomtatóportok párbeszédpanelen rossz porttípust választottak ki.

#### Javító intézkedés

- 1. Kattintson a Mégse gombra, amíg a Nyomtató hozzáadása varázsló be nem fejeződik.
- 2. Indítsa el a Nyomtató hozzáadása varázslót az Eszközök és nyomtatók mappa [Nyomtató hozzáadása] elemének kiválasztásával, majd végezze el ismét a telepítést.
- 3. A portválasztó képernyő megjelenésekor a nyomtató hozzáadásához válassza a [Helyi port] lehetőséget.

## Most szükséges az ügyfélszoftver DVD

#### Probléma leírása

Új nyomtató-illesztőprogram hozzáadásakor a végfelhasználó nem választotta ki a Saját lemez lehetőséget, hanem a Nyomtató hozzáadása listáról választotta ki a berendezés nevét.

#### Javító intézkedés

- 1. Szakítsa meg a Nyomtató hozzáadása varázslót.
- 2. Indítsa el a Nyomtató hozzáadása varázslót az Eszközök és nyomtatók mappa [**Nyomtató hozzáadása**] elemének kiválasztásával, majd végezze el ismét a telepítést.
- 3. A nyomtatóválasztó képernyő megjelenésekor válassza a [Saját lemez] lehetőséget.
- 4. Válassza a [Létező illesztőprogram használata] lehetőséget, ha meglévő illesztőprogram további példányát szeretné hozzáadni, vagy keresse meg tallózással a megfelelő \*.inf fájlt tartalmazó alkönyvtárat.

## A \*.DRV fájl nem található az ügyfél DVD-n

#### Probléma leírása

Új nyomtató-illesztőprogram hozzáadásakor a felhasználó nem választotta ki a Saját lemez lehetőséget, hanem a Nyomtató hozzáadása listáról választotta ki a berendezés nevét.

#### Javító intézkedés

- 1. Szakítsa meg a Nyomtató hozzáadása varázslót.
- Indítsa el a Nyomtató hozzáadása varázslót az Eszközök és nyomtatók mappa [Nyomtató hozzáadása] elemének kiválasztásával. maid végezze el ismét a telepítést.
- 3. A nyomtatóválasztó képernyő megjelenésekor válassza a [Saját lemez] lehetőséget.
- 4. Keresse meg tallózással a megfelelő \*.inf fájlt tartalmazó alkönyvtárat.

## A hely nem tartalmaz információt a hardverről

#### Probléma leírása

A \*.inf fájl illesztőprogram-telepítés közben kiválasztott elérési útvonala túlságosan messze van. Más szavakkal a könyvtár elérési útvonala túl sok karakterből áll.

#### Javító intézkedés

Másolja a \*.inf fájlt tartalmazó könyvtárat a helyi meghajtóra, majd folytassa a telepítést.

#### Jelenleg használatban van ez a port

#### Probléma leírása

Az illesztőprogram törlésének megkísérlése közben az vagy meg volt nyitva, vagy feladatot nyomtatott, vagy pedig egy másik nyomtató vagy alkalmazás használta.

#### Javító intézkedés

Port törlése előtt győződjön meg arról, hogy az összes nyomtatási feladat elkészült. Ha nem szűnnek meg a problémák, lépjen ki minden alkalmazásból, majd próbálja újra. Ellenőrizze az egyes illesztőprogramokat, hogy lássa, nem használja-e másik illesztőprogram ugyanazt a portot. Ha igen, akkor először módosítsa az illesztőprogram portbeállítását, majd törölje a portot.

### Problémák a jelenlegi nyomtatóbeállítással

#### Probléma leírása

Az illesztőprogram nincs megfelelően beállítva, valószínűleg azért, mert a telepítési eljárás nem fejeződött be.

#### Javító intézkedés

Törölje az illesztőprogramot és vagy telepítse újra az Ügyfélsegédprogramok/Felhasználói dokumentáció DVD-ről, vagy töltse le a berendezésről.

## Az N/W fax illesztőprogram általános hibái

## Megjelenik a "Nem lehet az MFP eszközhöz kapcsolódni" felirat

#### Probléma leírása

Amikor a felhasználók megpróbálják az N/W fax illesztőprogram tulajdonságait elérni, megjelenik a "Nem lehet az MFP eszközhöz kapcsolódni" hibaüzenet.

#### Javító intézkedés

Az N/W fax illesztőprogram és a berendezés közti kommunikáció nem sikerült. Ellenőrizze, hogy a berendezés működik-e. Ha nem, kapcsolja BE. Csatlakoztassa az N/W fax illesztőprogramot a berendezéshez a TopAccess segítségével. Ha a csatlakozás nem sikerül, indítsa újra a számítógépet és a berendezést.

## A faxolási feladatok nincsenek felsorolva a TopAccess "Naplók – Átvitel" képernyőjén

#### Probléma leírása

Amikor ellenőrzi a faxolási feladatok naplóit a TopAccess "Naplók – Átvitel" képernyőjén, nem jelennek meg az elküldött faxolási feladatok.

#### Javító intézkedés

Ha az adott feladat nem szerepel a Napló listán, akkor lehetséges, hogy az átviteli feladat elvégzésére nem került sor. Ez esetben keressen feladatokat részlegkód nélkül a vezérlőpanel "FELADAT ÁLLAPOTA – FAX" részében. Ezután válassza ki az adott faxolási feladatot, majd küldje el ismét a [KÜLDÉS] gomb megnyomásával.

## Nem lehet faxátvitelt végezni fedlappal

#### Probléma leírása

Az IPP portra beállított N/W fax illesztőprogramban nem kerül kiadásra fedlap, és XL hiba történik faxátvitelkor, ha olyan nyomtatóillesztőprogram van megadva alapértelmezett nyomtatóként, melynek fájlneve 54 karakteres vagy hosszabb, és a faxküldéshez a fedlapot Microsoft Excelből adják hozzá.

#### Javító intézkedés

Állítsa be a nyomtató-illesztőprogram fájlnevét 30 betűre vagy rövidebbre.

## Vezeték nélküli LAN problémái

Ez a szakasz a vezeték nélküli LAN hibaelhárítását ismerteti.

| Üzenet                                    | Javító intézkedés                                                                                                    |
|-------------------------------------------|----------------------------------------------------------------------------------------------------|
| Rossz tanúsítvány                         | Nem támogatott tanúsítvány van telepítve. Telepítse újra a megfelelő tanúsítványt. A berendezés csak az md5RSA és az sha1RSA tanúsítványt támogatja.            |
| Hibás MAC rekord                          | Az SSL kulcs cseréje nem sikerült. Indítsa újra a berendezést a<br>tápellátás KI-, majd BEkapcsolásával.                                                        |
| Tanúsítvány lejárt                        | A tanúsítvány lejárt. Győződjön meg arról, hogy az idő helyesen van-e beállítva, illetve hogy a tanúsítvány lejárt-e.                                           |
| Tanúsítvány visszavonása                  | A tanúsítványt visszavonták. Kérdezze meg a hálózati rendszergazdát.                                                                                            |
| Ismeretlen tanúsítvány                    | A telepített CA tanúsítvány nem működik kiszolgálói<br>tanúsítványként. Ügyeljen a megfelelő CA tanúsítvány<br>telepítésére.                                    |
| Kibontási hiba                            | A berendezés nem támogatja az SSL tömörítést. Kapcsolja ki az SSL tömörítést a RADIUS kiszolgálón.                                                              |
| Kézfogási hiba                            | Lehet, hogy a kiszolgálón nem támogatott titkosítás van beállítva.<br>Ügyeljen a támogatott titkosítási módszer használatára.                                   |
| Érvénytelen paraméter                     | Előfordulhat a TLS protokoll nem támogatott verziójának<br>használata. Ügyeljen a TLS protokoll támogatott verziójának<br>használatára.                         |
| Nincs tanúsítvány                         | Nincs tanúsítvány telepítve vagy nincs megadva a tanúsítvány<br>fájlneve. Ügyeljen arra, hogy telepítse a tanúsítványt és<br>helyesen adja meg annak fájlnevét. |
| Társhiba a tanúsítvánnyal                 | A telepített CA tanúsítvány nem tudja a kiszolgálói tanúsítványt igazolni a RADIUS kiszolgálón.<br>Ügyeljen a megfelelő CA tanúsítvány telepítésére.            |
| Társhiba: nincs tanúsítvány               | A RADIUS kiszolgáló a tanúsítvánnyal való kommunikációt TLS protokoll segítségével kezeli.                                                                      |
| Társ: nincs titkosítás                    | A RADIUS kiszolgáló a berendezésen nem támogatott titkosítást kér.                                                                                              |
| Társhiba: nem támogatott tanúsítványtípus | A berendezés olyan tanúsítványt használ, amelyet a RADIUS kiszolgáló nem támogat.                                                                               |
| Társ: váratlan üzenet                     | A RADIUS kiszolgáló olyan üzenetet küld, amely nem felel meg a TLS szabványnak. Ellenőrizze a RADIUS kiszolgáló beállításait.                                   |
| Ismeretlen távoli hibatípus               | A RADIUS kiszolgáló figyelmeztető üzenetet küld érvénytelen TLS-ről.                                                                                            |
| Nem támogatott tanúsítvány                | A berendezés olyan tanúsítványt használ, amelyet a RADIUS kiszolgáló nem támogat.                                                                               |
| Ismeretlen CA                             | A telepített CA tanúsítvány nem tudja a kiszolgálói tanúsítványt igazolni a RADIUS kiszolgálón.<br>Ügyeljen a megfelelő CA tanúsítvány telepítésére.            |
| Nem lehet kapcsolódni                     | Kérdezze meg a rendszergazdát.                                                                                                    |

## Az ügyfélszoftver hitelesítési problémái

#### Nem lehet az ügyfélszoftverrel bejelentkezni

#### Probléma leírása

Nem tudok a berendezésbe bejelentkezni az ügyfélszoftverrel.

#### Javító intézkedés

Ha nem tud a berendezésbe bejelentkezni az ügyfélszoftverrel, forduljon a berendezés rendszergazdájához. Mivel az ügyfélszoftverben rögzített felhasználónév és jelszó szolgál hitelesítésre automatikus bejelentkezés esetén, előfordulhat, hogy a bejelentkező képernyő nem jelenik meg.

## Hardverállapot ikonok a TopAccess [Eszköz] lapján

Amikor a berendezés karbantartást igényel vagy amikor hiba történik vele, megjelennek az állapotinformációt jelző ikonok a berendezés grafikus képe mellett a TopAccess [Eszköz] lapján. Az alábbiakban láthatók a megjelenített ikonok, leírásukkal együtt.

A TopAccess [Eszköz] lapjának részleteit lásd a TopAccess Guide.

#### 1. nyomtatóhiba

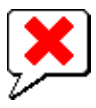

Ez az ikon azt jelzi, hogy az ajánlásoknak nem megfelelő festékkazetta van használatban, és a berendezés megszakította a nyomtatást.

#### 2. nyomtatóhiba

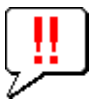

Ez az ikon ezt jelzi:

- Ki kell venni a papírt a berendezés nyomtatott oldallal lefelé/felfelé kötegelőjéből.
- Ki kell venni a papírrendező fogadótálcájából a papírt.
- Ki kell venni a papírrendezőben elakadt kapcsokat.
   P.11 "Ha a papír a belső papírrendezőben (opcionális) akad el"
- Nem az ajánlásnak megfelelő festékkazetta van használatban.
- P.54 "A festékkazetták cseréje"
- A berendezés nem tudja kiadni a papírt a nyomtatott oldallal lefelé/felfelé kötegelőbe.

#### Nyitva van a fedél

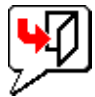

Ez az ikon azt jelzi, hogy az elülső fedél nyitva van.

#### Kifogyott a festék

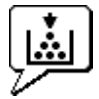

Ez az ikon azt jelzi, hogy nem maradt festék. Azt is jelzi, hogy melyik szín ürült ki.

#### Kifogyott a papír

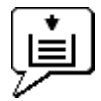

Ez az ikon azt jelzi, hogy nem maradt papír valamelyik tálcában.

#### Papíradagolási hiba

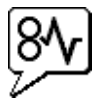

Ez az ikon azt jelzi, hogy papíradagolási hiba történt. Jelzi a papíradagolási hiba helyét is,

F

#### Üres a tűző

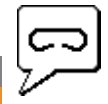

Ez az ikon azt jelzi, hogy nem maradt kapocs a papírrendezőben.

#### Forduljon szervizhez

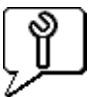

Forduljon a kereskedőhöz a berendezés vizsgálata ügyében.

## Hibaüzenetek

Ha megjelenik egy üzenet a TopAccess [Eszköz] lapján, akkor a javító intézkedést nézze meg az alábbi táblázatban.

| TopAccess üzenet                                                               | Javító intézkedés                                                                                   |
|--------------------------------------------------------------------------------|----------------------------------------------------------------------------------------------------|
| Fedőlap nyitva - Zárja be a fedőlapot.                                         | Zárja be az előlapot.                                                                               |
| Papíradagoló fedőlapja nyitva - Zárja be a fedőlapot.                          | Zárja be a papíradagoló fedőlapját.                                                                 |
| Átviteli/továbbító egység fedőlapja nyitva - Zárja be a fedőlapot.             | Zárja be a továbbító/átadó egységet.                                                                |
| Lapadagoló fedőlap nyitva - Zárja be a fedőlapot.                              | Hajtsa fel a kézi lapad. fedőlapját.                                                                |
| Kimeneti fedőlap nyitva - Zárja be a fedőlapot.                                | Zárja le kimeneti fedőlap.                                                                          |
| Festékkazetta fedőlap nyitva - Zárja be a fedőlapot.                           | Zárja be a festéknyílás fedelét.                                                                    |
| Takarófedél nyitva - Hajtsa le a takarófedelet.                                | Zárja be a lemez fedelét.                                                                           |
| 1. tálca nyitva – Zárja be az 1. tálcát.                                       | Zárja be a tálcát.                                                                                  |
| 2. tálca nyitva – Zárja be az 2. tálcát.                                       | Zárja be a tálcát.                                                                                  |
| 3. tálca nyitva – Zárja be az 3. tálcát.                                       | Zárja be a tálcát.                                                                                  |
| 4. tálca nyitva – Zárja be az 4. tálcát.                                       | Zárja be a tálcát.                                                                                  |
| Automatikus lapfordító egység fedőlapja nyitva - Zárja be a<br>fedőlapot.      | Zárja be az automatikus lapfordító egység fedelét.                                                  |
| Stacker Paper Full (Kötegelő megtelt papírral) – Vegye ki papírokat.           | Vegye ki az papírt a kötegelőből.                                                                   |
| Megtelt papírral a felső tálca - Vegye ki papírokat.                           | Vegye ki az papírt a kötegelőből.                                                                   |
| Elfogyott az 1. tálcáról a papír - Tegyen be papírt.                           | Tegyen papírt a tálcára.                                                                            |
| Elfogyott az 2. tálcáról a papír - Tegyen be papírt.                           | Tegyen papírt a tálcára.                                                                            |
| Elfogyott az 3. tálcáról a papír - Tegyen be papírt.                           | Tegyen papírt a tálcára.                                                                            |
| Elfogyott az 4. tálcáról a papír - Tegyen be papírt.                           | Tegyen papírt a tálcára.                                                                            |
| Papírelakadás a feladatelválasztóban - Tisztítsa meg a papírutat.              | A hibásan adagolt papír eltávolításával kapcsolatban lásd az<br>érintőpanelen megjelenő útmutatást. |
| Papírelakadás az automatikus lapfordító egységben - Tisztítsa meg a papírutat. | A hibásan adagolt papír eltávolításával kapcsolatban lásd az<br>érintőpanelen megjelenő útmutatást. |
| Beillesztett papír elakadása - Tisztítsa meg a papírutat.                      | A hibásan adagolt papír eltávolításával kapcsolatban lásd az<br>érintőpanelen megjelenő útmutatást. |
| Papírelakadás a nyomtatóban - Tisztítsa meg a papírutat.                       | A hibásan adagolt papír eltávolításával kapcsolatban lásd az<br>érintőpanelen megjelenő útmutatást. |
| Papírelakadás a papírrendezőben - Tisztítsa meg a papírutat.                   | Vegye ki a hibásan adagolt papírt a papírrendezőből.                                                |
| Tűzőgép kiürült - Tegyen be tűzőkazettát.                                      | Töltse fel a kapocskészletet a papírrendezőben.                                                     |
| Nyissa ki az előlapot, és tisztítsa meg a üvegcsíkot.                          | Tisztítsa meg az üvegcsíkot.                                                                        |
| Nem ismeri fel a festéket Ellenőrizze a festéket.                              | Ellenőrizze és állítsa be a festékpalackot.                                                         |
| Kifogyott a fekete festék Tegyen be új festékkazettát.                         | Cserélje ki a fekete festéket.<br>P.54 "A festékkazetták cseréje"                                   |
| Kifogyott a cián festék Tegyen be új festékkazettát.                           | Cserélje ki a cián festéket.                                                                        |
| Kifogyott a magenta festék Tegyen be új festékkazettát.                        | Cserélje ki a magenta festéket.                                                                     |
| Kifogyott a sárga festék Tegyen be új festékkazettát.                          | Cserélje ki a sárga festéket.<br>P.54 "A festékkazetták cseréje"                                    |

| TopAccess üzenet                                                       | Javító intézkedés                          |
|------------------------------------------------------------------------|--------------------------------------------|
| Majdnem kifogyott a fekete festék Készítsen elő új festékkazettát.     | Készítse elő az új festékkazettát.         |
| Majdnem kifogyott a cián festék Készítsen elő új festékkazettát.       | Készítse elő az új festékkazettát.         |
| Majdnem kifogyott a magenta festék Készítsen elő új<br>festékkazettát. | Készítse elő az új festékkazettát.         |
| Majdnem kifogyott a sárga festék Készítsen elő új festékkazettát.      | Készítse elő az új festékkazettát.         |
| Hajtsa le a lapfordító egység fedőlapját.                              | Hajtsa fel a lapfordító egység fedőlapját. |
| Súlyos hiba - Forduljon szerviztechnikushoz.                           | Forduljon a viszonteladójához.             |
| Főmotor hiba - Forduljon szerviztechnikushoz.                          | Forduljon a viszonteladójához.             |
| Nyomtató bemeneti hiba.                                                | Forduljon a viszonteladójához.             |
| Lapolvasó hiba - Forduljon szerviztechnikushoz.                        | Forduljon a viszonteladójához.             |
| Beégető egység hiba - Forduljon szerviztechnikushoz.                   | Forduljon a viszonteladójához.             |

## Hibakódok

A TopAccess külön oldalakat tartalmaz a feladatlisták, nyomtatási, az átviteli, a vételi és beolvasási feladatok számára. Az alábbi hibakódok ezeken az oldalakon jelennek meg a [**Naplók**] lapon (a sikeres feladatoknak nincs kódjuk). E kódok segítségével megállapíthatja az előforduló hibák okát.

#### Emlékeztető

A hibakódok az érintőpanel [NAPLÓ] ablakában is megjelennek. Ha az érintőpanelen hibakódot lát, nézze meg az alábbi listákat.

## Hibakódok nyomtatási feladatoknál

| Hibakód | Probléma leírása                                                                        | Javító intézkedés                                                                                                    |
|---------|-----------------------------------------------------------------------------------------|----------------------------------------------------------------------------------------------------|
| 4011    | Feladat megszakítva.                                                                    | A feladat megszakításra került.                                                                                                    |
| 4021    | Áramszünet                                                                              | Ellenőrizze, hogy megfelelően és ütközésig csatlakoztatva van-e a hálózati kábel csatlakozódugója.                                                                                                    |
| 4031    | Merevlemez megtelt hiba                                                                 | Törölje a felesleges magánjellegű nyomtatási feladatokat és az érvénytelen részlegkódú nyomtatási feladatokat.                                                                                                    |
| 4041    | Felhasználóhitelesítési hiba                                                            | A nyomtatást végző felhasználó nincs hitelesítve vagy rögzítve. Végezze el a felhasználó hitelesítését vagy rögzítését.                                                                                                    |
| 4042    | Részlegkód hitelesítési hibája                                                          | Ellenőrizze a berendezésen rögzített részlegkóddal kapcsolatos információkat.                                                                                                    |
| 4045    | Gond van az LDAP kiszolgálóval való kapcsolattal vagy annak hitelesítési beállításával. | Érdeklődjön az LDAP kiszolgáló rendszergazdájánál.                                                                                                    |
| 4111    | A nyomatok száma "0" lett                                                               | A részleg- és felhasználókezelésben megadott nyomatszám egyszerre érte el a "0"-t. Állítsa be újra a számot, vagy végezzen inicializálást.                                                                                                    |
| 4112    | A nyomatok száma "0" lett                                                               | A felhasználókezelésben megadott nyomatszám elérte a "0"-t. Állítsa be újra a számot, vagy végezzen inicializálást.                                                                                                    |
| 4113    | A nyomatok száma "0" lett                                                               | A részlegkezelésben megadott nyomatszám elérte a "0"-t. Végezzen inicializálást.                                                                                                    |
| 4121    | Feladat megszakítása külső számlálóhiba miatt                                           | <ol> <li>Tegyen be egy érmét, majd végezze el ismét a nyomtatást.</li> <li>Tegyen be egy kártyát, majd végezze el ismét a nyomtatást, vagy forduljon<br/>a rendszergazdához.</li> <li>Tegye be a kulcsszámlálót, majd végezze el ismét a nyomtatást.</li> <li>Törölje a Nyomtatás ütemezése beállítást, majd végezze el ismét a nyomtatást.</li> </ol> |
| 4211    | Nyomtatási adatok tárolási határértékének hibája                                        | Az ideiglenesen a merevlemezen tárolt adatokkal való nyomtatás<br>(próbanyomat, magánjellegű nyomtatás, ütemezett nyomtatás, stb.) nem<br>végezhető el. Használjon szokásos nyomtatást.                                                                                                    |
| 4212    | Elektronikus tárolási határérték hibája                                                 | Az ideiglenesen a merevlemezen tárolt adatokkal való nyomtatás (nyomtatás és elektronikus tárolás, nyomtatás elektronikus tárolóba, stb.) nem végezhető el. Használjon szokásos nyomtatást.                                                                                                    |
| 4213    | Fájltárolási határérték hibája                                                          | A fájltárolási funkció beállítása "tiltott". Ellenőrizze a berendezés beállítását.                                                                                                    |
| 4214    | Fax/iFax átviteli hiba                                                                  | Az N/W fax/iFax funkció fax/iFax átvitelének beállítása "tiltott". Ellenőrizze a berendezés beállítását.                                                                                                    |
| 4221    | Csak magánjellegű nyomtatás hiba                                                        | A magánjellegű nyomtatástól eltérő feladatokat nem lehet nyomtatni.<br>Végezzen magánjellegű nyomtatást.                                                                                                    |
| 4311    | Nincs jogosultsága a feladat végrehajtására                                             | A felhasználó nem jogosult a művelet elvégzésére. Kérje meg a rendszergazdát.                                                                                                    |
| 4312    | Fájl tárolására nem jogosult.                                                           | A felhasználó nem jogosult a művelet elvégzésére. Kérje meg a rendszergazdát.                                                                                                    |

| Hibak | ód Probléma leírása                              | Javító intézkedés                                                                                                    |
|-------|--------------------------------------------------|----------------------------------------------------------------------------------------------------|
| 4313  | Elektronikus tárolásra nem jogosult              | A felhasználó nem jogosult a művelet elvégzésére. Kérje meg a rendszergazdát.                                                                                                    |
| 4314  | Fax/iFax küldésére nem jogosult                  | A felhasználó nem jogosult a művelet elvégzésére. Kérje meg a rendszergazdát.                                                                                                    |
| 4321  | A megadott beállítással nem jogosult nyomtatásra | A felhasználó nem jogosult a művelet elvégzésére. Kérje meg a rendszergazdát.                                                                                                    |
| 4411  | Képadat-előállítási hiba                         | Ellenőrizze, hogy a nyomtatni kívánt fájl nem sérült-e. Végezze el ismét a<br>nyomtatást vagy használjon más nyomtató-illesztőprogramot.                                                                    |
| 4412  | Duplajeles kódolási hiba                         | Duplajeles kódolási hiba történt, mivel a PDF fájl nem támogatott rendszerben van titkosítva. A fájl nyomtatása ezzel a funkcióval nem lehetséges.                                                          |
| 4611  | Betűtípus-letöltési hiba                         | A betűtípusok elérhető számának túllépése miatt a betűtípust nem lehet rögzíteni. Töröljön legalább egy betűtípust.                                                                                         |
| 4612  | Betűtípus-letöltési hiba                         | Mivel a merevlemezen nincs szabad terület, a betűtípust nem lehet rögzíteni.<br>Töröljön legalább egy betűtípust.                                                                                           |
| 4613  | Betűtípus-letöltési hiba                         | Mivel hiba történt, a betűtípust nem lehet rögzíteni. Végezze el ismét a letöltést vagy előtte készítse el újra a betűtípus adatait.                                                                        |
| 4621  | Letöltött betűtípus törlési hibája               | Ellenőrizze, hogy a törölni kívánt betűtípus rögzítve van-e.                                                                                                    |
| 4F10  | Nyomtatási hiba                                  | Ha az ismételt próbálkozás után még fennáll a hiba, akkor kapcsolja KI, majd<br>BE a tápellátást. Ezután próbálja meg még egyszer. Ha továbbra is fennáll a<br>hiba, akkor forduljon a szervizképviselőhöz. |

## Hibakódok átvitel és vétel során

1

| Hibakód                             | Probléma leírása                                                | Javító intézkedés                                                                                                    |
|-------------------------------------|-----------------------------------------------------------------|----------------------------------------------------------------------------------------------------|
| 0012                                | Eredeti példány adagolási hibája                                | Vegye ki az elakadt eredeti példányt.                                                                                                    |
| 0013                                | Nyitva van a fedél                                              | Erősen zárja be a nyitott fedélt.                                                                                                    |
| 0020                                | Feszültségkimaradás                                             | Ellenőrizze a feszültségkimaradási jelentést.                                                                                                    |
| 0030                                | Megszakítás papíradagolási hibák miatt közvetlen átvitel közben | Vegye ki a hibásan adagolt papírt, és próbálja újra az átvitelt.                                                                                                    |
| 0033                                | Lekérdezési hiba                                                | Ellenőrizze a lekérdezési kiegészítők beállítását (biztonsági kód stb.), továbbá ellenőrizze, hogy létezik-e a lekérendő dokumentum.                                   |
| 0042                                | Megtelt a memória.                                              | Az ismételt hívás előtt ellenőrizze, hogy elegendő memória áll-e rendelkezésre.                                                                                        |
| 0050                                | Foglalt vonal                                                   | Próbálja újra a kommunikációt.                                                                                                    |
| 0053                                | Biztonsági eltérés továbbítási és postafiókos<br>átvitel esetén | Ellenőrizze a távoli fél biztonsági kódját, a rendszer jelszavát és saját beállítását.                                                                                 |
| 00B0-00B5<br>00C0-00C4<br>00D0-00D2 | Jelhiba vagy vonalállapot-hiba                                  | Próbálja újra a kommunikációt.                                                                                                    |
| 00E8                                | Merevlemezhiba                                                  | Próbálja újra a kommunikációt. Ha továbbra is fennáll a hiba, akkor forduljon a szervizképviselőhöz.                                                                   |
| 00F0                                | Szoftverhiba                                                    | Próbálja újra a kommunikációt. Ha továbbra is fennáll a hiba, akkor forduljon a szervizképviselőhöz.                                                                   |
| 00F1                                | Hardveres zaj                                                   | Próbálja újra a kommunikációt. Ha továbbra is fennáll a hiba, akkor forduljon a szervizképviselőhöz.                                                                   |
| 1C10                                | Rendszerelérési rendellenesség                                  | Kapcsolja KI, majd BE az üzemi kapcsolót. Végezze el ismét a hibát okozó feladatot. Ha továbbra is fennáll a hiba, akkor forduljon a szervizképviselőhöz.              |
| 1C11                                | Nincs elegendő memória                                          | A hibát okozó feladat elvégzése előtt fejezze be az esetleges futó feladatokat. Ha a hiba nem szűnik meg, akkor kapcsolja KI, majd BE a tápellátást, és próbálja újra. |
| 1C12                                | Üzenetvételi hiba                                               | Kapcsolja KI, majd BE az üzemi kapcsolót. Végezze el ismét a hibásan<br>végrehajtott feladatot.                                                                        |
| 1C13                                | Üzenetátviteli hiba                                             | Kapcsolja KI, majd BE az üzemi kapcsolót. Végezze el ismét a hibásan<br>végrehajtott feladatot.                                                                        |
| 1C14                                | Érvénytelen paraméter                                           | Sablon használata esetén hozza létre újra a sablont. Ha a hiba nem szűnik meg, akkor kapcsolja KI, majd BE a tápellátást, és próbálja újra.                            |
| 1C15                                | Fájlkapacitás túllépése                                         | Kérje meg a rendszergazdát, hogy módosítsa az Internetes fax beállításnál az<br>"Oldalrészlet mérete" beállítást, vagy csökkentse az oldalak számát és próbálja újra.  |
| 1C30-1C33                           | Lemezelérési hiba                                               | A hibát okozó feladat elvégzése előtt fejezze be az esetleges futó feladatokat. Ha a hiba nem szűnik meg, akkor kapcsolja KI, majd BE a tápellátást, és próbálja újra. |
| 1C40                                | Képkonvertálási rendellenesség                                  | Kapcsolja KI, majd BE az üzemi kapcsolót. Végezze el ismét a hibásan végrehajtott<br>feladatot. Ha továbbra is fennáll a hiba, akkor forduljon a szervizképviselőhöz.  |

| Hibakód    | Probléma leírása                                                | Javító intézkedés                                                                                                    |
|------------|-----------------------------------------------------------------|----------------------------------------------------------------------------------------------------|
| 1C60       | Nem sikerült a feladat feldolgozása. Nincs<br>elegendő tárhely. | Csökkentse a hibásan végrehajtott feladatban az oldalak számát, és végezz el<br>ismét a feladatot. Ellenőrizze, hogy elegendő lemezterülettel rendelkezik-e a<br>kiszolgáló vagy a helyi lemez.                                                                                        |
| 1C61       | Címjegyzék-olvasási hiba                                        | Kapcsolja KI, majd BE az üzemi kapcsolót. Végezze el ismét a hibásan végrehajtott feladatot. Állítsa vissza a címjegyzék adatait, és végezze el ismét a feladatot. Ha továbbra is fennáll a hiba, akkor forduljon a szervizképviselőhöz.                                               |
| 1C63       | Terminál IP-címe nincs beállítva                                | Kérje a rendszergazdától a készülék IP-címének a beállítását.                                                                                                    |
| 1C64       | Terminál e-mail címe nincs beállítva                            | Kérje a rendszergazdától a berendezés e-mail címének a beállítását.                                                                                                    |
| 1C65       | SMTP cím nincs beállítva                                        | Kérje a rendszergazdától az SMTP-kiszolgáló címének a beállítását.                                                                                                    |
| 1C66       | Kiszolgáló időtúllépési hibája                                  | Ellenőrizze, hogy megfelelően működik-e az SMTP-kiszolgáló.                                                                                                    |
| 1C69       | SMTP-kiszolgáló kapcsolódási hiba                               | Kérje a rendszergazdától a SMTP-kiszolgáló bejelentkezési nevének és<br>jelszavának a beállítását, majd próbálja újra. Ellenőrizze, hogy megfelelően<br>működik-e az SMTP-kiszolgáló.                                                                                                  |
| 1C6B       | Hiba terminál e-mail címével                                    | Kérje meg a rendszergazdát, hogy ellenőrizze az SMTP hitelesítési módszert,<br>illetve hogy van-e nem engedélyezett karakter a terminál e-mail címében.<br>Állítsa be a helyes SMTP hitelesítési módszert, illetve törölje a terminál e-mail<br>címéből a nem engedélyezett karaktert. |
| 1C6C       | Hiba a címzett e-mail címével                                   | Ellenőrizze, hogy van-e meg nem engedett karakter a címzett e-mail címében.<br>Törölje a meg nem engedett karaktert, és állítsa be a címzett megfelelő e-mail<br>címét, majd próbálja újra.                                                                                            |
| 1C6D       | Rendszerhiba                                                    | Kapcsolja KI, majd BE az üzemi kapcsolót. Végezze el ismét a hibásan végrehajtott feladatot. Ha továbbra is fennáll a hiba, akkor forduljon a szervizképviselőhöz.                                                                                                    |
| 1C70       | SMTP ügyfél KI van kapcsolva                                    | Kérje a rendszergazdától, hogy engedélyezze az SMTP-ügyfelet, és végezze el ismét a feladatot.                                                                                                    |
| 1C71       | SMTP hitelesítési hiba                                          | Ellenőrizze, hogy helyes-e a bejelentkezési név és a jelszó. Ha engedélyezve van az SSL, akkor győződjön meg arról, hogy az SSL port száma helyesen van-e beállítva.                                                                                                    |
| 1C72       | POP SMTP előtt hiba                                             | Ellenőrizze, hogy a POP SMTP előtt beállítások és a POP3 beállítások helyesek-e.                                                                                                    |
| 1CC0       | Feladat megszakítva.                                            | A feladat megszakításra került.                                                                                                    |
| 1CC1       | Áramszünet                                                      | Ellenőrizze, hogy megfelelően és ütközésig csatlakoztatva van-e a hálózati kábel csatlakozódugója. Ellenőrizze, hogy a tápfeszültség nem labilis-e.                                                                                                    |
| 3A10       | MIME formátumhiba                                               | Kérje meg a feladót, hogy MIME1.0 formátumban küldje el ismét az e-mailt.                                                                                                    |
| 3A20       | E-mail feldolgozási hiba                                        | Kérje meg a feladót, hogy küldje el ismét az e-mailt.                                                                                                    |
| 3A30       | Részleges e-mail időtúllépési hiba                              | Kérje meg a feladót, hogy küldje el ismét az e-mailt vagy változtassa meg a részlegesen megkapott e-mail várakozási idő beállítást.                                                                                                    |
| 3A40       | Érvénytelen részleges e-mail érkezett                           | Kérje meg a feladót, hogy RFC2046 formátumban küldje el ismét az e-mailt.                                                                                                    |
| 3A50       | Merevlemez megtelt hiba                                         | Kérje meg a feladót, hogy több e-mailre bontva küldje el az e-mailt. Ha ez a hiba a papír kifogyása miatt jelentkezik és a merevlemezen túl sok várakozó feladat van tárolva, akkor tegyen be papírt a többi feladat aktivizálása érdekében.                                           |
| 3A70       | Megszakítás – részleges e-mail fogadása                         | Kérje meg a rendszergazdát, hogy végezze el a részlegesen megkapott e-mail<br>engedélyezése beállítást, és kérje meg a feladót, hogy újból küldje el az e-mailt.                                                                                                    |
| 3A80       | Részleges e-mail letiltva                                       | Kérje meg a rendszergazdát, hogy végezze el a részlegesen megkapott e-mail<br>engedélyezése beállítást, és kérje meg a feladót, hogy újból küldje el az e-mailt.                                                                                                    |
| 3B10       | E-mail formátumhiba                                             | Kérje meg a feladót, hogy küldje el ismét az e-mailt.                                                                                                    |
| 3B20       | Tartalomtípus hiba                                              | Kérje meg a feladót, hogy az e-mailt csatolt TIFF formátumú fájlokkal küldje el újból.                                                                                                    |
| 3B40       | E-mail dekódolási hiba                                          | Kérje meg a feladót, hogy küldje el ismét az e-mailt.                                                                                                    |
| 3C10, 3C13 | TIFF elemzési hiba                                              | Kérje meg a feladót, hogy az e-mailt csatolt TIFF formátumú fájlokkal küldje el újból.                                                                                                    |
| 3C20       | TIFF tömörítési hiba                                            | Kérje meg a feladót, hogy az e-mailt MH, MR, MMR vagy JPEG-tömörítésű<br>csatolt TIFF fájlokkal küldje el újból.                                                                                                    |
| 3C30       | TIFF felbontási hiba                                            | Kérje meg a feladót, hogy az e-mailt 200 x 100, 200 x 200, 200 x 400, 300 x 300 vagy 400 x 400 dpi felbontású csatolt TIFF fájlokkal küldje el újból.                                                                                                    |
| 3C40       | TIFF papírmérethiba                                             | Kérje meg a feladót, hogy az e-mailt a berendezésen rendelkezésre álló papírra nyomtatható csatolt TIFF fájlokkal küldje el újból.                                                                                                    |
| 3C50       | Offramp átviteli hiba                                           | Kérje meg a feladót, hogy adja meg a helyes faxszámokat és küldje el az e-mailt újból.                                                                                                    |
| 3C60       | Offramp biztonsági hiba                                         | Ellenőrizze, hogy a megadott faxszámok rögzítve vannak-e a berendezés<br>címjegyzékében. ha nem, akkor rögzítse a faxszámokat a címjegyzékben, és<br>kérje meg a feladót, hogy küldje el ismét az e-mailt a helyes faxszámokkal.                                                       |
| 3C70       | Áramszünet                                                      | Ellenőrizze, hogy megtörtént-e a feladat helyreállítása vagy nem. Ha nem, akkor kérje meg a feladót, hogy küldje el ismét az e-mailt.                                                                                                    |
| 3C90       | OffRamp faxátviteli letiltási hibája                            | Ellenőrizze, hogy le van e tiltva a multifunkcionális nyomtató fax küldési funkciója.                                                                                                    |

1

| Hibakód    | Probléma leírása                                            | Javító intézkedés                                                                                                    |
|------------|-------------------------------------------------------------|----------------------------------------------------------------------------------------------------|
| 3D10       | Hiba a címzett címével                                      | Kérje a rendszergazdától a DNS- és levelezési kiszolgáló beállítások<br>helyességének az ellenőrzését. Ha helyes a beállítás, akkor kérje meg a<br>feladót, hogy ellenőrizze a címzett címének helyességét.                                              |
| 3D20       | Offramp rendeltetési helyek maximális számának<br>túllépése | Kérje meg a feladót, hogy legfeljebb 40 célt adjon meg egyetlen offramp átjárót<br>használó feladat esetében. A berendezés nem alkalmas az offramp átjárót<br>használó átvitel elvégzésére 40-nél több címzett esetében.                                 |
| 3D30       | Nincs faxegység telepítve                                   | Ellenőrizze, hogy telepítve, ill. megfelelően csatlakoztatva van-e a faxegység.                                                                                                    |
| 3E10       | POP3 kiszolgáló kommunikációs hibája                        | Kérdezze meg a rendszergazdától, hogy a POP3-kiszolgáló cím helyesen van-<br>e beállítva, és hogy a POP3-kiszolgáló megfelelően működik-e. Ha<br>engedélyezve van az SSL, akkor győződjön meg arról, hogy az SSL port<br>száma helyesen van-e beállítva. |
| 3E20       | POP3 kiszolgáló kommunikációs időtúllépése                  | Kérdezze meg a rendszergazdától, hogy a POP3-kiszolgáló megfelelően működik-e és hogy a LAN-kábel csatlakoztatva van-e a kiszolgálóhoz.                                                                                                    |
| 3E30       | POP3 bejelentkezési hiba                                    | Kérdezze meg a rendszergazdától, hogy a POP3 felhasználónév és jelszó helyesen van-e beállítva.                                                                                                    |
| 3E40       | POP3 bejelentkezési típus hibája                            | Kérdezze meg a rendszergazdától, hogy a POP3 bejelentkezési típus (automatikus, POP3, APOP) helyesen van-e beállítva.                                                                                                    |
| 3F10, 3F20 | Fájl I/O hiba                                               | Kérje meg a feladót, hogy küldje el ismét az e-mailt. Ha továbbra is fennáll a<br>hiba, akkor forduljon a szervizképviselőhöz.                                                                                                    |

1

2

## Hibakódok beolvasási feladatoknál

#### Emlékeztető

A beolvasási feladatoknál az alábbiak szerint alakulnak a hibajelzések:

- A TopAccess naplólistáján az állapotot jelző üzenetek jelennek meg.
  A berendezés éirntőpaneljén hibakódok jelennek meg. Lásd az alábbi listákat.

| Hibakód                           | Probléma leírása                                              | Javító intézkedés                                                                                                    |  |  |
|-----------------------------------|---------------------------------------------------------------|----------------------------------------------------------------------------------------------------|--|--|
| E-mail                            |                                                               |                                                                                                    |  |  |
| 2C10, 2C12,<br>2C13,<br>2C20-2C22 | Helytelen feladatállapot                                      | Rendszerhiba történt egy e-mail küldése során. Próbálja újra. Ha továbbra is fennáll a hiba, akkor forduljon a szervizképviselőhöz.                                                                                                    |  |  |
| 2C11, 2C62                        | Nincs elég memória.                                           | A hibát okozó feladat ismételt elvégzése előtt fejezze be az esetleges futó<br>feladatokat. Ha a hiba nem szűnik meg, akkor kapcsolja KI, majd BE a<br>tápellátást, és próbálja újra.                                                                                                    |  |  |
| 2C14                              | Érvénytelen paraméter lett megadva.                           | Ha sablont használ, akkor hozz azt újra létre. Ha a hiba nem szűnik meg, akkor kapcsolja KI, majd BE a tápellátást, és próbálja újra.                                                                                                    |  |  |
| 2C15                              | Az üzenetméret meghaladta a korlátot vagy a maximális méretet | Egyidejűleg túl sok dokumentumot küld el. Ezeket küldje el külön-külön.                                                                                                    |  |  |
| 2C30-2C33                         | Lemezelérési hiba                                             | A hibát okozó feladat ismételt elvégzése előtt fejezze be az esetleges futó feladatokat. Ha a hiba nem szűnik meg, akkor kapcsolja KI, majd BE a tápellátást, és próbálja újra.                                                                                                    |  |  |
| 2C40                              | Nem sikerült képfájl formátumának átalakítása.                | Ez a hiba akkor fordul elő, ha a nagy mértékben tömörített PDF formátumba való<br>konvertálás nem sikerül. Végezze el ismét a beolvasást. Ha a hiba nem szűnik<br>meg, használjon szokásos PDF formátumot. Ha ez a hiba nagy mértékben<br>tömörített PDF formátumtól eltérő formátumba való konvertálás során fordul elő,<br>akkor kapcsolja KI, majd BE a tápellátást. Ezután próbálja meg újra a beolvasást.<br>Ha továbbra is fennáll a hiba, akkor forduljon a szervizképviselőhöz. |  |  |
| 2C43                              | Titkosítási hiba. Nem sikerült fájlt létrehozni               | Ha az ismételt próbálkozás után még fennáll a hiba, akkor kapcsolja KI,<br>majd BE a tápellátást. Ezután próbálja meg még egyszer.                                                                                                    |  |  |
| 2C44                              | A fájl létrehozása nem engedélyezett                          | Titkosított fájl létrehozása nem engedélyezett. Konfigurálja a titkosítási beállításokat, majd próbálja újra. Titkosítás nélküli fájl létrehozása ügyében forduljon a rendszergazdához.                                                                                                    |  |  |
| 2C45                              | Nem sikerült a metaadatok létrehozása                         | Ellenőrizze, hogy helyes-e a sablonbeállítás, majd próbálja újra a<br>beolvasást. Ha a hiba nem szűnik meg, akkor kapcsolja KI, majd BE a<br>tápellátást, és próbálja újra.                                                                                                    |  |  |
| 2C60                              | Merevlemez megtelt hiba a feldolgozás közben                  | Csökkentse a hibát okozó feladatban az oldalak számát, és próbálja újra. Ellenőrizze, hogy elegendő lemezterülettel rendelkezik-e a kiszolgáló vagy a helyi lemez.                                                                                                    |  |  |
| 2C61                              | Nem sikerült a címjegyzék olvasása                            | Kapcsolja KI, majd BE az üzemi kapcsolót. Végezze el ismét a hibát<br>okozó feladatot. Állítsa vissza a címjegyzék adatait, és próbálkozzon újra.<br>Ha továbbra is fennáll a hiba, akkor forduljon a szervizképviselőhöz.                                                                                                    |  |  |
| 2C63                              | Terminál IP-címe nincs beállítva                              | Kérje a rendszergazdától a készülék IP-címének a beállítását.                                                                                                    |  |  |
| 2C64                              | Terminál e-mail címe nincs beállítva                          | Kérje a rendszergazdától a berendezés e-mail címének a beállítását.                                                                                                    |  |  |
| 2C65, 2C66,<br>2C69               | Nem sikerült a kapcsolódás az SMTP-<br>kiszolgálóhoz          | Ellenőrizze, hogy az SMTP kiszolgáló megfelelően működik-e, illetve hogy annak címe helyesen van-e beállítva.                                                                                                    |  |  |
| 2C6A                              | Nem sikerült az e-mail üzenet elküldése                       | Kapcsolja KI, majd BE az üzemi kapcsolót. Próbálja meg újra a beolvasást.<br>Ha továbbra is fennáll a hiba, akkor forduljon a szervizképviselőhöz.                                                                                                    |  |  |
| 2C6B                              | Érvénytelen cím szerepel a From: mezőben.                     | Kérje meg a rendszergazdát, hogy ellenőrizze az SMTP hitelesítési<br>módszert, illetve hogy van-e nem engedélyezett karakter a terminál e-mail<br>címében. Állítsa be a helyes SMTP hitelesítési módszert, illetve törölje a<br>terminál e-mail címéből a nem engedélyezett karaktert.                                                                                                    |  |  |
| 2C6C                              | Érvénytelen cím szerepel a To: mezőben.                       | Ellenőrizze, hogy nincs-e meg nem engedett karakter a címzett e-mail<br>címében. Törölje az esetleges meg nem engedett karaktert, és állítsa be a<br>címzett megfelelő e-mail címét, majd próbálja újra.                                                                                                    |  |  |
| 2C70                              | SMTP-szolgáltatás nem áll rendelkezésre.                      | Kérdezze meg a rendszergazdától, hogy engedélyezve van-e az SMTP szolgáltatás.                                                                                                    |  |  |
| 2C71                              | SMTP hitelesítési hiba                                        | Ellenőrizze, hogy helyes-e a bejelentkezési név és a jelszó. Ha engedélyezve van az SSL, akkor győződjön meg arról, hogy az SSL port száma helyesen van-e beállítva.                                                                                                    |  |  |
| 2C72                              | POP SMTP előtt hiba                                           | Ellenőrizze, hogy a POP SMTP előtt beállítások és a POP3 beállítások helyesek-e.                                                                                                    |  |  |
| 2CC0                              | Feladat megszakítva.                                          | A feladat megszakításra került.                                                                                                    |  |  |
| 2CC1                              | Tápellátási hiba történt.                                     | Ellenőrizze, hogy megfelelően és ütközésig csatlakoztatva van-e a hálózati kábel csatlakozódugója. Küldje újra el a feladatot.                                                                                                    |  |  |

- 47 -

| Hibakód             | Probléma leírása                                                                                         | Javító intézkedés                                                                                                    |  |  |
|---------------------|----------------------------------------------------------------------------------------------------|----------------------------------------------------------------------------------------------------|--|--|
| Mentés fájlként     |                                                                                                    |                                                                                                    |  |  |
| 2D10, 2D12,<br>2D13 | Helytelen feladatállapot                                                                                 | Kapcsolja KI, majd BE az üzemi kapcsolót. Próbálja újra. Ha továbbra is fennáll a hiba, akkor forduljon a szervizképviselőhöz.                                                                                                    |  |  |
| 2D11                | Nincs elég memória.                                                                                      | Várjon egy ideig, és próbálja újra. Ha a hiba nem szűnik meg, akkor<br>kapcsolja KI, majd BE a tápellátást, és próbálja újra.                                                                                                    |  |  |
| 2D14                | Érvénytelen paraméter lett megadva.                                                                      | Ha sablont használ, akkor hozz azt újra létre. Ha a hiba nem szűnik meg, akkor kapcsolja KI, majd BE a tápellátást, és próbálja újra.                                                                                                    |  |  |
| 2D15                | Maximális fájlkapacitás túllépése                                                                        | Ossza több fájlra a fájlt, vagy próbálja újra egyoldalas formátumban.                                                                                                    |  |  |
| 2D30                | Nem sikerült a könyvtár létrehozása                                                                      | Győződjön meg arról, hogy a tárolási könyvtár hozzáférési jogosultsága<br>írható-e, és hogy a könyvtár lemezén elegendő hely van-e, majd próbálja<br>újra. Ha egyidejűleg több feladat végzése zajlik, akkor a hiba előfordulhat<br>amiatt, hogy a lemezen ideiglenesen elfogy a hely. Ez esetben várjon egy<br>ideig, majd próbálja újra. Ha a hiba nem szűnik meg, akkor kapcsolja KI,<br>majd BE a tápellátást, és próbálja újra.                                                       |  |  |
| 2D31, 2D33          | Nem sikerült fájlt létrehozni                                                                            | Győződjön meg arról, hogy a tárolási könyvtár hozzáférési jogosultsága<br>írható-e, és hogy a könyvtár lemezén elegendő hely van-e, majd próbálja<br>újra. Ha egyidejűleg több feladat végzése zajlik, akkor a hiba előfordulhat<br>amiatt, hogy a lemezen ideiglenesen elfogy a hely. Ez esetben várjon egy<br>ideig, majd próbálja újra. Ha a hiba nem szűnik meg, akkor kapcsolja KI,<br>majd BE a tápellátást, és próbálja újra.                                                       |  |  |
| 2D32                | Nem sikerült fájlt törölni                                                                               | Győződjön meg arról, hogy a tárolási könyvtár hozzáférési jogosultsága<br>írható-e, majd próbálja újra. Ha a hiba nem szűnik meg, akkor kapcsolja<br>KI, majd BE a tápellátást, és próbálja újra.                                                                                                    |  |  |
| 2D40                | Nem sikerült a képfájl formátumának konvertálása                                                         | Ez a hiba akkor fordul elő, ha a nagy mértékben tömörített PDF<br>formátumba való konvertálás nem sikerül. Végezze el ismét a beolvasást.<br>Ha a hiba nem szűnik meg, használjon szokásos PDF formátumot. Ha ez<br>a hiba nagy mértékben tömörített PDF formátumtól eltérő formátumba<br>való konvertálás során fordul elő, akkor kapcsolja KI, majd BE a<br>tápellátást. Ezután próbálja meg újra a beolvasást. Ha továbbra is fennáll<br>a hiba, akkor forduljon a szervizképviselőhöz. |  |  |
| 2D43                | Titkosítási hiba. Nem sikerült fájlt létrehozni                                                          | Ha az ismételt próbálkozás után még fennáll a hiba, akkor kapcsolja KI,<br>majd BE a tápellátást. Ezután próbálja meg még egyszer.                                                                                                    |  |  |
| 2D44                | A fájl létrehozása nem engedélyezett.                                                                    | Titkosított fájl létrehozása nem engedélyezett. Konfigurálja a titkosítási beállításokat, majd próbálja újra. Titkosítás nélküli fájl létrehozása ügyében forduljon a rendszergazdához.                                                                                                    |  |  |
| 2D45                | Nem sikerült a metaadatok létrehozása                                                                    | Ellenőrizze, hogy helyes-e a sablonbeállítás, majd próbálja újra a<br>beolvasást. Ha a hiba nem szűnik meg, akkor kapcsolja KI, majd BE a<br>tápellátást, és próbálja újra.                                                                                                    |  |  |
| 2D62                | Nem sikerült a hálózati rendeltetési helyhez<br>kapcsolódni. Ellenőrizze a rendeltetés elérési<br>útját. | Győződjön meg arról, hogy a hálózati mappa meg van-e osztva a<br>hálózaton, majd próbálja újra a beolvasást. Ha továbbra is fennáll a hiba,<br>akkor kérje meg a rendszergazdát, hogy ellenőrizze a kiszolgáló IP-<br>címének és elérési útjának a helyességét. Azt is ellenőrizze, hogy<br>megfelelően működik-e a kiszolgáló.                                                                                                    |  |  |
| 2D63                | Érvénytelen a megadott hálózati elérési út.<br>Ellenőrizze a rendeltetés elérési útját.                  | Ellenőrizze, hogy megfelelő hálózati mappát adott-e meg, és próbálja meg<br>újra a beolvasást.                                                                                                    |  |  |
| 2D64                | Nem sikerült bejelentkezni a fájlkiszolgálóba<br>Ellenőrizze a felhasználónevet és a jelszót.            | Győződjön meg arról, hogy megfelelő felhasználónevet és jelszót ad-e<br>meg a fájlkiszolgálóba való bejelentkezéskor, és hogy a megfelelő<br>fájlkiszolgálót adja-e meg. Ezután próbálja meg újra a beolvasást.                                                                                                    |  |  |
| 2D65                | Túl sok dokumentum van a mappában. Nem sikerült új dokumentumot létrehozni                               | Törölje az adatokat a berendezés helyi tárolómappájából, majd próbálja meg újra a beolvasást.                                                                                                    |  |  |
| 2D66                | Nem sikerült a feladat feldolgozása. Nincs<br>elegendő tárhely.                                          | Csökkentse a hibát okozó feladatban az oldalak számát, és próbálja újra.<br>Ellenőrizze, hogy elegendő lemezterülettel rendelkezik-e a kiszolgáló<br>vagy a helyi lemez.                                                                                                    |  |  |
| 2D67                | FTP-szolgáltatás nem áll rendelkezésre.                                                                  | Kérdezze meg a rendszergazdától, hogy helyes-e az FTP-szolgáltatás konfigurálása.                                                                                                    |  |  |
| 2D68                | Fájlmegosztási szolgáltatás nem áll rendelkezésre.                                                       | Kérdezze meg a rendszergazdától, hogy engedélyezve van-e az SMB-protokoll.                                                                                                    |  |  |
| 2D69                | NetWare-szolgáltatás nem áll rendelkezésre.                                                              | Kérdezze meg a rendszergazdától, hogy engedélyezve van-e a NetWare-protokoll.                                                                                                    |  |  |
| 2DA6                | Nem sikerült fájlt törölni                                                                               | Törölje a megosztott mappában lévő fájlokat az Intézővel, majd kapcsolja KI,<br>majd BE a tápellátást, utána pedig próbálja meg ismét a hibát okozó feladatot.<br>Ha továbbra is fennáll a hiba, akkor forduljon a szervizképviselőhöz.                                                                                                    |  |  |
| 2DA7                | Nem sikerült az erőforrás beszerzése                                                                     | Kapcsolja KI, majd BE az üzemi kapcsolót. Végezze el ismét a hibát okozó feladatot. Ha továbbra is fennáll a hiba, akkor forduljon a szervizképviselőhöz.                                                                                                    |  |  |
| 2DC0                | Feladat megszakítva.                                                                                     | A feladat megszakításra került.                                                                                                    |  |  |
| 2DC1                | Tápellátási hiba történt.                                                                                | Ellenőrizze, hogy megfelelően és ütközésig csatlakoztatva van-e a hálózati kábel csatlakozódugója. Küldje újra el a feladatot.                                                                                                    |  |  |

| Hibakód              | Probléma leírása                                                                    | Javító intézkedés                                                                                                    |  |  |
|----------------------|-------------------------------------------------------------------------------------|----------------------------------------------------------------------------------------------------|--|--|
| Mentés USB-hordozóra |                                                                                     |                                                                                                    |  |  |
| 2E10, 2E12,<br>2E13  | Helytelen feladatállapot                                                            | Kapcsolja KI, majd BE az üzemi kapcsolót. Végezze el ismét a hibát<br>okozó feladatot. Ha továbbra is fennáll a hiba, akkor forduljon a<br>szervizképviselőhöz.                                                                                                    |  |  |
| 2E11                 | Nincs elég memória.                                                                 | Várjon egy ideig, és próbálja újra. Ha a hiba nem szűnik meg, akkor kapcsolja KI, majd BE a tápellátást, és próbálja újra.                                                                                                    |  |  |
| 2E14                 | Érvénytelen paraméter lett megadva.                                                 | Ha sablont használ, akkor hozz azt újra létre. Ha a hiba nem szűnik meg, akkor kapcsolja KI, majd BE a tápellátást, és próbálja újra.                                                                                                    |  |  |
| 2E15                 | A dokumentumméret meghaladta a korlátot vagy<br>a maximális méretet.                | Ossza több fájlra a fájlt, vagy próbálja újra egyoldalas formátumban.                                                                                                    |  |  |
| 2E30                 | Nem sikerült a könyvtár létrehozása                                                 | Győződjön meg arról, hogy a tárolási könyvtár hozzáférési jogosultsága<br>írható-e, és hogy a könyvtár lemezén elegendő hely van-e, majd próbálja<br>újra. Ha egyidejűleg több feladat végzése zajlik, akkor a hiba előfordulhat<br>amiatt, hogy a lemezen ideiglenesen elfogy a hely. Ez esetben várjon egy<br>ideig, majd próbálja újra. Ha a hiba nem szűnik meg, akkor kapcsolja KI,<br>majd BE a tápellátást, és próbálja újra.                                                       |  |  |
| 2E31, 2E33           | Nem sikerült fájlt létrehozni                                                       | Győződjön meg arról, hogy a tárolási könyvtár hozzáférési jogosultsága<br>írható-e, és hogy a könyvtár lemezén elegendő hely van-e, majd próbálja<br>újra. Ha egyidejűleg több feladat végzése zajlik, akkor a hiba előfordulhat<br>amiatt, hogy a lemezen ideiglenesen elfogy a hely. Ez esetben várjon egy<br>ideig, majd próbálja újra. Ha a hiba nem szűnik meg, akkor kapcsolja KI,<br>majd BE a tápellátást, és próbálja újra.                                                       |  |  |
| 2E32                 | Nem sikerült fájlt törölni                                                          | Kapcsolja KI, majd BE az üzemi kapcsolót. Végezze el ismét a hibát okozó feladatot. Ha továbbra is fennáll a hiba, akkor forduljon a szervizképviselőhöz.                                                                                                    |  |  |
| 2E40                 | Nem sikerült a képfájl formátumának konvertálása                                    | Ez a hiba akkor fordul elő, ha a nagy mértékben tömörített PDF<br>formátumba való konvertálás nem sikerül. Végezze el ismét a beolvasást.<br>Ha a hiba nem szűnik meg, használjon szokásos PDF formátumot. Ha ez<br>a hiba nagy mértékben tömörített PDF formátumtól eltérő formátumba<br>való konvertálás során fordul elő, akkor kapcsolja KI, majd BE a<br>tápellátást. Ezután próbálja meg újra a beolvasást. Ha továbbra is fennáll<br>a hiba, akkor forduljon a szervizképviselőhöz. |  |  |
| 2E43                 | Titkosítási hiba – Nem sikerült fájlt létrehozni                                    | Ha az ismételt próbálkozás után még fennáll a hiba, akkor kapcsolja KI, majd BE a tápellátást. Ezután próbálja meg még egyszer.                                                                                                    |  |  |
| 2E44                 | A fájl létrehozása nem engedélyezett                                                | Titkosított fájl létrehozása nem engedélyezett. Konfigurálja a titkosítási<br>beállításokat, majd próbálja újra. Titkosítás nélküli fájl létrehozása<br>ügyében forduljon a rendszergazdához.                                                                                                    |  |  |
| 2E45                 | Nem sikerült a metaadatok létrehozása                                               | Ellenőrizze, hogy helyes-e a sablonbeállítás, majd próbálja újra a<br>beolvasást. Ha a hiba nem szűnik meg, akkor kapcsolja KI, majd BE a<br>tápellátást, és próbálja újra.                                                                                                    |  |  |
| 2E65                 | Túl sok dokumentum van a mappában. Nem sikerült új dokumentumot létrehozni          | Törölje az adatokat a berendezés helyi tárolómappájából, majd próbálja meg újra a beolvasást.                                                                                                    |  |  |
| 2E66                 | Nem sikerült a feladat feldolgozása. Nincs<br>elegendő tárhely.                     | Csökkentse a hibát okozó feladatban az oldalak számát, és próbálja újra.<br>Ellenőrizze, hogy elegendő lemezterülettel rendelkezik-e a kiszolgáló<br>vagy a helyi lemez.                                                                                                    |  |  |
| 2EC0                 | Feladat megszakítva.                                                                | A feladat megszakításra került.                                                                                                    |  |  |
| 2EC1                 | Tápellátási hiba történt.                                                           | Ellenőrizze, hogy megfelelően és ütközésig csatlakoztatva van-e a hálózati kábel csatlakozódugója. Küldje újra el a feladatot.                                                                                                    |  |  |
| Távoli beolvasás,    | WS beolvasás, Fájlletöltő                                                           |                                                                                                    |  |  |
| 2A20                 | Nem sikerült az erőforrás beszerzése                                                | Próbálja újra a hibát okozó feladatot. Ha a hiba nem szűnik meg, akkor kapcsolja KI, majd BE a tápellátást, és próbálja újra.                                                                                                    |  |  |
| 2A31                 | Webszolgáltatással működő beolvasás funkció<br>nem áll rendelkezésre.               | Ellenőrizze, hogy engedélyezve van-e a WS beolvasás funkció. Ha nem, akkor engedélyezze.                                                                                                    |  |  |
| 2A40                 | Súlyos rendszerhiba                                                                 | Kapcsolja KI, majd BE az üzemi kapcsolót. Próbálja meg újra a beolvasást.                                                                                                    |  |  |
| 2A50                 | Feladat megszakítva.                                                                | A feladat megszakításra került.                                                                                                    |  |  |
| 2A51                 | Tápellátási hiba történt.                                                           | Ellenőrizze, hogy megfelelően és ütközésig csatlakoztatva van-e a hálózati kábel csatlakozódugója. Küldje újra el a feladatot.                                                                                                    |  |  |
| 2A60                 | Nem sikerült a webszolgáltatással működő<br>beolvasás hitelesítése.                 | Ha a Windows Fax és beolvasás elemét WIA illesztőprogrammal együtt<br>használja, akkor ellenőrizze, hogy rögzítve van-e a bejelentkezési<br>felhasználónév. Ha a berendezés vezérlőpaneljét vagy az EWB-jét használja,<br>akkor ellenőrizze, hogy rögzítve van-e a bejelentkezési felhasználónév.                                                                                                    |  |  |
| 2A70                 | Nem elegendő a Távoli beolvasás<br>végrehajtásához                                  | Ellenőrizze, hogy a felhasználó jogosult-e a feladat elvégzésére.                                                                                                    |  |  |
| 2A71                 | Nem elegendő a jogosultsága webszolgáltatással<br>működő beolvasás végrehajtásához. | Ellenőrizze, hogy a felhasználó jogosult-e a feladat elvégzésére.                                                                                                    |  |  |

|   | Hibakód                      | Probléma leírása                                                                                                    | Javító intézkedés                                                                                                    |  |  |  |
|---|------------------------------|----------------------------------------------------------------------------------------------------|----------------------------------------------------------------------------------------------------|--|--|--|
| 1 | 2A72                         | Nem elegendő a jogosultsága beolvasás<br>segédprogramot használó elektronikus tárolásra<br>szolgáló fiókhoz való hozzáféréshez. | Ellenőrizze, hogy a felhasználó jogosult-e a feladat elvégzésére.                                                                                                    |  |  |  |
|   | Elektronikus tárolóba mentés |                                                                                                    |                                                                                                    |  |  |  |
|   | 2B11                         | Sikertelen a feladat állapota                                                                                                   | Kapcsolja KI, majd BE az üzemi kapcsolót. Végezze el ismét a hibát okozó feladatot. Ha továbbra is fennáll a hiba, akkor forduljon a szervizképviselőhöz.                                                                                                    |  |  |  |
|   | 2B20                         | Nem sikerült fájlt elérni                                                                                                    | Kapcsolja KI, majd BE az üzemi kapcsolót. Végezze el ismét a hibát okozó feladatot. Ha továbbra is fennáll a hiba, akkor forduljon a szervizképviselőhöz.                                                                                                    |  |  |  |
|   | 2B30                         | Nincs elegendő lemezterület.                                                                                                    | Törölje az elektronikus tárolóban található felesleges dokumentumokat, és próbálja újra.                                                                                                    |  |  |  |
| 2 | 2B31                         | Nem sikerült elektronikus tárolóhoz való<br>hozzáférés.                                                                         | Kapcsolja KI, majd BE az üzemi kapcsolót. Próbálja ismét elvégezni a<br>hibásan végrehajtott feladatot. Törölje a megadott elektronikus tárolót<br>vagy mappát, és végezze el az alaphelyzetbe állításukat. Ha nem<br>törölhető a megadott elektronikus tároló vagy mappa, akkor forduljon a<br>szervizképviselőhöz.                                                                                                    |  |  |  |
|   | 2B50                         | Nem sikerült a képfeldolgozás                                                                                                   | Kapcsolja KI, majd BE az üzemi kapcsolót. Próbálja meg újra a beolvasást.<br>Ha továbbra is fennáll a hiba, akkor forduljon a szervizképviselőhöz.                                                                                                    |  |  |  |
|   | 2B51                         | Nem sikerült a nyomtatott kép feldolgozása                                                                                      | Győződjön meg arról, hogy a funkciók listáját ki lehet-e nyomtatni. Próbálja meg újra a nyomtatást. Ha továbbra is fennáll a hiba, akkor forduljon a szervizképviselőhöz.                                                                                                    |  |  |  |
| 3 | 2B71                         | Az elektronikusan tárolt dokumentumok tárolási<br>időtartama le fog járni                                                       | Ellenőrizze, hogy van-e szükséges dokumentum elektronikusan tárolva. A dokumentumok törlésére néhány nap múlva sor kerül.                                                                                                    |  |  |  |
|   | 2B80                         | Az adatokat elektronikusan tároló merevlemezen fogyóban van a szabad terület.                                                   | Törölje az összes felesleges dokumentumot az e-Filing segédprogramban.                                                                                                    |  |  |  |
|   | 2B90                         | Nincs elegendő memória                                                                                                    | Kapcsolja KI, majd BE az üzemi kapcsolót. Próbálja meg újra a beolvasást.<br>Ha továbbra is fennáll a hiba, akkor forduljon a szervizképviselőhöz.                                                                                                    |  |  |  |
| 4 | 2BA0                         | Érvénytelen tárolójelszó megadása                                                                                               | Győződjön meg arról, hogy a jelszó helyes-e, majd próbálja újra a<br>beolvasást, vagy pedig előbb állítsa alaphelyzetbe a jelszót, és azután<br>próbálja újra a beolvasást. Ha ez a hiba előfordul az adatok e-Filing<br>segédprogramban való nyomtatása során, akkor végezze el ezt a<br>rendszergazda jelszavával. Ha a helyreállítás még mindig nem készült el,<br>illetve a nyomtatástól eltérő művelet (fájl megnyitása, stb.) jelszava<br>érvénytelen, forduljon a szervizképviselőhöz. |  |  |  |
|   | 2BA1                         | Helytelen papírméret, színes mód vagy felbontás.                                                                                | Nem támogatja e méretet, színes módot vagy felbontást az elektronikus tárolás. Ellenőrizze papírméretet, színes módot vagy felbontást.                                                                                                    |  |  |  |
|   | 2BB0                         | Feladat megszakítva.                                                                                                    | A feladat megszakításra került.                                                                                                    |  |  |  |
|   | 2BB1                         | Tápellátási hiba történt.                                                                                                    | Ellenőrizze, hogy megfelelően és ütközésig csatlakoztatva van-e a hálózati kábel csatlakozódugója. Küldje újra el a feladatot.                                                                                                    |  |  |  |
|   | 2BC0                         | Súlyos rendszerhiba                                                                                                    | Kapcsolja KI, majd BE az üzemi kapcsolót. Próbálja meg újra a beolvasást.<br>Ha továbbra is fennáll a hiba, akkor forduljon a szervizképviselőhöz.                                                                                                    |  |  |  |
|   | 2BD0                         | Tápellátási hiba történt az elektronikus tárolás<br>visszaállítása közben                                                       | Ellenőrizze, hogy megfelelően és ütközésig csatlakoztatva van-e a hálózati kábel csatlakozódugója. Küldje újra el a feladatot.                                                                                                    |  |  |  |
|   | 2BE0                         | Nem sikerült beolvasni a berendezés paramétereit                                                                                | Kapcsolja KI, majd BE az üzemi kapcsolót. Próbálja meg újra a beolvasást.                                                                                                    |  |  |  |
|   | 2BF0                         | Elérte a maximális oldalszámot                                                                                                  | Csökkentse a hibásan végrehajtott feladatban az oldalak számát, és végezz el ismét a feladatot.                                                                                                    |  |  |  |
|   | 2BF1                         | Elérte a maximális dokumentumszámot                                                                                             | Törölje a tárolóban vagy mappában lévő dokumentumokat.                                                                                                    |  |  |  |
|   | 2BF2                         | Elérte a maximális mappaszámot                                                                                                  | Törölje a tárolókból a mappákat.                                                                                                    |  |  |  |
|   | Hálózati beállításo          | <sup>i</sup> k                                                                                                    |                                                                                                    |  |  |  |
|   | 2500                         | Szintaktikai hiba, ismeretlen parancs                                                                                           | Ellenőrizze, hogy a terminál e-mail címe és a címzett e-mail címe helyes-e.<br>Ellenőrizze, hogy megfelelően működik-e a levelezőkiszolgáló. Kapcsolja KI,<br>majd BE az üzemi kapcsolót. Végezze el ismét a hibát okozó feladatot.                                                                                                    |  |  |  |
|   | 2501                         | Szintaktikai hiba a paraméterekben vagy az argumentumokban                                                                      | Ellenőrizze, hogy a terminál e-mail címe és a címzett e-mail címe helyes-e.<br>Ellenőrizze, hogy megfelelően működik-e a levelezőkiszolgáló. Kapcsolja KI,<br>majd BE az üzemi kapcsolót. Végezze el ismét a hibát okozó feladatot.                                                                                                    |  |  |  |
|   | 2503                         | Helytelen parancssorrend                                                                                                    | Ellenőrizze, hogy megfelelően működik-e a levelezőkiszolgáló. Kapcsolja<br>KI, majd BE az üzemi kapcsolót. Végezze el ismét a hibát okozó feladatot.<br>Ha továbbra is fennáll a hiba, akkor forduljon a szervizképviselőhöz.                                                                                                    |  |  |  |
|   | 2504                         | Parancsparaméter nincs átvezetve.                                                                                               | Ellenőrizze, hogy megfelelően működik-e a levelezőkiszolgáló. Kapcsolja KI, majd BE az üzemi kapcsolót. Végezze el ismét a hibát okozó feladatot. Ha továbbra is fennáll a hiba, akkor forduljon a szervizképviselőhöz.                                                                                                    |  |  |  |
|   | 2550                         | Postafiók nem áll rendelkezésre.                                                                                                | Ellenőrizze, hogy a címzett e-mail címe helyes-e. Ellenőrizze a postafiók hozzáférési jogosultságát a levelezőkiszolgálón.                                                                                                    |  |  |  |
|   | 2551                         | Nem helyi felhasználó.                                                                                                    | Ellenőrizze, hogy a címzett e-mail címe helyes-e. Ellenőrizze, hogy megfelelően működik-e a levelezőkiszolgáló.                                                                                                    |  |  |  |

| Hibakód | Probléma leírása                   | Javító intézkedés                                                                                                    |
|---------|------------------------------------|----------------------------------------------------------------------------------------------------|
| 2552    | Nincs elegendő rendszertároló.     | Túl nagy a fájl e postafiók számára. Ellenőrizze a levelezési kiszolgáló<br>postafiók méretét. Küldje el ismét szöveg módban vagy kisebb felbontással.<br>Ha még fennáll a hiba, akkor darabolja fel a dokumentumot, és küldje el ismét. |
| 2553    | Nem engedélyezett a postafiók név. | Ellenőrizze, hogy van-e meg nem engedett karakter a postafiók vagy a levelezési kiszolgáló címében.                                                                                                    |

3

# Karbantartás

| Fogyóeszközök és szerkezeti egységek cseréje | P.53 |
|----------------------------------------------|------|
| Karbantartás                                 | P.67 |
| A berendezés áthelyezése és szállítása       | P.72 |

## Fogyóeszközök és szerkezeti egységek cseréje

## A festékkazetta cseréje

## **A**Vigyázat

|            | <ul> <li>A festéket és festékkazettákat ne tegye ki<br/>tűznek. A festék felrobbanhat és égési<br/>sérüléseket okozhat.</li> </ul>                                                                                            |
|------------|----------------------------------------------------------------------------------------------------|
| $\bigcirc$ | <ul> <li>Ne tároljon festékkazettát tűz közelében. A<br/>festék kigyulladhat, és tüzet vagy égési<br/>sérüléseket okozhat.</li> </ul>                                                                                         |
| $\bigcirc$ | <ul> <li>A kiömlött festéket ne tisztítsa fel<br/>porszívóval, mert a festék a szikráktól és<br/>egyéb elektromos érintkezéstől<br/>meggyulladhat. A kiömlött festéket nedves<br/>törülközővel kell feltisztítani.</li> </ul> |

## ⚠Figyelem

|   | <ul> <li>A berendezés belsejében egyes alkatrészek<br/>felhevülhetnek és égési sérüléseket<br/>okozhatnak. Ne érintse meg a "Caution High<br/>Temperature" feliratú címkével ellátott<br/>területeket.</li> </ul> |
|---|----------------------------------------------------------------------------------------------------|
| 0 | <ul> <li>A festéket és a festékkazettákat tartsa<br/>gyermekek számára hozzáférhetetlen<br/>helyen. Ha egy gyermek festéket nyel,<br/>azonnal forduljon orvoshoz.</li> </ul>                                      |
| 0 | <ul> <li>A festék véletlen belélegzése esetén<br/>gargarizáljon bő vízzel, és menjen friss<br/>levegőre. Szükség esetén forduljon<br/>orvoshoz.</li> </ul>                                                        |
| 0 | <ul> <li>Ha a festék kézre vagy bőrre kerül, mossa le<br/>szappannal és vízzel.</li> </ul>                                                                                                    |
| 0 | <ul> <li>Ha a festék szembe kerül, azonnal öblítse ki<br/>bő vízzel. Szükség esetén forduljon<br/>orvoshoz.</li> </ul>                                                                                            |
| 0 | <ul> <li>Ha lenyeli a festéket, a töménység<br/>csökkentése érdekében igyon sok vizet.<br/>Szükség esetén forduljon orvoshoz.</li> </ul>                                                                          |

| • | <ul> <li>Miközben papírelakadást szüntet meg vagy<br/>festékkazettát cserél, ügyeljen arra, hogy ne<br/>kerülhessen festék a kezére és a ruhájára.<br/>Ha a festék kézre vagy bőrre kerül, mossa le<br/>szappannal és vízzel.</li> <li>Ha a festék ruhára kerül, mossa ki hideg<br/>vízben. A meleg víztől a festék megköt az<br/>anyagban.</li> </ul> |
|---|----------------------------------------------------------------------------------------------------|
|   | <ul> <li>Ne szerelje szét a festékkazettát. A festék<br/>szétszóródhat és beszennyezheti kezét és<br/>ruházatát, vagy véletlenül lenyelheti.</li> </ul>                                                                                                    |
| 0 | <ul> <li>Az elhasznált festékkazettákat tegye<br/>műanyag zacskóba, hogy ne szóródhasson<br/>szét a festék.</li> </ul>                                                                                                    |
| 0 | <ul> <li>Ha kiönti a festéket, óvatosan tisztítsa fel<br/>nedves törlőkendővel.</li> </ul>                                                                                                    |

#### A festékkazetták cseréje

- 7 Tartsa meg a fogantyút és emelje meg a lapolvasó részt.
  7 Lapolvasó részt.
  7 Fogantyú
  9 Fogantyú
  9 Nyomja meg a felső fedél nyitógombját, és nyissa fel a felső fedelet.
  - Figyelem
     Égés sérülés veszélye áll fenn.

     Ne érintse meg a rögzítőegységet. Nagyon felhevülhet.

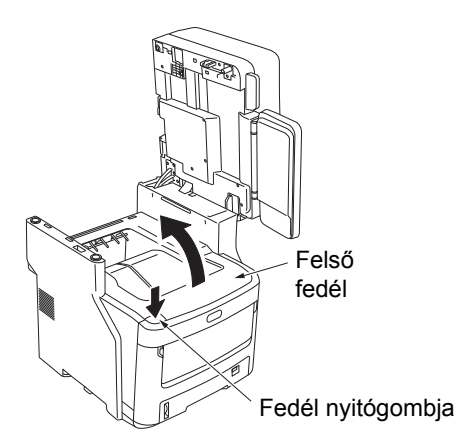

#### ? Vegye ki az üres festékkazettát.

Az elhasznált festékkazettát soha ne dobja tűzbe. Felrobbanhat és égési sérüléseket okozhat.

#### // Emlékeztető

- Az elhasznált festékkazetták visszajuttatásával kapcsolatos tájékoztatásért olvassa el az ügyféltámogatás / karbantartási termékjótállás / termékjótállás "Elhasznált fogyóeszközök begyűjtése" című szakaszát. Ha úgy dönt, hogy az elhasznált festékkazettákat nem viszi vissza, akkor tegye műanyag zacskóba és semmisítse meg a helyi előírásoknak megfelelően.
- Az üres festékkazettát a címkéje színe alapján azonosíthatja.

(2) Forgassa el a festékkazettán lévő kék kart a nyíl irányába ütközésig.

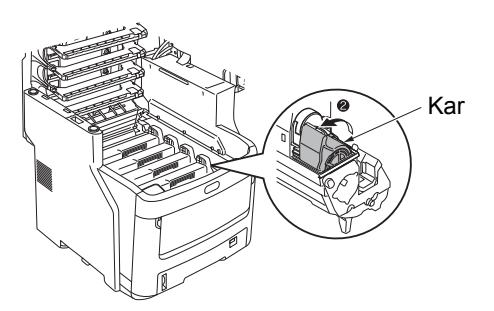

A kar helyzete az alábbiaknak felel meg. • Eltávolítható a festékkazetta

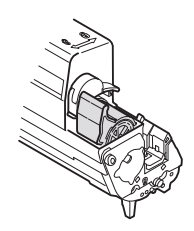

Csatlakoztatva van a festékkazetta

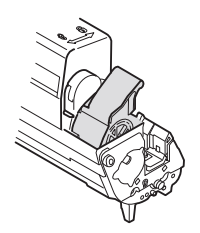

(3) Emelje meg a festékkazetta jobb oldalát (ahol a kék kar van), majd vegye ki a berendezésből.

#### ( Megjegyzés

 Van egy rúd, amely a festékkazettába illeszkedik a kék karral szemben lévő oldalon. Ügyeljen a festékkazetta kivevése közben, mivel ez a rúd eltörhet, ha a festékkazettát egyenesen felfelé erőlteti.

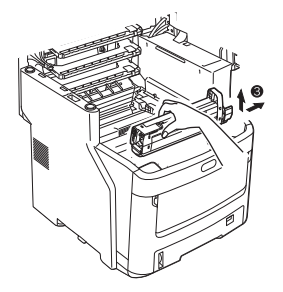

(4) Vegye ki a festékkazettát óvatosan a berendezésből.

#### ! Megjegyzés

 Ha a festékkazetta cseréje közben a fényvédő film a festékre esik, akkor a LED lencse a festéknek ki lehet téve. Törölje tisztára puha kendővel.

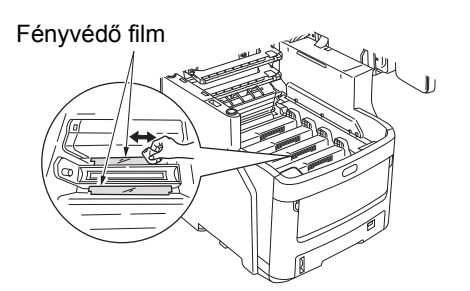

#### Helyezzen be új festékkazettát.

- Vegye ki az új festékkazettát csomagolásából, és győződjön meg arról, hogy az megfelelő színű-e.
- (2) Rázza meg néhányszor finoman fel és le, majd oldalirányban.

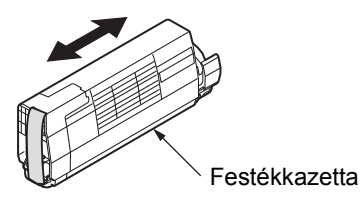

(3) Fektesse ki laposan a festékkazettát, és finoman vegye le a szalagot.

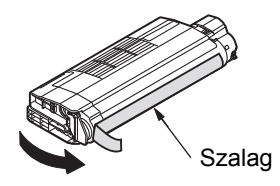

- (4) Ügyeljen arra, hogy a festékkazetta címkéjének színe megegyezzen a fényhenger-kazetta címkéjének színével.
- (5) Fordítsa úgy a kazettát, hogy az a felület, ahonnan a szalagot levette, lefelé nézzen. Igazítsa a festékkazetta bal végén lévő Iyukat a fényhengerben lévő rúdhoz.
- (6) Nyomja be erősen a festékkazetta jobb oldalát a helyére.

(7) Forgassa el a festékkazettán lévő kék kart a nyíl irányába ütközésig.

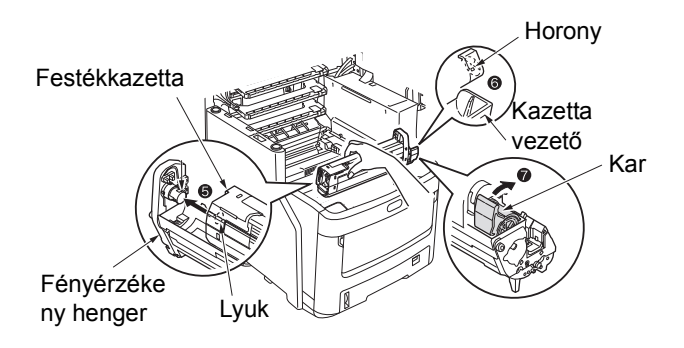

#### ! Megjegyzés

- Ne erőltesse be a festékkazettát a berendezésbe. Ha nem illeszkedik megfelelően, akkor ellenőrizze, hogy a festékkazettán és a fényérzékeny hengeren lévő címkék színei megegyeznek-e. Ha a színek nem egyeznek, akkor a festékkazettát nem lehet megfelelően behelyezni.
- Ha a festékkazetta nincs megfelelően behelyezve, annak a nyomtatási minőség láthatja kárát.
- 5 Törölje meg finoman puha kendővel a LED fej lencséjének felületét.

#### ! Megjegyzés

 Ne használjon oldószert, például metilalkoholt vagy festékhígítót. Ezek az anyagok károsíthatják a LED fejet.

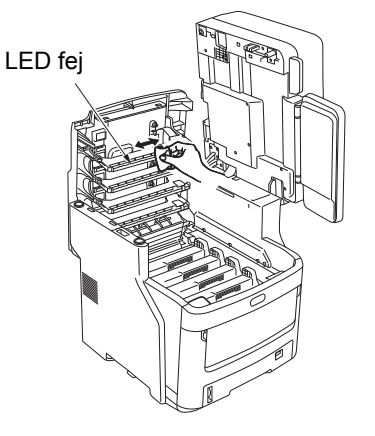

#### 6 Csukja le a fedelet.

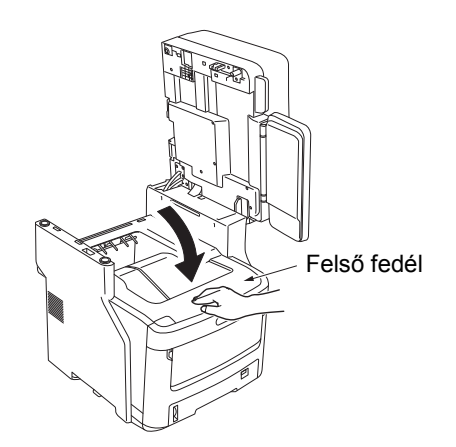

#### // Emlékeztető

 Ha a festékkazetta kicserélése után továbbra is látható a [Cserélje ki a festéket] üzenet, akkor szerelje be újra a festékkazettát.

Tegye vissza az eredeti helyére a lapolvasó részt.

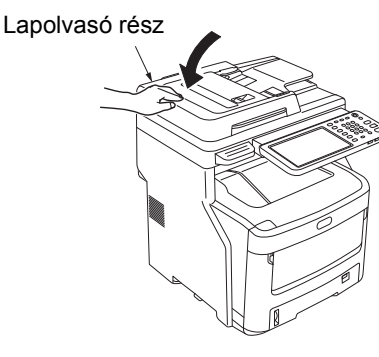

#### Emlékeztető

 Ha saját maga semmisíti meg az elhasznált kazettákat, akkor ügyeljen arra, hogy azokat helyezze műanyag zacskóba és kövesse a megfelelő megsemmisítésre vonatkozó helyi előírásokat.

## A fényérzékeny henger cseréje

## **AVigyázat**

٠

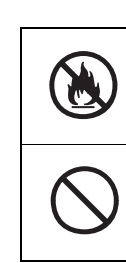

A festéket és festékkazettákat ne tegye ki tűznek. A festék felrobbanhat és égési sérüléseket okozhat.

 Ne tároljon festékkazettát tűz közelében. A festék felrobbanhat, és tüzet vagy égési sérüléseket okozhat.

## ▲Figyelen

|   | <ul> <li>A berendezés belsejében egyes alkatrészek<br/>felhevülhetnek és égési sérüléseket<br/>okozhatnak. Ne érintse meg a "Caution High<br/>Temperature" feliratú címkével ellátott<br/>területeket.</li> </ul>                                                                                                    |
|---|----------------------------------------------------------------------------------------------------|
| 0 | <ul> <li>A festéket és a festékkazettákat tartsa<br/>gyermekek számára hozzáférhetetlen<br/>helyen. Ha egy gyermek festéket nyel,<br/>azonnal forduljon orvoshoz.</li> </ul>                                                                                                    |
| 0 | <ul> <li>A festék véletlen belélegzése esetén<br/>gargarizáljon bő vízzel, és menjen friss<br/>levegőre. Szükség esetén forduljon<br/>orvoshoz.</li> </ul>                                                                                                    |
| 0 | <ul> <li>Ha a festék kézre vagy bőrre kerül, mossa le<br/>szappannal és vízzel.</li> </ul>                                                                                                    |
| 0 | <ul> <li>Ha a festék szembe kerül, azonnal öblítse ki<br/>bő vízzel. Szükség esetén forduljon<br/>orvoshoz.</li> </ul>                                                                                                    |
| 0 | <ul> <li>Ha lenyeli a festéket, a töménység<br/>csökkentése érdekében igyon sok vizet.<br/>Szükség esetén forduljon orvoshoz.</li> </ul>                                                                                                    |
| 0 | <ul> <li>Miközben papírelakadást szüntet meg vagy<br/>festékkazettát cserél, ügyeljen arra, hogy ne<br/>kerülhessen festék a kezére és a ruhájára.<br/>Ha a festék kézre vagy bőrre kerül, mossa le<br/>szappannal és vízzel.</li> <li>Ha a festék ruhára kerül, mossa ki hideg<br/>vízben. A meleg víztől a festék megköt az<br/>anyagban.</li> </ul> |
|   | <ul> <li>Ne szerelje szét a festékkazettát. A festék<br/>szétszóródhat és beszennyezheti kezét és<br/>ruházatát, vagy véletlenül lenyelheti.</li> </ul>                                                                                                    |
| 0 | <ul> <li>Az elhasznált festékkazettákat tegye<br/>műanyag zacskóba, hogy ne szóródhasson<br/>szét a festék.</li> </ul>                                                                                                    |
| 0 | <ul> <li>Ha kiönti a festéket, óvatosan tisztítsa fel<br/>nedves törlőkendővel.</li> </ul>                                                                                                    |

#### A fényérzékeny henger cseréjének ajánlott ütemterve

Amikor a fényérzékeny henger élettartama végéhez közeledik, megjelenik a vezérlőpanelen a [\*A fényhenger élettartama lejár] (a \* az adott színt jelzi) üzenet, mely értesíti, hogy ideje előkészíteni az új fényérzékeny hengert. A nyomtatás mindaddig folytatható, amíg meg nem jelenik a [Tegyen be új \*Fényhengert] (a \* az adott színt jelzi) üzenet, amikor is leáll a nyomtatás.

#### Emlékeztető

- [A fényhenger élettartama lejár] üzenet megjelenése után a [Tegyen be új fényhengert] üzenet megjelenéséig folytathatja a nyomtatást.
- Amikor a festék már majdnem kifogyott, akkor előfordulhat, hogy a nyomtatást nem lehet folytatni még a felső fedél kinyitásával és bezárásával sem.

#### (! Megjegyzés

- Használjon új fényérzékeny hengereket. A nyomtatási minőség romolhat, ha a kazetta kinyitása óta egy évnél több idő telik el.
- A nyomtatást a fedőlap fel-/lehajtásával még a [Hajtsa fel/le a fedőlapot] üzenet megjelenése után is folytathatja, ha még rendelkezésre áll festék.
- Ha a [Hajtsa fel/le a fedőlapot] üzenet megjelenése után fogy ki a festék, akkor ugyanez jelenik meg a nyomtatás folytatása esetén. A beállításaitól függően előfordulhat, hogy a [Hajtsa fel/le a fedőlapot] üzenet megjelenése előtt fogy ki a festék.
- A borítékok, levelezőlapok, címkék és vastag papírfajták akkor is használhatnak színes hengert, ha szürkeárnyalatos beállítás van megadva.
- Ha [Letiltva] a [ADMIN] > [ÁLTALÁNOS] > [ÁLLAPOTÜZENET] > [FOGYÓANYAGOK KIFOGYÓBAN.I kezelési beállítás menüpont beállítása, akkor nem jelenik meg a [A fényhenger élettartama lejár] üzenet.
- A berendezés legjobb teljesítménye érdekében használjon eredeti Okidata fogyóeszközöket.
- A legjobb eredmények érdekében használjon eredeti Okidata fogyóeszközöket. Ha harmadik féltől származó fogyóeszközöket használ, akkor problémákkal vagy nem elégséges nyomtatási minőséggel találkozhat. A harmadik féltől származó fogyóeszközök által okozott hibák szervizelésére a jótállás és a karbantartási szerződés nem terjed ki. (A harmadik féltől származó fogyóeszközök nem minden esetben okoznak meghibásodást, azonban használatuk során kiemelt óvatossággal kell eljárni.)

#### A fényérzékeny henger cseréje

Tartsa meg a fogantyút és emelje meg a lapolvasó részt.

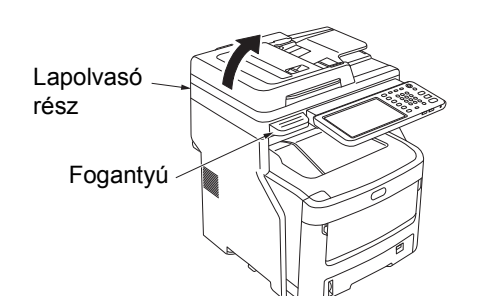

Nyomja meg a felső fedél nyitógombját, és nyissa fel a felső fedelet.

⚠ Figyelem Égés sérülés veszélye áll fenn.

Ne érintse meg a rögzítőegységet. Nagyon felhevülhet.

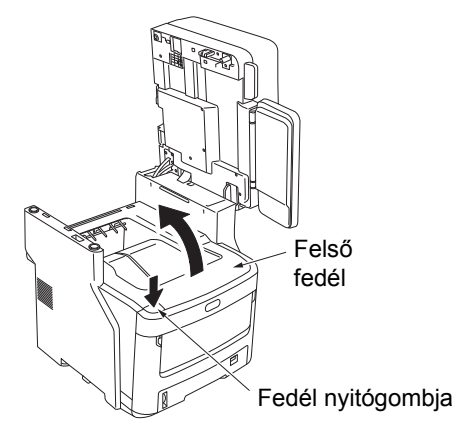

#### Vegye ki a régi fényérzékeny hengert.

- (1) Az üres fényérzékeny hengert a címkéje színe alapján azonosíthatja.
- (2) Vegye ki a fényérzékeny hengert (a hozzá rögzített festékkazettával).

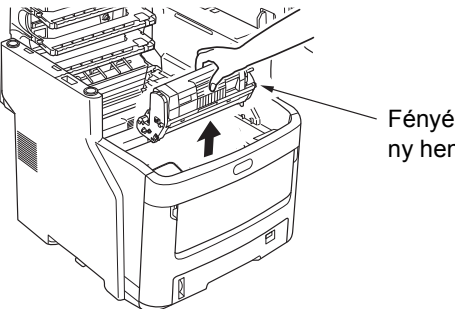

Fényérzéke ny henger

#### Emlékeztető

 Az elhasznált fényérzékeny hengerek visszajuttatásával kapcsolatos tájékoztatásért olvassa el az ügyféltámogatás / karbantartási termékjótállás / termékjótállás "Elhasznált fogyóeszközök begyűjtése" című szakaszát. Ha úgy dönt, hogy az elhasznált fényérzékeny hengereket nem viszi vissza, akkor tegye műanyag zacskóba és semmisítse meg a helyi előírásoknak megfelelően.

## 🗥 Vigyázat

Az elhasznált fényérzékeny hengert, illetve festékkazettát soha ne dobja tűzbe. A belsejében lévő festék felrobbanhat és égési sérüléseket okozhat.

#### Készítsen elő egy új fényérzékeny hengert.

#### (! Megjegyzés

- Ne döntse meg a hengert. A festék kiömölhet.
- A fényérzékeny henger (zöld cső) törékeny, kezelje óvatosan.
- Ne tegye ki a fényérzékeny hengert közvetlen napfénynek vagy erős (körülbelül 1500 luxnál erősebb) fénynek. Ne tegye ki szobai megvilágításnak öt percnél hosszabb ideig.
- Helyezze a fényérzékeny hengert újságpapírra.
- (2) Húzza le a védőfóliát rögzítő szalagot, majd óvatosan vegye le a nyíl irányában.

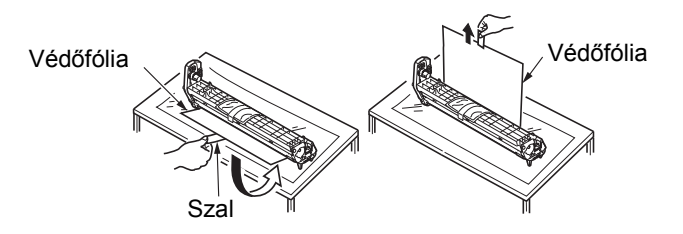

(3) Távolítsa el a szárítóanyagot.

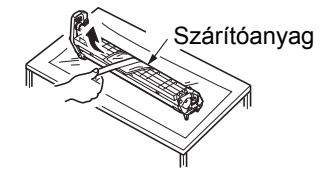

#### 5 Helyezzen új festékkazettát a fényérzékeny hengerbe.

#### (! Megjegyzés

- Ugyan a használatban lévő festékkazettát is visszahelyezheti, azonban az alábbi okok miatt javasoljuk, hogy használjon újat.
  - A nyomtatási minőség romolhat, ha a festékkazetta kinyitása óta egy évnél több idő telik el.
  - Az új fényérzékeny hengerek üresek. Miután behelyezte a festékkazettát, az új fényérzékeny henger feltöltődik a festékkazettából származó festékkel. Emiatt ha kevés festéket tartalmazó festékkazettát helyez be, akkor azonnal megjelenhet a [Kifogyott a festék] üzenet.
  - Ha a használatban lévő festékkazettát helyezi vissza, akkor a maradék festék mennyiségét mutató jelző pontatlan lesz.
- Vegye ki az új festékkazettát csomagolásából.

#### (! Megjegyzés

- Ellenőrizze, hogy az új festékkazetta színe helyes-e.
- (2) Rázza meg néhányszor finoman fel és le, majd oldalirányban.

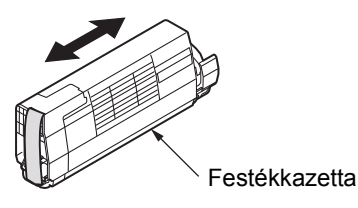

(3) Fektesse ki laposan a festékkazettát, és finoman vegye le a szalagot.

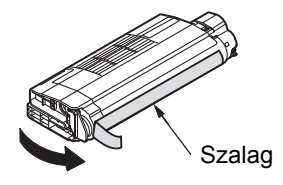

- (4) Ügyeljen arra, hogy a festékkazetta címkéjének színe megegyezzen a fényhenger-kazetta címkéjének színével.
- (5) Vegye le a festékfedelet a fényérzékeny hengerről.

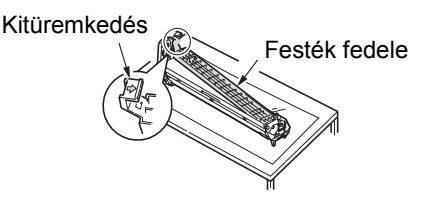

(6) Fordítsa úgy a kazettát, hogy az a felület, ahonnan a szalagot levette, lefelé nézzen. Igazítsa a festékkazetta bal végén lévő Iyukat a fényhengerben lévő rúdhoz.

(7) Nyomja be erősen a festékkazetta jobb oldalát a helyére.

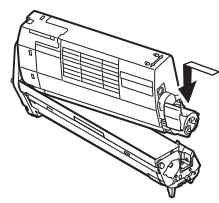

(8) Forgassa el a festékkazettán lévő kék kart a nyíl irányába ütközésig.

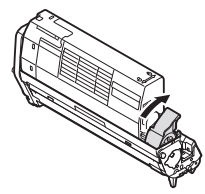

#### Helyezze be fényérzékeny hengert. 6

- (1) Ügyeljen arra, hogy a fényérzékeny henger címkéjének színe megegyezzen a berendezés címkéjének színével.
- (2) Helyezze be finoman fényérzékeny hengert.

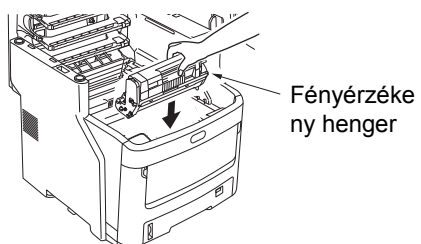

- ny henger
- Csukja le a fedelet.

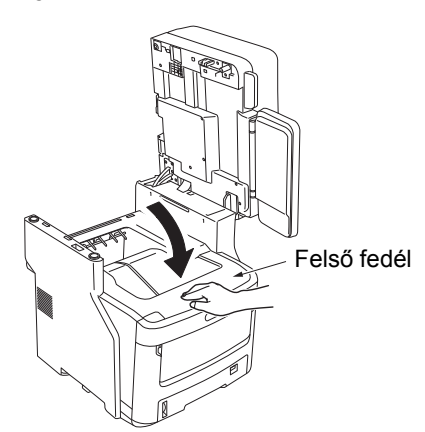

Tegye vissza az eredeti helyére a lapolvasó 8 részt.

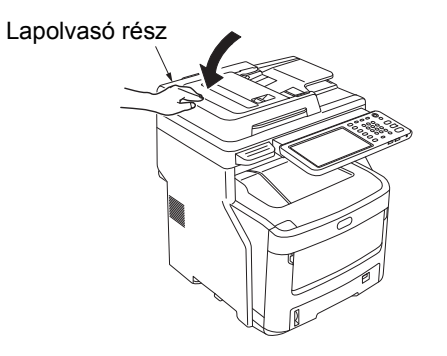

#### // Emlékeztető

Ha saját maga semmisíti meg az elhasznált fényérzékeny hengereket, akkor ügyeljen arra, hogy azokat helyezze műanyag zacskóba és kövesse a megfelelő megsemmisítésre vonatkozó helyi előírásokat.

## A rögzítőegység cseréje

#### Ajánlás a rögzítőegység cseréjére vonatkozóan

Amikor a rögzítőegység élettartama végéhez közeledik, megjelenik a vezérlőpanelen a [**Ideje kicserélni a rögzítőegységet**] üzenet, mely értesíti, hogy ideje előkészíteni az új rögzítőegységet. A nyomtatás mindaddig folytatható, amíg meg nem jelenik a [**Cserélje ki a rögzítőegységet**] üzenet, amikor is leáll a nyomtatás.

Javasoljuk a rögzítőegység cseréjét körülbelül 60 000 A4 méretű lap nyomtatását követően (egyoldalas nyomtatás mellett).

#### Emlékeztető

 Az [Ideje kicserélni a rögzítőegységet] üzenet megjelenése után a [Cserélje ki a rögzítőegységet] üzenet megjelenéséig folytathatja a nyomtatást.

#### (! Megjegyzés

 A nyomtatást a felső fedél kinyitásával és bezárásával még a [Cserélje ki a rögzítőegységet] üzenet megjelenése után is folytathatja, ám ekkor elakadhat a papír és más hibák is történhetnek. Javasoljuk, hogy a rögzítőegységet cserélje ki, amint lehetséges.

#### A rögzítőegység cseréje

Tartsa nyomva addig a [POWER] gombot, amíg pittyegő hangot nem hall. Megjelenik egy időre a "Leállítás folyamatban van." szöveg, majd a berendezés Klkapcsol.

#### (! Megjegyzés

 Ne kapcsolja ki hirtelen a berendezést. Ez ugyanis meghibásodást okozhat.

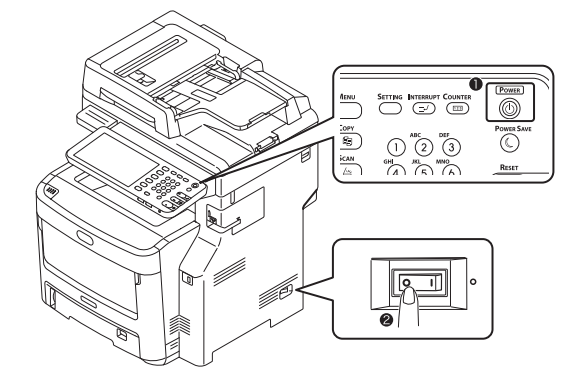

2 Tartsa meg a dokumentumtartó karját és emelje meg a dokumentumtartót.

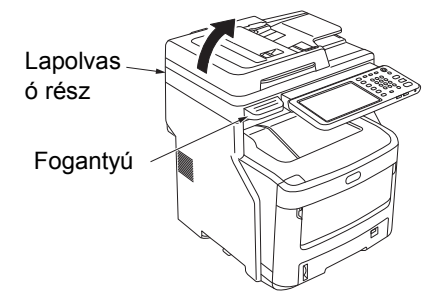

3 Nyomja meg a felső fedél nyitógombját a felső fedél kinyitásához.

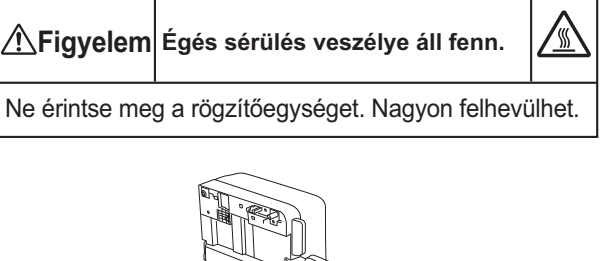

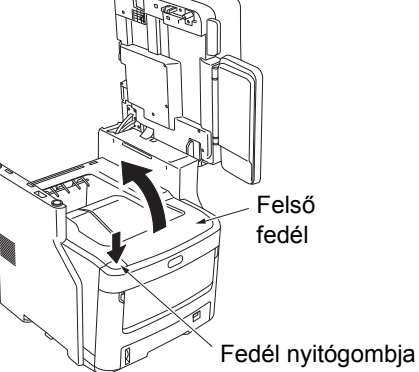

Vegye ki a régi rögzítőegységet.

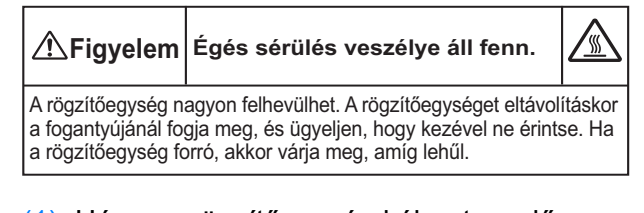

- Húzza a rögzítőegység kék reteszelő szabályzókarját a nyíl irányába.
- (2) Fogja meg a rögzítőegységet a fogantyújánál, majd húzza felfelé és kifelé.

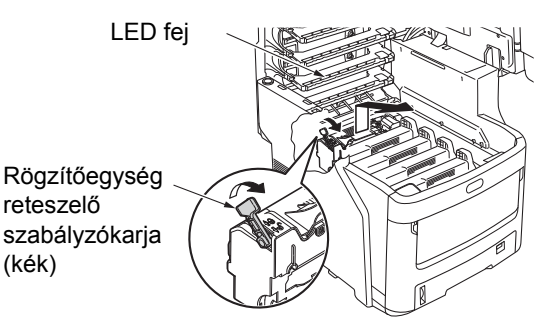

#### (! Megjegyzés

• Ügyeljen, hogy ne üsse meg a LED fejet.

#### Emlékeztető

 Az elhasznált rögzítőegységek visszajuttatásával kapcsolatos tájékoztatásért olvassa el az ügyféltámogatás / karbantartási termékjótállás / termékjótállás "Elhasznált fogyóeszközök begyűjtése" című szakaszát. Ha úgy dönt, hogy az elhasznált rögzítőegységet nem viszi vissza, akkor tegye műanyag zacskóba és semmisítse meg a helyi előírásoknak megfelelően.

#### **5** Helyezze be az új rögzítőegységet.

- (1) Vegye ki az új rögzítőegységet csomagolásából.
- (2) Nyomja a kék beégető egység karját a nyíl irányába és tartsa nyomva, közben pedig vegye ki a (narancssárga) ütköző kioldóját.

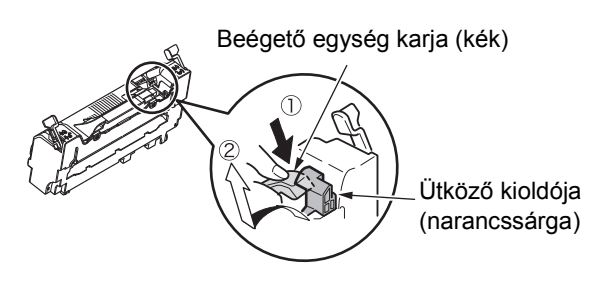

#### ! Megjegyzés

- Az ütköző kioldóját akkor használja, ha a nyomtatót hosszabb ideig nem használja vagy szállítani fogja. Ügyeljen a biztonságos tárolásra.
- (3) Mozgassa a beégető egység bal és jobb oldalán lévő kék reteszszabályzó kart a nyilak irányába.
- (4) A beégető egység fogantyúinál fogva finoman helyezze be a beégető egységet az eszközbe.

Rögzítőegység reteszelő szabályzókarja (kék)

Rögzítőegys ég reteszelő szabályzókar ja (kék)

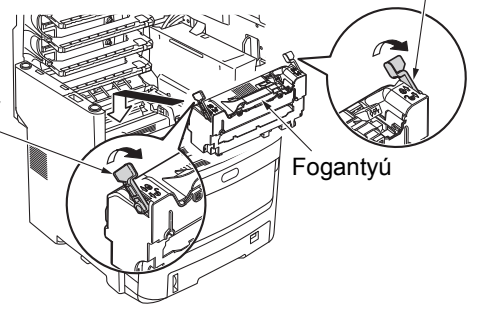

(5) Nyomja meg és rögzítse a beégető egység bal és jobb oldalán lévő kék reteszszabályozó kart.

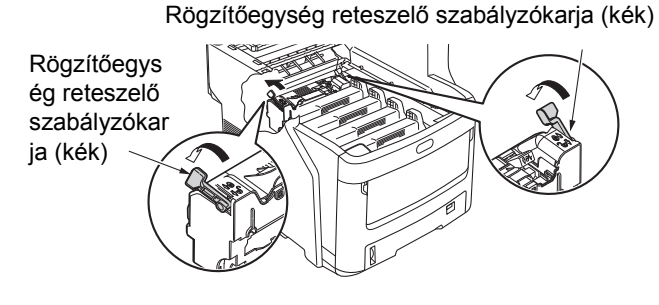

6 Csukja le a fedelet.

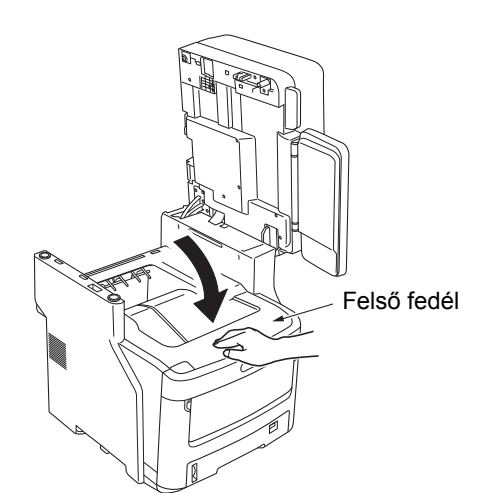

7 Tegye vissza az eredeti helyére a lapolvasó részt.

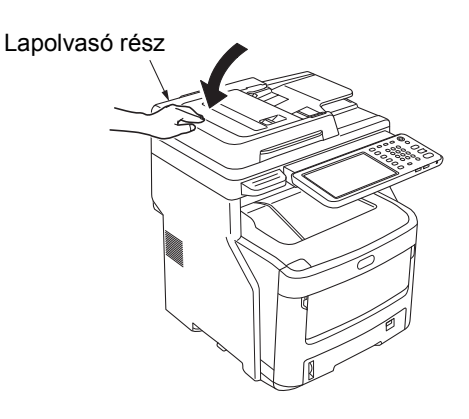

#### // Emlékeztető

 Ha saját maga semmisíti meg az elhasznált rögzítőegységeket, akkor ügyeljen arra, hogy azokat helyezze műanyag zacskóba és kövesse a megfelelő megsemmisítésre vonatkozó helyi előírásokat.

## A szalagegység cseréje

#### Ajánlás a szalagegység cseréjére vonatkozóan

Amikor a szalagegység élettartama végéhez közeledik, megjelenik a vezérlőpanelen a [**Ideje kicserélni a** szalagegységet] üzenet, mely értesíti, hogy ideje előkészíteni az új szalagegységet. A nyomtatás mindaddig folytatható, amíg meg nem jelenik a [**Cserélje ki a szalagegységet**] üzenet, amikor is leáll a nyomtatás.

Javasoljuk a szalagegység cseréjét körülbelül 60 000 A4 méretű lap nyomtatását követően (egyoldalas nyomtatás mellett). Ez az oldalszám azonban csak általános nyomtatási körülmények (egyszerre 3 oldal) között végzett nyomtatáskor érvényes. Ha egyszerre csak egy oldalt nyomtat, azzal körülbelül a felére csökkenti a szalagegység élettartamát.

#### // Emlékeztető

 Az [Ideje kicserélni a szalagegységet] üzenet megjelenése után, a [Cserélje ki a szalagegységet] üzenet megjelenéséig folytathatja a nyomtatást.

#### (! Megjegyzés

 A nyomtatást a felső fedél kinyitásával és bezárásával még a [Cserélje ki a szalagegységet] üzenet megjelenése után is folytathatja. Javasoljuk azonban, hogy a szalagegységet cserélje ki, amint lehetséges.

#### A szalagegység cseréje

1 Tartsa nyomva addig a [POWER] gombot, amíg pittyegő hangot nem hall. Megjelenik egy időre a "Leállítás folyamatban van." szöveg, majd a berendezés Kikapcsol.

#### (! Megjegyzés

 Ne kapcsolja ki hirtelen a berendezést. Ez ugyanis meghibásodást okozhat.

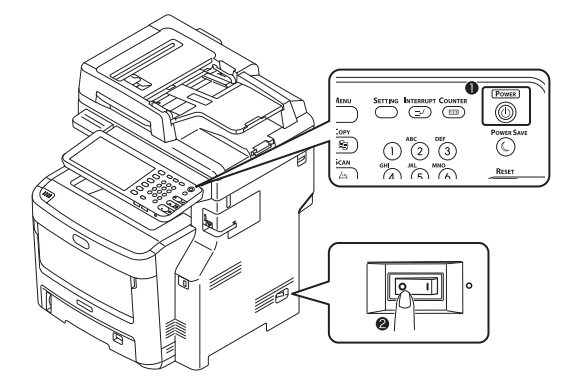

2 Tartsa meg a fogantyút és emelje meg a lapolvasó részt.

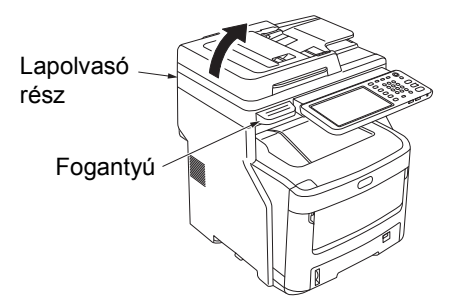

3 Nyomja meg a felső fedél nyitógombját a felső fedél kinyitásához.

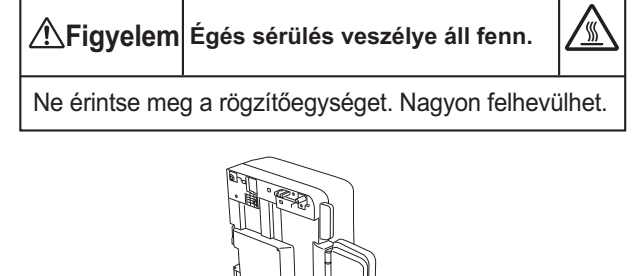

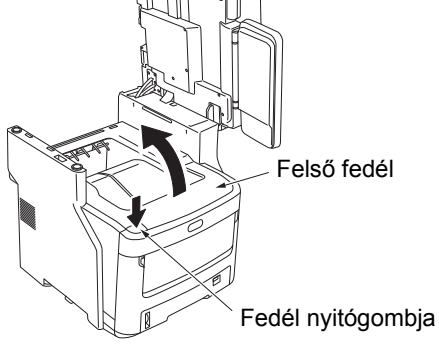

#### Vegye ki a régi szalagegységet.

 Vegye ki mind a négy fényérzékeny hengert, és helyezze őket asztalra vagy sík felületre.

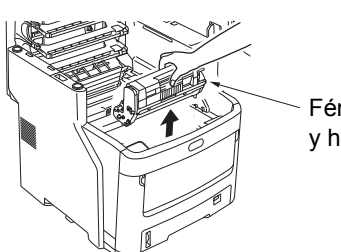

Fényérzéken y henger

(2) Fedje be a fényérzékeny hengereket papírral, hogy minél kevésbé legyenek kitéve a fénynek.

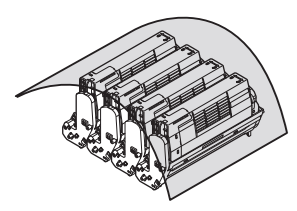

(3) A szalagegység kioldásához fordítsa el a két kék reteszelőkart a nyíl rinnyába. Ezután fogja meg a két kart, és vegye ki a szalagegységet.

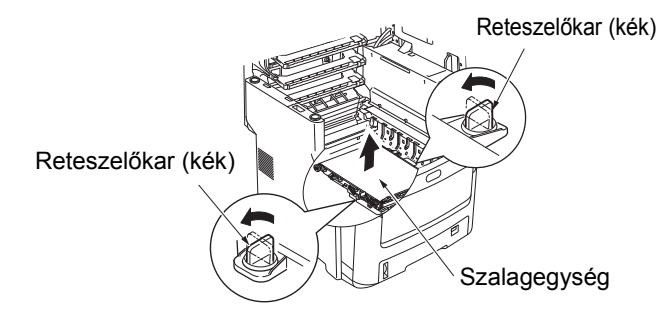

#### // Emlékeztető

 Az elhasznált szalagegységek visszajuttatásával kapcsolatos tájékoztatásért olvassa el az ügyféltámogatás / karbantartási termékjótállás / termékjótállás "Elhasznált fogyóeszközök begyűjtése" című szakaszát. Ha úgy dönt, hogy az elhasznált szalagegységet nem viszi vissza, akkor tegye műanyag zacskóba és semmisítse meg a helyi előírásoknak megfelelően.

#### (! Megjegyzés

- A fényérzékeny henger (zöld cső) törékeny, kezelje óvatosan.
- Ne tegye ki a fényérzékeny hengert közvetlen napfénynek vagy erős (körülbelül 1500 luxnál erősebb) fénynek. Ne tegye ki szobai megvilágításnak öt percnél hosszabb ideig.

Az elhasznált szalagegységet soha ne dobja tűzbe. Felrobbanhat és égési sérüléseket okozhat.

#### 5 Helyezze be az új szalagegységet.

- (1) Vegye ki az új szalagegységet csomagolásából.
- (2) Fogja meg a szalagegység két kék karját, és helyezze be a szalagegységet.

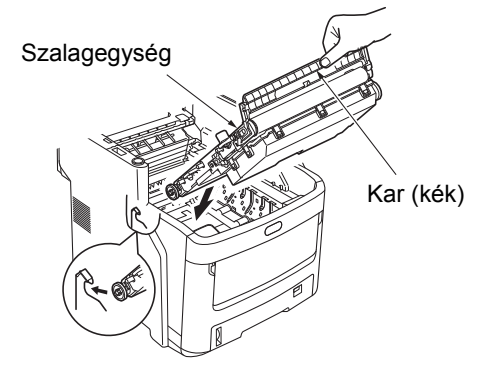

(3) Fordítsa el a két kék reteszelőkart a nyíl 
 irányába, és ellenőrizze, hogy a szalagegység biztosan rögzül-e.

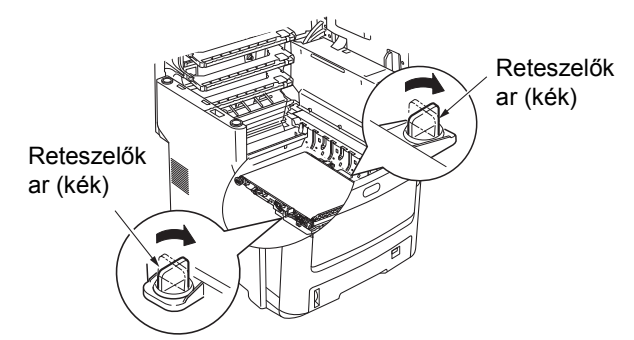

(4) Helyezze vissza a négy fényérzékeny hengert a berendezésbe.

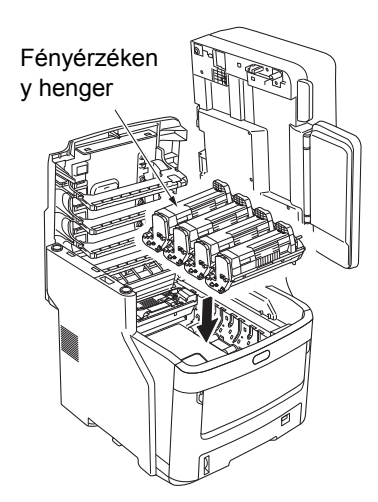

#### 6 Csukja le a fedelet.

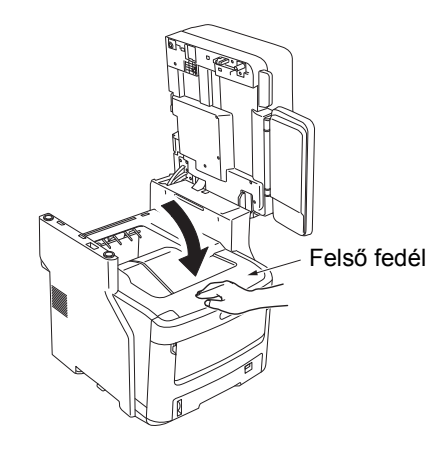

#### ! Megjegyzés

 Ha nem lehet behelyezni a fényérzékeny hengereket, illetve a felső fedél nem zár megfelelően, akkor ellenőrizze a két kék reteszelőkar helyzetét.

#### Tegye vissza az eredeti helyére a lapolvasó részt.

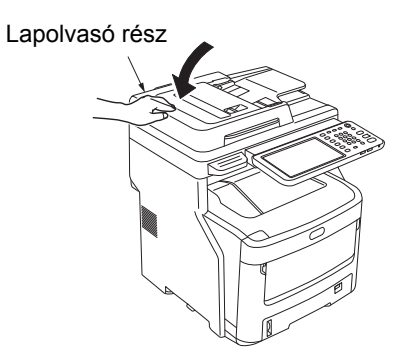

#### // Emlékeztető

 Ha saját maga semmisíti meg az elhasznált szalagegységeket, akkor ügyeljen arra, hogy azokat helyezze műanyag zacskóba és kövesse a megfelelő megsemmisítésre vonatkozó helyi előírásokat.

## A belső papírrendező kazetta cseréje

1 Tartsa nyomva addig a [POWER] gombot, amíg pittyegő hangot nem hall. Megjelenik egy időre a "Leállítás folyamatban van." szöveg, majd a berendezés Klkapcsol.

#### ( Megjegyzés

 Ne kapcsolja ki hirtelen a berendezést. Ez ugyanis meghibásodást okozhat.

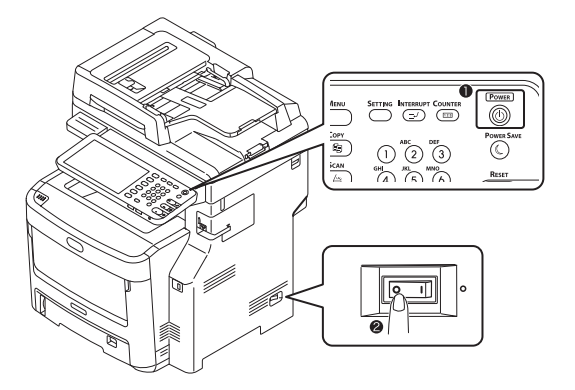

2 Tartsa meg a fogantyút és emelje meg a lapolvasó részt.

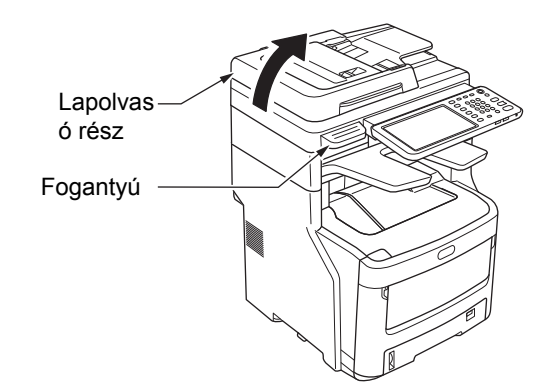

? Nyissa ki a papírrendező hátsó fedelét.

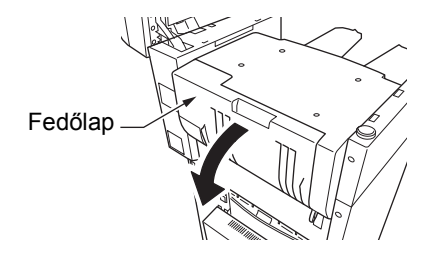

#### Húzza ki a kazettát.

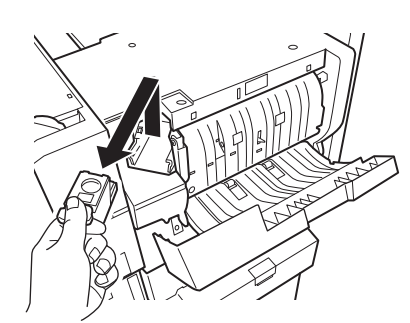

5 Nyomja felfelé az írásvetítő-fólia tokját, és vegye ki az üres tokot a kazettából.

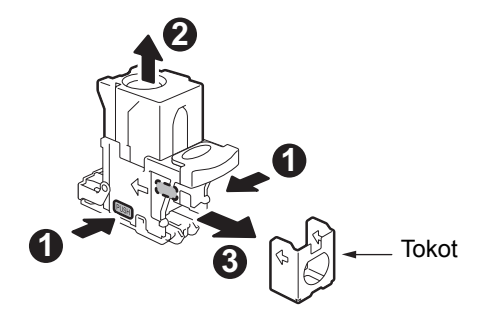

6 Rögzítse az új tokot a kazettához.

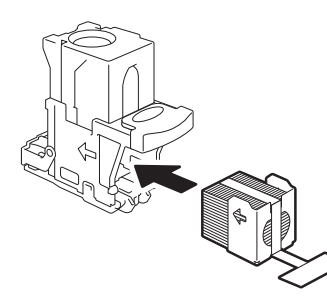

7 Nyomja lefelé az átlátszó tokot, majd vegye le a tömítéseket.

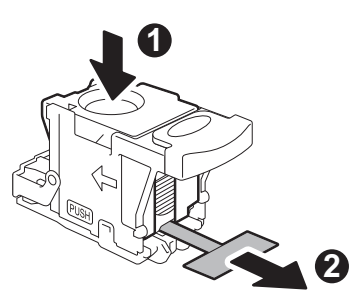

- **8** Tegye be az új kazettát.
  - (1) Vegye ki az új kazettát csomagolásából.
  - (2) Helyezze el a kazettát.

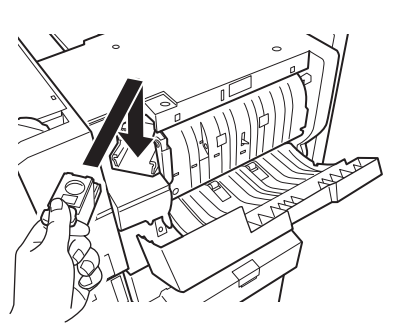

g Zárja be a papírrendező fedelét.

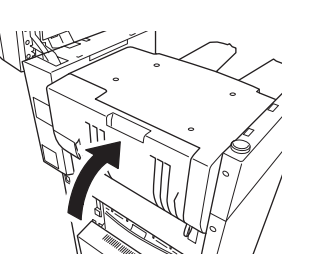

10 Tegye vissza az eredeti helyére a lapolvasó részt.

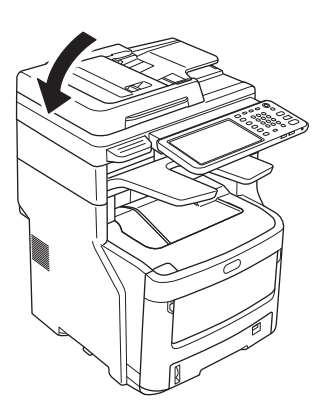

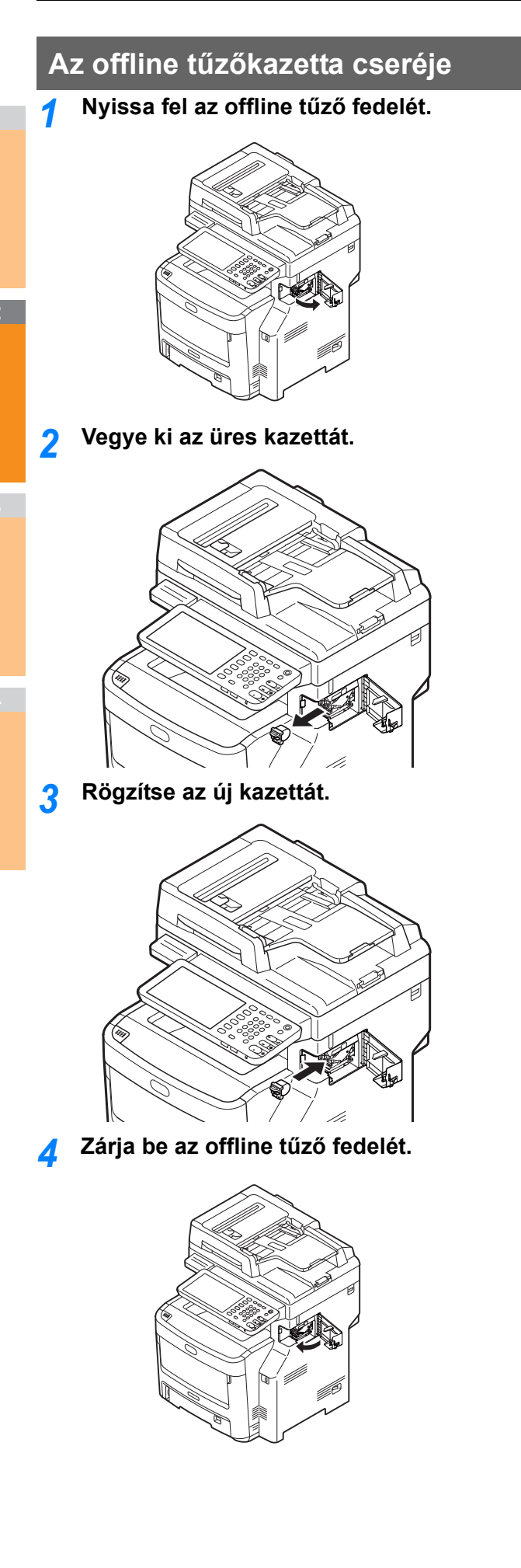

## Karbantartás

## A berendezés felületének tisztítása

#### (! Megjegyzés

 Ne használjon benzolt és festékhígítót. Ezek kárt tehetnek a műanyag részekben és a festékben.

Kapcsolja KI a berendezés tápfeszültségét.

#### ! Megjegyzés

- Ne kapcsolja ki hirtelen a berendezést. Ez ugyanis meghibásodást okozhat.
- Tartsa nyomva addig a [POWER] gombot, amíg pittyegő hangot nem hall.

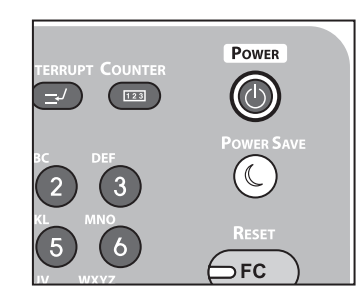

- (2) Megjelenik egy időre a "Leállítás folyamatban van." szöveg, majd a berendezés Klkapcsol.
- (3) Kapcsolja KI a tápkapcsolót.

#### 7 Tisztítsa meg a berendezés felületét

#### ! Megjegyzés

- Vízen és enyhe tisztítószeren kívül ne használjon semmit.
- A berendezés alkatrészei nem igényelnek olajozást és kenést.

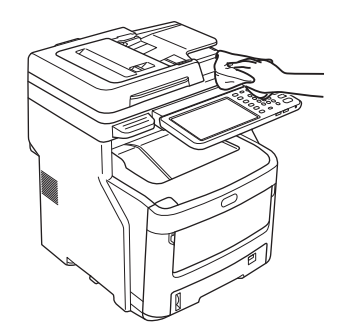

- A készülék felületét enyhén benedvesített, vagy semleges tisztítószerrel átitatott puha kendővel törölje át.
- (2) A készülék felületét száraz, puha kendővel törölje szárazra.

## A dokumentumüveg tisztítása (üvegfelület)

Ha a dokumentumüveg (üvegfelület) piszkos, akkor a másolatokon és nyomatokon, valamint a másoknak küldött dokumentumokon fekete foltok vagy csíkok jelenhetnek meg. A nyomtatási minőség megőrzése érdekében havonta tisztítsa a dokumentumüveget.

#### ! Megjegyzés

- Ne használjon benzolt és festékhígítót. Ezek kárt tehetnek a műanyag részekben és a festékben.
- **1** Nyissa fel a dokumentumtartó fedelét.

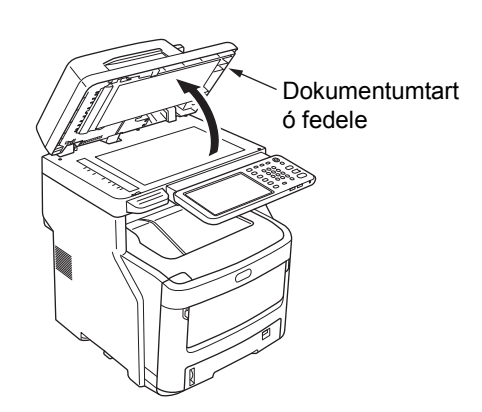

2 Tisztítsa a dokumentumlemezt (üvegfelületet) puha, nedves törlőkendővel.

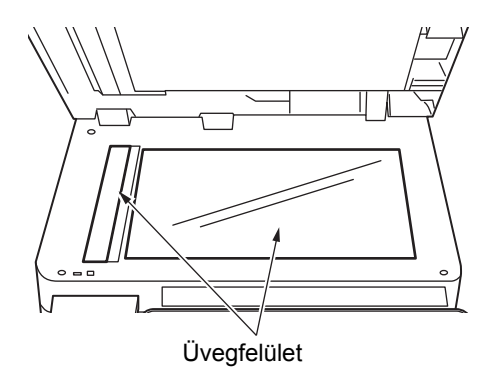

#### **3** Zárja be a dokumentumtartó fedelét.

#### // Emlékeztető

 Ha a dokumentumüveg erősen szennyezett, tisztítsa meg kis mennyiségű semleges tisztítószerrel, majd törölje le puha, nedves törlőkendővel.

## A dokumentumtovábbító görgő és a dokumentumtartó görgő tisztítása

Ha a dokumentumtovábbító görgő piszkos, akkor a másolatokon és nyomatokon, valamint a másoknak küldött dokumentumokon fekete foltok vagy csíkok jelenhetnek meg. Emiatt elakadhatnak a dokumentumok is. Ha a dokumentumtartó görgő piszkos, akkor a másolatokon és

Ha a dokumentumtarto gorgo piszkos, akkor a masolatokon es nyomatokon, valamint a másoknak küldött dokumentumokon fekete foltok vagy csíkok jelenhetnek meg.

A nyomtatási minőség megőrzése és a zökkenőmentes üzemelés érdekében havonta tisztítsa a lemezt.

#### (! Megjegyzés

•

Ne használjon benzolt és festékhígítót. Ezek kárt tehetnek a műanyag részekben és a festékben.

## Húzza meg az RADF fedél nyitógombját az RADF fedél kinyitásához.

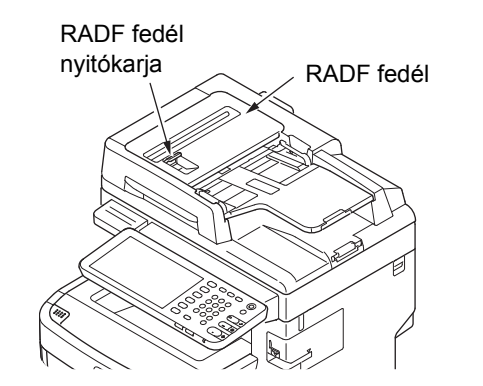

## A dokumentumtovábbító görgő tisztítása (1) Tisztítsa meg a görgőt puha, nedves törlőkendővel.

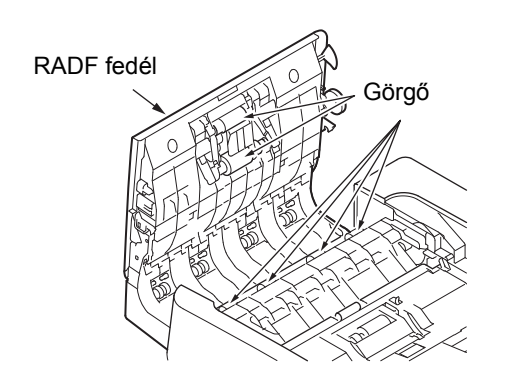

#### // Emlékeztető

- Forgassa el kézileg a görgőt, ügyelve arra, hogy azt teljesen megtisztítja. (Figyelem? egyes görgők csak egy irányba forgathatók.)
- Ha erősen szennyezett, tisztítsa meg kis mennyiségű semleges tisztítószerrel, majd törölje le puha, nedves törlőkendővel.

3 Nyissa ki a belső fedélt.

Tisztítsa meg a görgőt puha, nedves törlőkendővel.

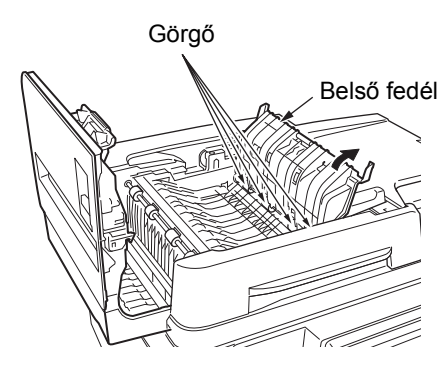

Zárja be az RADF fedelét.

Zárja be a belső fedélt.
 Zárja be az RADF fedelét.

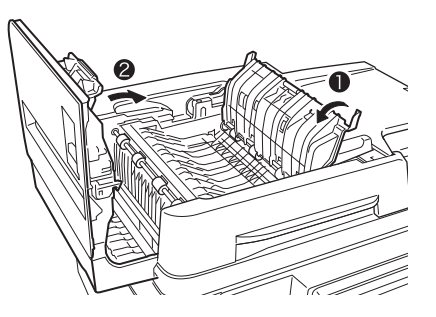

A dokumentumtartó görgő tisztítása
 (1) Nyissa fel a dokumentumtartó fedelét.

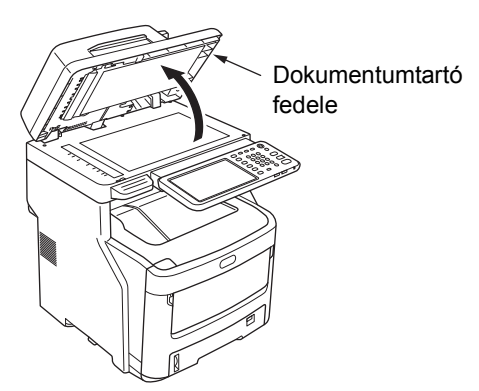

(2) Húzza lefelé a kart a dokumentumtartó lap kinyitásához.

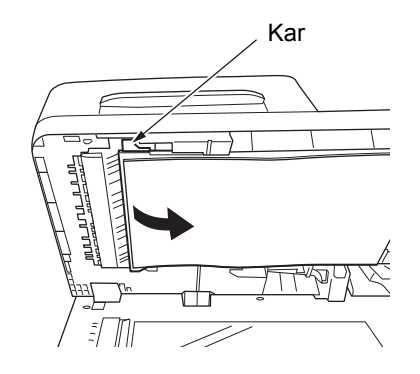

(3) Tisztítsa meg a görgőt puha, nedves törlőkendővel.

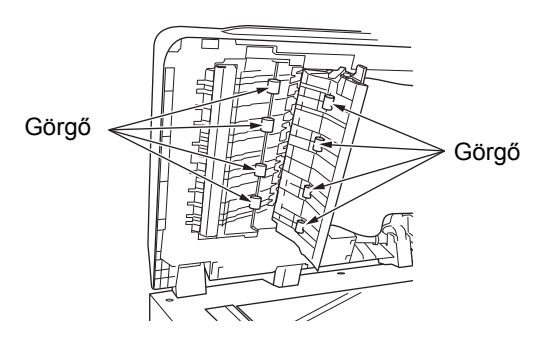

 (4) Hajtsa vissza a dokumentumtartó lapot eredeti helyzetébe.

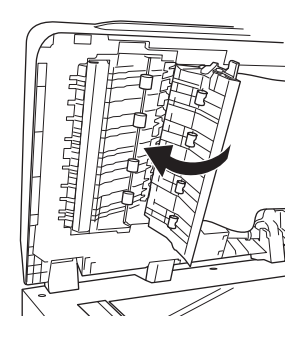

#### **6** Zárja be a dokumentumtartó fedelét.

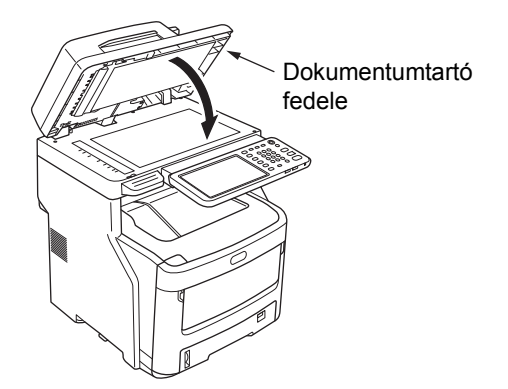

## Az adagoló görgő tisztítása

Az adagoló görgőt és lapot akkor tisztítsa, ha gyakori papírelakadást tapasztal.

### A tálca tisztításakor

- Húzza ki a papírtálcát.
- 2 Törölje le a két adagoló görgőt puha, nedves törlőkendővel.

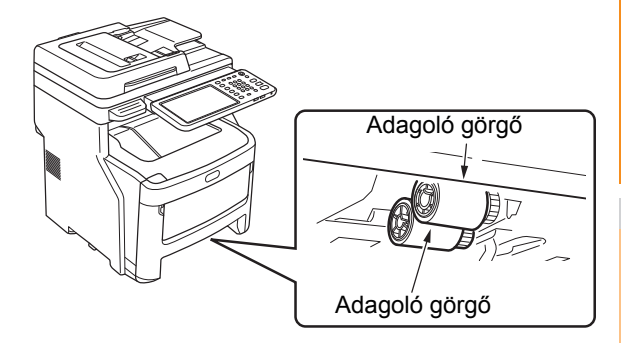

3 Törölje le a görgőt puha, nedves törlőkendővel.

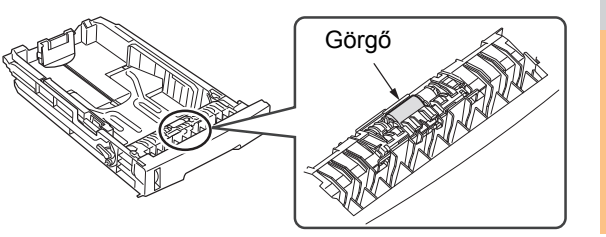

#### Az univerzális tálca tisztításakor

1 Nyissa ki az univerzális tálcát és hajtsa ki a papírtámaszt.

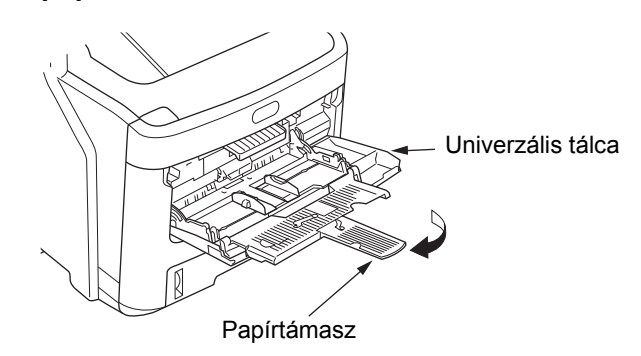

#### Nyissa ki az adagoló görgő fedelét a kiemelkedés megnyomásával.

#### Emlékeztető

 Amikor az univerzális tálca elülső része fent van, tegye le a fedél kinyitása előtt.

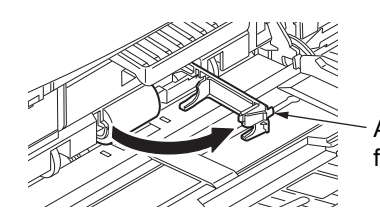

Adagoló görgő fedele

3 Vegye ki az adagoló görgőt úgy, hogy saját maga felé görgeti.

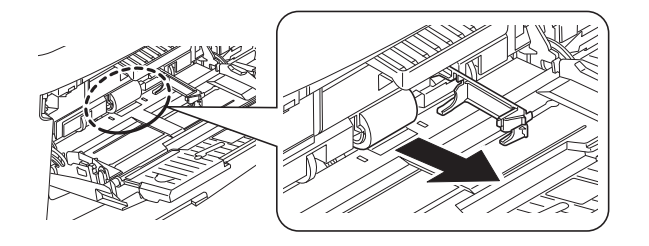

- 4 Törölje le az adagoló görgőt puha, kicsavart törlőkendővel.
- 5 Tegye vissza az adagoló görgőt, és ellenőrizze, hogy rögzítve van-e.

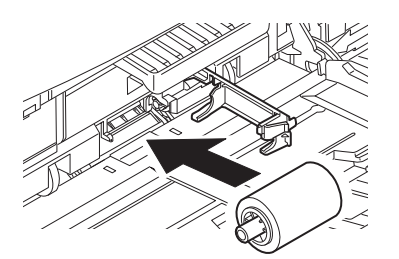

- S Zárja be az adagoló görgő fedelét.
- 7 Hajtsa be a papírtámaszt, majd zárja be az univerzális tálcát.

## A LED fejek megtisztítása

Akkor tisztítsa meg a LED fejet, ha nyomtatáskor fehér csíkok vagy halványodás jelenik meg, illetve ha a karakterek elmosódottá válnak.

**1** Kapcsolja KI a berendezés tápfeszültségét.

Részletes magyarázatért lásd "A tápellátás kikapcsolása" című részt a Telepítési útmutató.

2 Tartsa meg a fogantyút és emelje meg a lapolvasó részt.

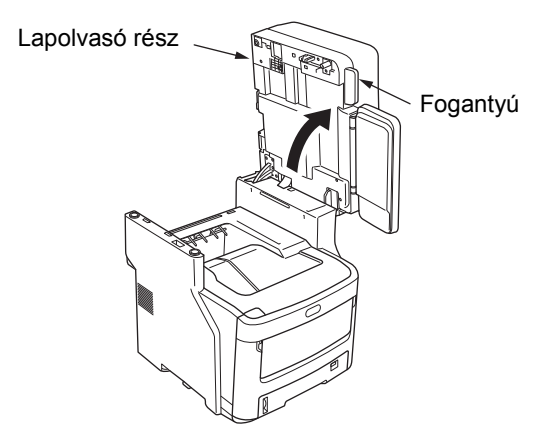

3 Nyomja le a felső fedél gombját a felső fedél kinyitásához.

⚠ Figyelem Égés sérülés veszélye áll fenn.

Ne érintse meg a rögzítőegységet. Nagyon felhevülhet.

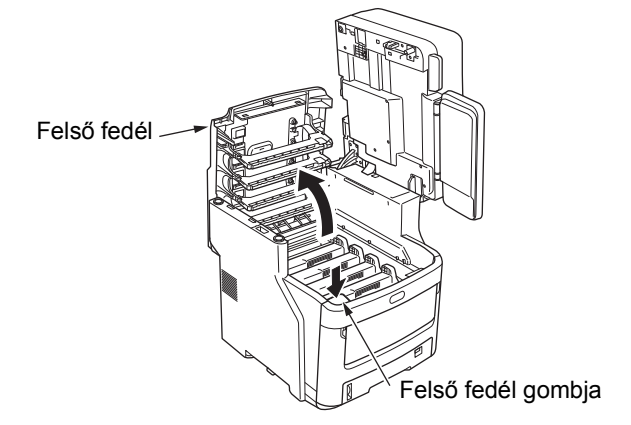

**4** Törölje meg finoman puha kendővel az összes LED fej lencséjének felületét.

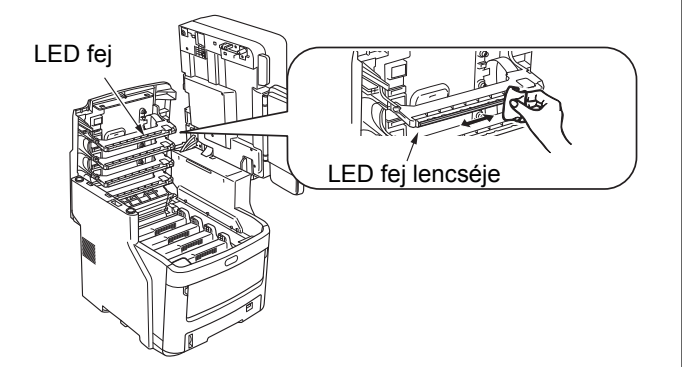

#### ! Megjegyzés

 Ne használjon oldószert, például metilalkoholt vagy festékhígítót. Ezek az anyagok károsíthatják a LED fejeket.

## **5** Csukja le a fedelet.

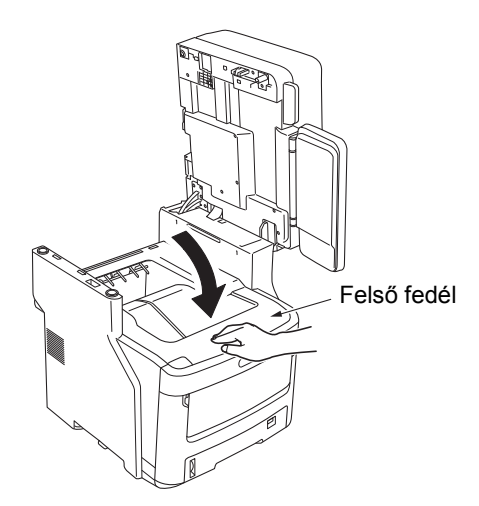

6 Tegye vissza az eredeti helyére a lapolvasó részt.

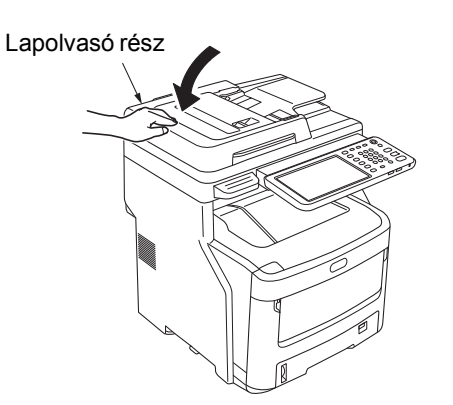

## A berendezés áthelyezése és szállítása

## A berendezés áthelyezése

## Kapcsolja KI a berendezés tápfeszültségét.

 Tartsa nyomva addig a [POWER] gombot, amíg pittyegő hangot nem hall.

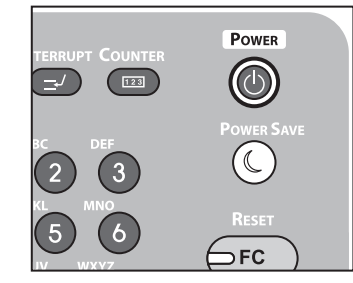

- (2) Megjelenik egy időre a "**Leállítás folyamatban van**." szöveg, majd a berendezés KIkapcsol.
- (3) Kapcsolja KI a tápkapcsolót.

#### 7 Vegye ki az alábbi részeket.

- Válassza le a tápvezetéket és a földelővezetéket
- Távolítsa el az összes kábelt
- Vegyen ki minden papírt a tálcákból.
- 3 Három vagy több személy szükséges a berendezés biztonságos mozgatásához.

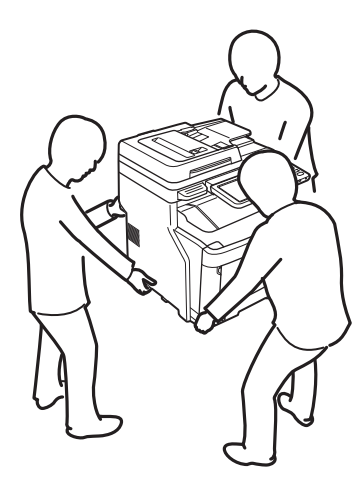

## További telepített tálcaegységekkel rendelkező berendezésnél

A berendezés áthelyezése előtt vegye le a borulásgátló lábakat, majd oldja ki a görgőket (két helyen). A berendezés áthelyezését követően reteszelje a görgőket, majd tegye vissza a borulásgátló lábakat eredeti helyükre. További információért lásd a *Telepítési útmutató*.
## A berendezés szállítása

Mivel a berendezés egy precíziós készülék, szállítás közben a csomagolási módszertől függően károsodhat. Az alábbi eljárással szállítsa.

## **1** Kapcsolja KI a berendezés tápfeszültségét.

(1) Tartsa nyomva addig a [**POWER**] gombot, amíg pittyegő hangot nem hall.

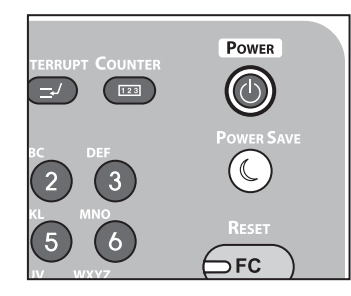

- (2) Megjelenik egy időre a "**Leállítás folyamatban van.**" szöveg, majd a berendezés Klkapcsol.
- (3) Kapcsolja KI a tápkapcsolót.

## Vegye ki az alábbi részeket.

- Válassza le a tápvezetéket és a földelővezetéket
- Távolítsa el az összes kábelt
- Vegyen ki minden papírt a tálcákból.
- 3 Tartsa meg a fogantyút és emelje meg a lapolvasó részt.

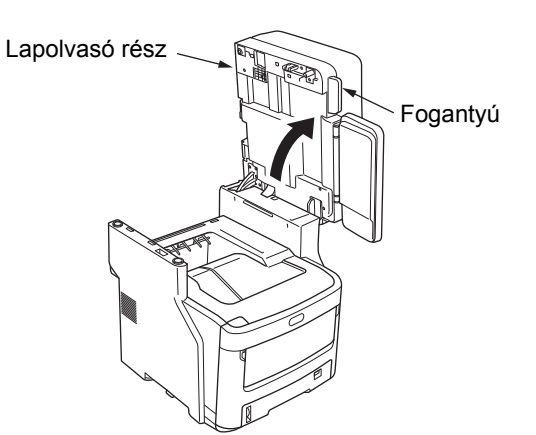

4 Nyomja meg a felső fedél gombját a felső fedél kinyitásához.

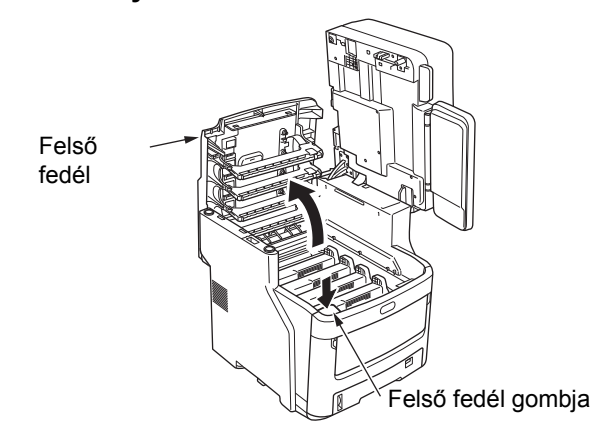

5 Vegye ki mind a négy fényérzékeny hengert, és helyezze őket asztalra.

 Figyelem
 Égés sérülés veszélye áll fenn.

 Ne érintse meg a rögzítőegységet. Nagyon felhevülhet.

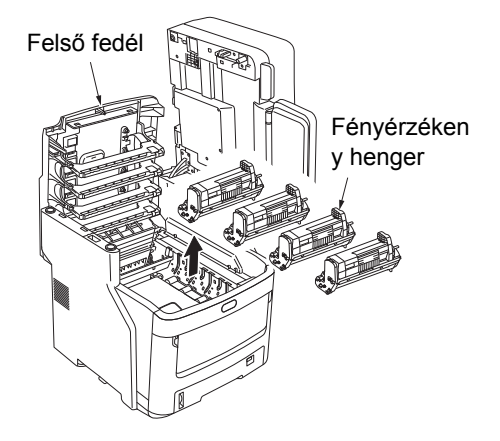

Fedje be ragasztószalaggal a fényérzékeny henger és a festékkazetta csatlakozási felületét. Végezze el ezt mind a négy fényérzékeny hengerrel, majd tegye vissza azokat eredeti helyükre a berendezésbe.

## (! Megjegyzés)

 A fényérzékeny hengereket szállítás közben a berendezés belsejében kell tartani. A festék kiömlésének megelőzése érdekében zárja le ezeket ragasztószalaggal.

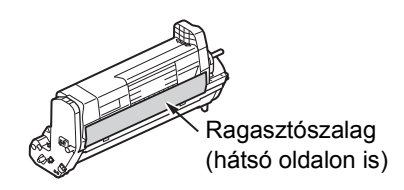

## Csukja le a fedelet.

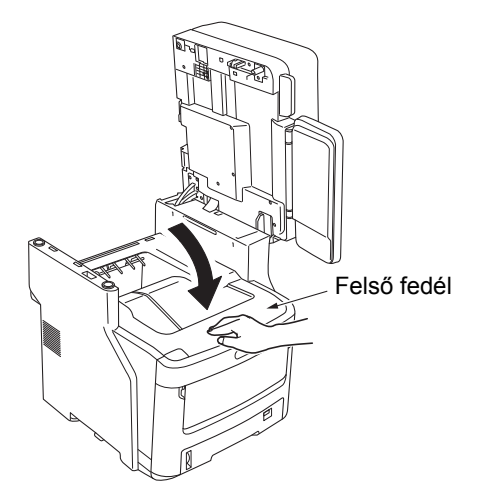

8 Tegye vissza az eredeti helyére a lapolvasó részt.

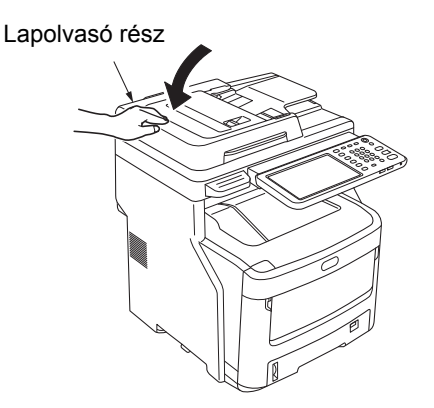

# 9 Különítse el a fő nyomtatóegységet a további tálcaegységektől.

Ha nincsenek további tálcaegységek, akkor folytassa a 10. lépéssel.

A szétválasztási eljárás a behelyezésnek az ellentettje. További információért lásd a **Telepítési útmutató**.

## 10 Védje a készüléket a kipárnázó anyaggal.

### ! Megjegyzés

 Használja fel a vásárláskor a berendezéssel együtt érkezett eredeti dobozt, csomagolást és kipárnázó anyagot.

### Emlékeztető

 Amikor a szállítást követően ismét összeállítja a berendezést, ügyeljen arra, hogy a szalagot eltávolítsa az egyes hengerekről és festékkazettákról.

# **11** A berendezést legalább három személynek kell megemelnie és a dobozba helyeznie.

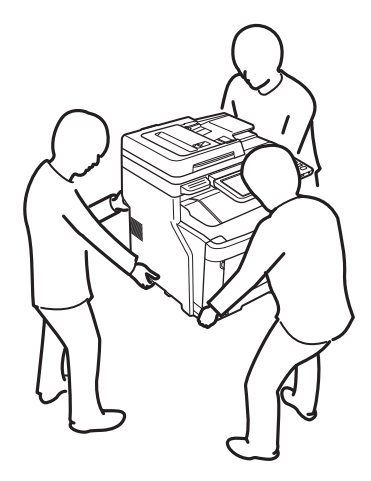

# 3 Függelék

Az akkumulátor hulladékkezelése ..... P.76

3

# Az akkumulátor hulladékkezelése

A berendezés lítiumos akkumulátort használ. Ha az akkumulátor végződései rövidre záródnak, robbanás vagy tűz keletkezhet. Az akkumulátor hulladékkezelésekor a rövidzár elkerülése érdekében szigetelje egymástól a negatív és a pozitív pólust.

# Tárgymutató

# Á

| A berendezés áthelyezése        |     | 72 |
|---------------------------------|-----|----|
| A berendezés megkeresése        | 32, | 33 |
| A berendezés szállítása         |     | 73 |
| Az akkumulátor hulladékkezelése |     | 76 |
| В                               |     |    |

| Beolvasott adatok           |    |
|-----------------------------|----|
| beolvasott adatok küldése   |    |
| e-mailben                   | 29 |
| mentés a megosztott mappába | 29 |

# С

| Csere               |    |
|---------------------|----|
| fényérzékeny henger | 56 |
| festékkazetta       | 53 |
| fogyóeszközök       | 53 |
| rögzítőegység       | 60 |
| szalagegység        | 62 |
| szerkezeti egységek | 53 |

## D

| Dokumentum          | 12 |
|---------------------|----|
| Dokumentum jelszava | 21 |

|   | , |
|---|---|
|   | - |
| 1 |   |
|   |   |

| e-Filing internetes segédprogram |    |
|----------------------------------|----|
| alablakok                        | 30 |
| hibaüzenetek                     | 30 |
| munkamenet megszakad             | 30 |
| tartalom keret                   | 30 |
| [Eszközbeállítások] lan          | 22 |

# Н

| Hálózati fax illesztőprogram | 37 |
|------------------------------|----|
| Hardverproblémák             | 24 |
| Helvi felderítés             | 33 |
| Hiba                         | 28 |
| Hibakódok 27,                | 43 |
| átvitel és vétel             | 44 |
| beolvasási feladatok         | 47 |
| nyomtatási feladatok         | 43 |
| Hibaüzenetek                 | 27 |
| érintőpanel                  | 17 |
| TopAccess                    | 42 |
| hibaüzenetek                 |    |
| e-Filing internetes          |    |
| segédprogram                 | 30 |
| ŕ                            |    |
| I                            |    |
| IPP nyomtatás                | 36 |
| ,                            |    |

# Κ

| Karbantartás              | 67 |
|---------------------------|----|
| adagoló görgő             | 69 |
| berendezés felülete       | 67 |
| dokumentumtartó görgő     | 68 |
| dokumentumtovábbító görgő | 68 |
| LED fej                   | 70 |
| üvegfelület               | 67 |
|                           |    |

## L

| LDAP hitelesítés  | 34 |
|-------------------|----|
| LDAP Keresés      | 34 |
| LPR nyomtatás 23, | 35 |

## Μ

| Magánjellegű nyomtatási feladat<br>Másolás | 21 |
|--------------------------------------------|----|
| csíkos kép                                 | 26 |
| ferde kép                                  | 25 |
| foltos kép                                 | 25 |
| funkciók beállítása                        | 25 |
| hiányos kép                                | 25 |
| homályos kép                               | 25 |
| másolás leáll                              | 25 |
| színes/fekete-fehér                        | 26 |
| telítettség                                | 25 |
|                                            |    |

## Ν

| N/W-fax illesztőprogram              | 37  |
|--------------------------------------|-----|
|                                      | 201 |
|                                      | 30  |
| Nyers TCP nyomtatás                  | 35  |
| Nyomtatási feladatok hibái           | 20  |
| Nyomtatási környezet                 |     |
| Macintosh                            | 37  |
| NetWare                              | 36  |
| Novell nyomtatás                     | 23  |
| Windows 35,                          | 36  |
| Nyomtatási problémák                 |     |
| (hálózattal kapcsolatban)            | 35  |
| Nyomtató konfigurációja – lekérdezés | 22  |

## Ρ

| Papírelakadás<br>dokumentum 1<br>Papír<br>Parancssori opció 2<br>ping parancs | 2<br>5<br>2 |
|-------------------------------------------------------------------------------|-------------|
| Port<br>nyomtató-illesztőprogram 2                                            | 1           |

## S

| SMB nyomtatás   |       | 23, 35 |
|-----------------|-------|--------|
| SIVID HYOMIALAS | ••••• | 23, 35 |

## TopAccess ikonjai

| 1. nyomtatóhiba      | 41 |
|----------------------|----|
| 2. nyomtatóhiba      | 41 |
| forduljon szervizhez | 42 |
| kifogyott a festék   | 41 |
| kifogyott a papír    | 41 |
| nyitva van a fedél   | 41 |
| papíradagolási hiba  | 41 |
| üres a tűző          | 42 |
|                      |    |

Т

# Ű

| Ügyfelek    | 23 |
|-------------|----|
| üvegfelület | 67 |

3

2

# **Oki Data Corporation**

4-11-22 Shibaura, Minato-ku, Tokyo 108-8551, Japan

www.okiprintingsolutions.com